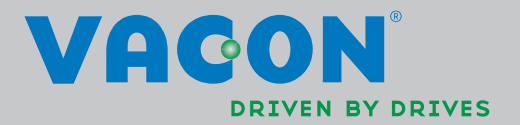

VACON®NXL

FREKVENSOMFORMERE

BRUGERVEJLEDNING

# SOM MINIMUM BØR DE 10 TRIN I GUIDEN *"SÅDAN KOMMER DE HURTIGT I GANG"* HERUNDER FØLGES UNDER INSTALLATION OG IDRIFTSÆTNING.

# OPSTÅR DER PROBLEMER, BEDES DE KONTAKTE DERES LOKALE LEVERANDØR.

| Såd         | Sådan kommer De hurtigt i gang                                                                                                    |  |  |  |  |  |  |  |  |
|-------------|----------------------------------------------------------------------------------------------------|--|--|--|--|--|--|--|--|
| 1.          | Undersøg, om det leverede stemmer overens med det, De har bestilt. Se kapitel 3.                                                                                                    |  |  |  |  |  |  |  |  |
| 2.          | Læs sikkerhedsinstruktionerne omhyggeligt, før frekvensomformeren sættes i drift.<br>Se kapitel 1.                                                                                                    |  |  |  |  |  |  |  |  |
| 3.          | Kontrollér før opsætningen af frekvensomformeren, at afstanden til andre genstande<br>omkring apparatet og køleforholdene overholder minimumskravene. Se kapitel 5.                                                                                    |  |  |  |  |  |  |  |  |
| 4.          | Kontrollér dimensionerne på motorkablet, forsyningskablet og hovedsikringerne,<br>og efterse alle kabelforbindelser. Se kapitel 6.                                                                                                    |  |  |  |  |  |  |  |  |
| 5.          | Følg installationsvejledningen. Se kapitel 5.                                                                                                    |  |  |  |  |  |  |  |  |
| 6.          | Dimensioneringen af styreledninger og jordingssystemet forklares i kapitel 6.1.1.                                                                                                    |  |  |  |  |  |  |  |  |
| 7.          | Læs i kapitel 7, hvordan betjeningspanelet anvendes.                                                                                                    |  |  |  |  |  |  |  |  |
| 8.          | Alle parametre er forhåndsindstillede ved leveringen, men for at sikre korrekte<br>driftsbetingelser bør nedenstående data fra motorskiltet dog kontrolleres og<br>sammenholdes med de tilsvarende parametre i parametergruppe P2.1. Se kapitel 8.3.2. |  |  |  |  |  |  |  |  |
| •<br>•<br>• | nominel motorspænding, par. 2.1.6<br>nominel motorfrekvens, par. 2.1.7<br>nominel motorhastighed, par 2.1.8<br>nominel motorstrøm, par. 2.1.9<br>motorens cosφ, par. 2.1.10                                                                            |  |  |  |  |  |  |  |  |
| Alle        | parametre er forklaret i Multistyrings-applikationsmanualen.                                                                                                    |  |  |  |  |  |  |  |  |
| 9.          | Følg idriftsætningsvejledningen. Se kapitel 8.                                                                                                    |  |  |  |  |  |  |  |  |
| 10.         | Vacon NXL-frekvensomformeren er nu driftsklar.                                                                                                    |  |  |  |  |  |  |  |  |
| 11.         | I slutningen af denne manual findes en kortfattet oversigt over de vigtigste funktioner:                                                                                                    |  |  |  |  |  |  |  |  |

standard I/O-konfiguration, betjeningspanelmenuer, overvågningsværdier, standardkoder og basisparametre.

Vacon Plc kan ikke holdes ansvarlig i tilfælde af, at frekvensomformeren bruges på nogen måder, der er i modstrid med instruktionerne.

# INDHOLD

# VACON NXL BETJENINGSMANUAL

# INDHOLD

- 1 SIKKERHED
- 2 EU-DIREKTIV
- 3 MODTAGELSE AF LEVERANCEN
- 4 TEKNISKE SPECIFIKATIONER
- 5 INSTALLATION
- 6 KABELFØRING OG FORBINDELSER
- 7 BETJENINGSPANEL
- 8 IDRIFTSÆTTELSE
- 9 FEJLSØGNING
- 10 BESKRIVELSE AF OPT-AA-KORTET
- 11 BESKRIVELSE AF OPT-AI-KORTET

# VACON MULTISTYRINGS-APPLIKATIONSMANUAL

#### VACON • 3

#### OM VACON NXL BETJENINGSMANUALEN OG MULTISTYRINGS-APPLIKATIONSMANUALEN

Tillykke med valget af den problemfri styring, som opnås med en Vacon NXL-frekvensomformer!

Betjeningsmanualen vil give Dem den nødvendige information om installation, idriftsættelse og brug af Vacon NXL-frekvensomformeren. Vi anbefaler, at De læser instruktionerne grundigt, før frekvensomformeren startes første gang.

I Multistyrings-applikationsmanualen kan De læse om applikationen, der anvendes i Vacon NXLfrekvensomformeren.

Manualen findes både i en trykt og en elektronisk udgave. Vi anbefaler, at De anvender den elektroniske udgave, hvis det er muligt. Hvis De er i besiddelse af den **elektroniske udgave**, vil De kunne drage fordel af følgende funktioner:

Manualen indeholder adskillige links og krydsreferencer til andre afsnit i manualen, hvilket gør det lettere for læseren at orientere sig i manualen og finde informationer hurtigere.

Manualen har også hyperlinks til websider. For at kunne besøge disse websider ved hjælp af manualens hyperlinks skal der være installeret en internetbrowser på computeren.

BEMÆRK: Det er ikke muligt at ændre Microsoft Word-udgaven af manualen uden en gyldig adgangskode. Åbn dokumenterne som skrivebeskyttede filer (read only).

Alle specifikationer og oplysninger kan ændres uden varsel.

# Vacon NXL Betjeningsmanual

| I | n | d | h | 0 | lc |   |
|---|---|---|---|---|----|---|
| • |   | u |   | v | ~~ | 1 |

| Document code: DPD01468A |
|--------------------------|
| Date: 12 03 2014         |

|    |                          | D                                                                                                    | ate: 12.03.2014                        |
|----|--------------------------|----------------------------------------------------------------------------------------------------|----------------------------------------|
| 1. |                          | SIKKERHED                                                                                                    | 7                                      |
|    | 1.1<br>1.2<br>1.3<br>1.4 | Advarsler<br>Sikkerhedsinstruktioner<br>Jording og jordfejlsbeskyttelse<br>Start af motoren                                                                                                    |                                        |
| 2. |                          | EU-DIREKTIV                                                                                                    |                                        |
|    | 2.1<br>2.2               | CE-mærke<br>EMC-direktivet<br>2.2.1 Generelt<br>2.2.2 Tekniske kriterier<br>2.2.3 Miljøer, der er defineret i produktstandarden EN 61800-3:2004+A1:2012 .<br>2.2.4 EMC-klassifikation af Vacon-frekvensomformer<br>2.2.5 Producentens overensstemmelseserklæring              | 10<br>10<br>10<br>10<br>10<br>10<br>11 |
| 3. |                          | Modtagelse af leverancen                                                                                                    |                                        |
|    | 3.1<br>3.2<br>3.3<br>3.4 | Kode til typebestemmelse<br>Opbevaring<br>Vedligeholdelse<br>Garanti                                                                                                    | 13<br>14<br>14<br>15                   |
| 4. |                          | TEKNISKE SPECIFIKATIONER                                                                                                    |                                        |
|    | 4.1<br>4.2<br>4.3        | Indledning<br>Effektområder<br>4.2.1 Vacon NXL – forsyningsspænding 208-240 V<br>4.2.2 Vacon NXL – forsyningsspænding 380-500 V<br>Tekniske data                                                                                                    | 16<br>18<br>18<br>18<br>19             |
| 5. |                          | INSTALLATION                                                                                                    |                                        |
|    | 5.1<br>5.2<br>5.3        | Montering<br>5.1.1 MF2 og MF3<br>5.1.2 MF4 – MF6<br>Køling<br>Ændring af EMC-beskyttelsesklasse fra H til T                                                                                                    | 22<br>22<br>25<br>26<br>27             |
| 6. |                          | Kabelføring og forbindelser                                                                                                    |                                        |
|    | 6.1                      | Tilslutning af effektdel6.1.1Kabelføring6.1.1Størrelser på kabler og sikringer6.1.2Montering af kabeltilbehør6.1.3Installationsvejledning6.1.3.1Afisolering af motor- og forsyningskabler6.1.3.2Installation af kabler til Vacon NXL6.1.4Kabelinstallation og UL-standarderne | 28<br>30<br>31<br>33<br>34<br>35<br>43 |

|    |     | 6.1.5 Kontrol af kabel- og motorisolering                 | 43       |
|----|-----|-----------------------------------------------------------|----------|
|    | 6.2 | Styreenhed                                                | 44       |
|    |     | 6.2.1 MF2 og MF3                                          | 44       |
|    |     | 6.2.2 MF4-MF6                                             | 44       |
|    |     | 6.2.2.1 Tilladte optionskort i MF4-MF6:                   | 44       |
|    |     | 6.2.3 Styreforbindelser                                   | 45       |
|    |     | 6.2.4 I/O-styring                                         | 46       |
|    |     | 6.2.5 Styreklemmesignaler                                 | 47       |
|    |     | 6.2.5.1 Valg af jumperpositioner på Vacon NXL-basiskortet | 48       |
|    |     | 6.2.6 Tilslutning af motortermistor (PTC)                 | 51       |
| 7. |     | Betjeningspanel                                           |          |
|    | 71  | Indikationer nå displayet                                 | 52       |
|    | /.1 | 7.1.1 Angivelse of driftsstatus                           | 52<br>52 |
|    |     | 7.1.1 Angivelse a driftsstatus                            |          |
|    |     | 7.1.2 Angiverse an styrested                              |          |
|    | 72  | Rationingspanelets knapper                                | 5/،      |
|    | 1.2 | 7.2.1 Beskrivelse af knanner                              |          |
|    | 73  | Opstartsquide                                             |          |
|    | 7.6 | Brug af betjeningspanelet                                 |          |
|    | /   | 7 4 1 Overvågningsmenu (M1)                               |          |
|    |     | 7.4.7 Parametermenu (P2)                                  |          |
|    |     | 743 Panelkontrolmenu (K3)                                 | 63       |
|    |     | 7.4.3.1 Valg af styrested                                 |          |
|    |     | 7.4.3.2 Panelreference                                    |          |
|    |     | 7.4.3.3 Panelomløbsretning                                |          |
|    |     | 7.4.3.4 Stopknap aktiveret                                | 64       |
|    |     | 7.4.4 Menuen Aktive feil (F4)                             | 65       |
|    |     | 7.4.4.1 Feiltyper                                         | 65       |
|    |     | 7.4.4.2 Feilkoder                                         | 66       |
|    |     | 7.4.5 Fejlregistreringsmenu (H5)                          | 69       |
|    |     | 7.4.6 Systemmenu (S6)                                     | 70       |
|    |     | 7.4.6.1 Kopiering af parametre                            | 72       |
|    |     | 7.4.6.2 Sikkerhed                                         | 72       |
|    |     | 7.4.6.3 Panelindstillinger                                | 73       |
|    |     | 7.4.6.4 Indstillinger af hardware                         | 74       |
|    |     | 7.4.6.5 Systeminformation                                 | 75       |
|    |     | 7.4.6.6 Al-mode                                           | 78       |
|    |     | 7.4.7 Modbus-interface                                    | 79       |
|    |     | 7.4.7.1 Modbus RTU-protokol                               | 79       |
|    |     | 7.4.7.2 Termineringsmodstand                              | 80       |
|    |     | 7.4.7.3 Adresseområde for Modbus                          | 80       |
|    |     | 7.4.7.4 Modbus-procesdata                                 | 80       |
|    |     | 7.4.7.5 Fieldbusparametre                                 | 82       |
|    |     | 7.4.8 Udvidelseskortmenu (E7)                             | 83       |
|    | 7.5 | Øvrige betjeningspanelfunktioner                          | 83       |

| 8.  | IDRIF | TSÆTTELSE                                                   |    |
|-----|-------|-------------------------------------------------------------|----|
| 8.1 | Sik   | kerhed                                                      | 84 |
| 8.2 | Idri  | 84                                                          |    |
| 8.3 | Bas   | sisparametre                                                | 87 |
|     | 8.3.1 | Overvågningsværdier (Betjeningspanel: menu M1)              | 87 |
|     | 8.3.2 | Basisparametre (Betjeningspanel: Menu P2 $ ightarrow$ B2.1) | 89 |
| 9.  | FEJLI | FINDING                                                     | 91 |
| 10. | BESK  | RIVELSE AF UDVIDELSESKORTET OPT-AA                          | 94 |
| 11. | BESK  | RIVELSE AF UDVIDELSESKORTET OPT-AI                          |    |

#### 1. SIKKERHED

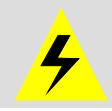

# DEN ELEKTRISKE INSTALLATION MÅ KUN UDFØRES AF EN AUTORISERET ELINSTALLATØR

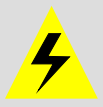

#### 1.1 Advarsler

|             | 1 | Der er <b>spænding</b> på frekvensomformer-effektenhedens komponenter, når Vacon<br>NXL er tilsluttet netpotentialet. <b>Kontakt med denne spænding er yderst farlig og</b><br><b>kan forårsage død eller alvorlig skade.</b><br>Effektenheden er isoleret fra hovedpotentialet. |
|-------------|---|----------------------------------------------------------------------------------------------------|
|             | 2 | Der er <b>spænding</b> på motorklemmerne U, V, W (T1, T2, T3) og på jævnstrøms- og<br>bremsemodstandsklemmerne –/+ (i Vacon NXL ≥1,1 kW), når Vacon NXL er<br>tilsluttet forsyningsspændingen, <b>også selvom motoren ikke kører</b> .                                           |
|             | 3 | I/O-styreklemmerne er isoleret fra forsyningspotentialet, men relæudgangene<br>og andre I/O-styreklemmer kan have en farlig spænding tilsluttet, også selvom<br>Vacon NXL ikke er tilsluttet forsyningsspændingen.                                                               |
| WARNING     | 4 | Vacon NXL's jordkrybestrøm <b>overstiger 3,5 mA vekselstrøm</b> . I henhold til<br>EN61800-5-1 skal der sørges for en forstærket, beskyttende jordforbindelse.<br>Se kapitel 1.3.                                                                                                |
|             | 5 | Hvis en frekvensomformer anvendes som en del af maskinen, er maskin-<br>fabrikanten forpligtet til at sørge for, at frekvensomformeren har en<br>hovedafbryder i maskinen (EN60204-1).                                                                                           |
|             | 6 | Der må kun anvendes originale reservedele fra Vacon.                                                                                                    |
| HOT SORTAGE | 7 | Køleplader af typerne MF2 og MF3 kan være varme, når frekvensomformeren er<br>i brug. <b>Berøring af kølepladen kan forårsage forbrændinger.</b>                                                                                                    |

# 1.2 Sikkerhedsinstruktioner

|   | 1 | Vacon NXL frekvensomformeren er kun beregnet til fast installation.                                                                                                    |
|---|---|----------------------------------------------------------------------------------------------------|
|   | 2 | Foretag ingen målinger, mens frekvensomformeren er tilsluttet forsynings-<br>spændingen.                                                                                                    |
| À | 3 | Når forsyningsspændingen afbrydes, skal du vente, indtil køleventilatoren<br>standser, og indikatorlamperne på displayet er slukkede. Vent yderligere fem<br>minutter, før der foretages noget som helst arbejde med Vacon NXL-forbind-<br>elserne. |
|   | 4 | Foretag ingen modstandsmålinger på nogen dele af Vacon NXL-frekvens-<br>omformeren. Målinger skal udføres i henhold til en særlig procedure. Ignoreres<br>denne procedure, kan det resultere i skader på produktet.                                 |
|   | 5 | Før der laves målinger på motoren eller motorkablet, skal motorkablet<br>afmonteres fra frekvensomformeren.                                                                                                    |
|   | 6 | Undlad at berøre IC-kredse på printkort. Statiske spændinger kan ødelægge<br>komponenterne.                                                                                                    |

#### 1.3 Jording og jordfejlsbeskyttelse

Vacon NXL-frekvensomformeren skal altid beskyttes med en jordleder forbundet til jordklemmen 🤄

Vacon NX's jordkrybestrøm overstiger 3,5 mA vekselstrøm. I overensstemmelse med EN61800-5-1 skal en eller flere af følgende betingelser for det tilknyttede beskyttelseskredsløb være opfyldte:

- a. Den beskyttende leder skal have en tværsnitsflade på mindst 10 mm² Cu eller 16 mm² Al i hele dens længde.
- b. I de tilfælde hvor den beskyttende leder har en tværsnitsflade på under 10 mm<sup>2</sup> Cu eller 16 mm<sup>2</sup> Al, skal der være en anden beskyttende leder med mindst samme tværsnitsfalde op til et punkt, hvor den beskyttende leder har en tværsnitsflade på ikke under 10 mm<sup>2</sup> Cu eller 16 mm<sup>2</sup> Al.
- c. En automatisk afbrydelse af forsyningen i tilfælde af diskontinuitet i den beskyttende leder. Se kapitel 6.

Tværsnitsfladen for hver enkelt beskyttende jordingskabel, som ikke udgør en del af forsyningskablet eller kabelhylsteret, skal i alle tilfælde ikke være mindre end

- 2,5 mm2, hvis der ydes mekanisk beskyttelse, eller
- 4 mm2, hvis der ikke ydes mekanisk beskyttelse.

Jordfejlsbeskyttelsen inden i frekvensomformeren beskytter kun selve omformeren mod jordfejl i motoren eller motorkablet. Den er ikke beregnet til at yde personlig sikkerhed.

På grund af de højkapacitive strømstyrker i frekvensomformeren fungerer beskyttelseskontakter mod fejlstrøm ikke altid korrekt.

#### 1.4 Start af motoren

#### Advarselssymboler

Af hensyn til Deres egen sikkerhed bør De være ekstra opmærksom på instruktioner mærket med disse advarselssymboler:

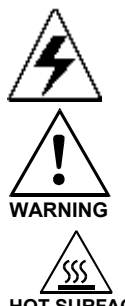

= Farlig spænding

= Generel advarsel

HOT SURFACE = Varm overflade – fare for forbrænding

#### TJEKLISTE FØR MOTOREN STARTES

| 1 | Sørg for, at motoren er monteret korrekt, før den startes, og sørg også for,<br>at den maskine, der er tilsluttet motoren, vil lade motoren blive startet. |
|---|----------------------------------------------------------------------------------------------------|
| 2 | Indstil motorens maksimumshastighed (frekvens) i henhold til motoren og den<br>maskine, der er tilsluttet motoren.                                         |
| 3 | Inden motorens omløbsretning vendes, skal det tilsikres, at det kan gøres på<br>en forsvarlig måde.                                                        |
| 4 | Sørg for, at ingen fasekompenseringskondensator er tilsluttet motorkablet.                                                                                 |
| 5 | Sørg for, at motorklemmerne ikke er tilsluttet forsyningsspændingen.                                                                                       |

#### 2. EU-DIREKTIV

#### 2.1 CE-mærke

Produktets CE-mærke garanterer produktets frie bevægelse inden for EØS (Europæisk Økonomisk Samarbejdsområde). Det garanterer også, at produktet opfylder kravene i de direktiver, det er omfattet af (såsom EMC-direktivet og eventuelle øvrige direktiver i henhold til den såkaldte nye procedure).

Vacon NXL-frekvensomformere bærer CE-mærket som bevis på, at det er i overensstemmelse med Lavspændingsdirektivet og EMC-direktivet (Elektromagnetisk kompatibilitet). Firmaet SGS FIMKO har fungeret som kompetent organ.

#### 2.2 EMC-direktivet

#### 2.2.1 Generelt

EMC-direktivet siger, at det elektriske apparat ikke må være til overdreven gene for de omgivelser, det anvendes i, og at det på den anden side skal have et passende niveau af immunitet over for forstyrrelser fra de samme omgivelser.

Vacon NXL-frekvensomformernes overensstemmelse med EMC-direktivet verificeres vha. tekniske konstruktionsdossiers, som gennemgås og godkendes af SGS FIMKO, der fungerer som kompetent organ.

#### 2.2.2 Tekniske kriterier

Det har gennem hele designfasen været en hovedprioritet, at Vacon NXL-frekvensomformerne skal overholde EMC-direktivet. Vacon NXL-frekvensomformere markedsføres over hele verden, hvilket betyder, at der stilles forskellige EMC-krav fra forskellige kunder. Hvad angår immunitet, så er alle Vacon NXL-frekvensomformere designet til at overholde selv de skrappeste krav.

#### 2.2.3 Miljøer, der er defineret i produktstandarden EN 61800-3:2004+A1:2012

**Første miljø**: miljø, der omfatter beboelsesfaciliteter samt faciliteter, der er tilsluttet direkte uden mellemliggende transformere til et lavspændingsnet, som forsyner beboelsesbygninger. **Bemærk:** huse, lejligheder, erhvervslokaler eller kontorer i en beboelsesejendom er eksempler på placeringer i det første miljø.

**Andet miljø:** miljø, som omfatter alle bygninger ud over dem, der er direkte tilsluttet et lavspændingsnet, som forsyner bygninger, der bruges til beboelse.

**Bemærk:** industriområder, tekniske områder i en bygning, der får strøm fra en dedikeret transformer, er eksempler på placeringer i det andet miljø.

#### 2.2.4 EMC-klassifikation af Vacon-frekvensomformer

Vacon NX-frekvensomformere deles op i fem klasser i henhold til den mængde elektromagnetiske forstyrrelser, de udsender, kravene til strømsystemnettet og installationsmiljøet. EMC-klassen for det enkelte produkt er angivet i typekoden. Senere i denne vejledning er opdeling foretaget i henhold til de mekaniske størrelser (MF2, MF3 osv.). De tekniske data for forskellige størrelser kan ses i kapitel 4.3.

#### Vacon EMC – klasse C (MF4- MF6):

Frekvensomformere i denne klasse overholder kravene i kategori **C1** for produktseriestandarden **EN 61800-3:2004+A1:2012**. Kategori C1 sikrer de bedste EMC-egenskaber og inkluderer omformere med en nominel spænding på mindre end 1000 V, som er beregnet til brug i det første miljø.

#### Vacon EMC – klasse H:

Vacon NXL-rammer **MF4-MF6** leveres fra fabrikken som klasse H-produkter med et internt RFI-filter. Filteret fås som ekstraudstyr til MF2- og MF3-klasserne. Med et **RFI-filter** overholder Vacon NXL-frekvensomformere kravene i kategorien **C2** for produktseriestandarden **EN 61800-3:2004+A1:2012**. Kategori C2 omfatter omformere, som er i faste installationer og med en nominel spænding på under 1000 V. Frekvensomformere i klasse H kan både bruges i det første og andet miljø. Bemærk: Hvis klasse H-omformere skal anvendes i det første miljø, må de kun installeres og idriftsættes af en fagmand.

#### Vacon EMC – klasse L

Frekvensomformere i denne klasse overholder kravene i kategori C3 for produktstandarden EN 61800-3:2004+A1:2012. Kategori C3 omfatter omformere med en nominel spænding på mindre end 1000 V, som kun er beregnet til brug i det andet miljø.

#### Vacon EMC – klasse T:

Frekvensomformere i denne klasse overholder produktseriestandarden EN 61800-3:2004+A1:2012, hvis de er beregnet til brug i it-systemer. I it-systemer er netværk isoleret fra jord eller forbundet til jord via højimpedans for at opnå en lav krybestrøm. Bemærk: Hvis omformere anvendes med andre forsyninger, overholder omformerne ikke nogen EMC-krav.

#### Vacon EMC – klasse N:

Frekvensomformerne i denne klasse har ikke EMC-emissionsbeskyttelse og er monteret i indkapslinger. Vacon NXL-rammer **MF2** og **MF3** leveres fra fabrikken uden et eksternt RFI-filter som klasse N-produkter.

# Alle Vacon NX-frekvensomformere overholder samtlige krav til EMC-beskyttelse for produktseriestandarden EN 61800-3:2004+A1:2012.

**Advarsel!** I et hjemmemiljø kan produktet forårsage radiointerferens. I så fald skal brugeren muligvis foretage passende foranstaltninger.

**Bemærk:** Ved ændring af EMC-beskyttelsesklassen for din Vacon NXL-frekvensomformer fra klasse H eller L til klasse T skal du se i instruktionerne i kapitel 4.3.

#### 2.2.5 Producentens overensstemmelseserklæring

Følgende side viser en fotokopi af producents overensstemmelseserklæring, som sikrer, at Vacon-frekvensomformere overholder EMC-direktiverne.

# EU-OVERENSSTEMMELSESERKLÆRING Vi Producentens navn: Vacon Oyj Producentens adresse: P.O.Box 25 Runsorintie 7 FIN-65381 Vaasa Finland erklærer hermed, at produktet Produktnavn: Vacon NXL-frekvensomformer Modelbetegnelse: Vacon NXL 0001 5...to 0061 5...

er blevet designet og fremstillet I overensstemmelse med følgende standarder:

| Sikkerhed: | EN 61800-5-1:2007       |
|------------|-------------------------|
| EMC:       | EN 61800-3:2004+A1:2012 |

og overholder de relevante sikkerhedsbestemmelser i Lavspændingsdirektivet 2006/95/EC og EMC-direktivet 2004/108/EC.

Gennem interne forholdsregler og kvalitetskontrol sikres det, at produktet altid overholder kravene i det aktuelle direktiv og de relevante standarder.

Vaasa, 24. januar 2014

/////// Vesa Laisi

Vesa Laisi Administrerende direktør

Året hvor CE-mærket blev tilføjet:

2002

vagon

#### 3. MODTAGELSE AF LEVERANCEN

Vacon NXL-frekvensomformere undergår yderst omhyggelige tests og kvalitetskontroller på fabrikken, før de leveres til kunden. Efterse dog alligevel ved udpakningen, at der ikke er tegn på transportskader, og at leverancen er komplet (sammenlign produktets typekode med koden nedenfor, Figur 3-1.

Skulle produktet være blevet beskadiget under transporten, bedes De først og fremmest kontakte fragtforsikringsselskabet eller fragtselskabet.

Hvis leverancen ikke er i overensstemmelse med det bestilte, bedes De omgående kontakte leverandøren.

# 0004 5 C 1 N 1 SSS 00 NXL Fabriksindstillede I/O- og udvidelseskort: AA = Udvidelses- I/O-kort OPT-AA, AI = Udvidelses- I/O-kort OPT-AA, C3 = Profibus-kort Hardwaremodifikationer: forsyning - montering - kort SSS = Standard SDS = DIN skinnemontering Bremsechopper: 0 = ingen bremsechopper 1 = intern bremsechopper EMC-emissionsniveau: H = Overholder EN61800-3:2004+A1:2012, kategori C2. Der kræves et eksternt RFI-filter N = Ingen EMC-emissionsbeskyttelse. Der kræves et eksternt EMC-filter Kabinetklasse: 1= IP20 Betjeningspanel: B = intet betjeningspanel C = standard syvsegments-betjeningspanel Nominel forsyningsspænding: 2 = 208-240Vac, 5 = 380-500Vac Nominel strøm (lav overbelastning) Maksimal kontinuerlig strøm på enheden ved 40 grader, f.eks. 0007 = 7 Amp. Produktudbud: NXL = NX Light 11553\_dk

#### 3.1 Kode til typebestemmelse

*Figur 3-1. Vacon NXL-typebestemmelseskode, MF2 og MF3* 

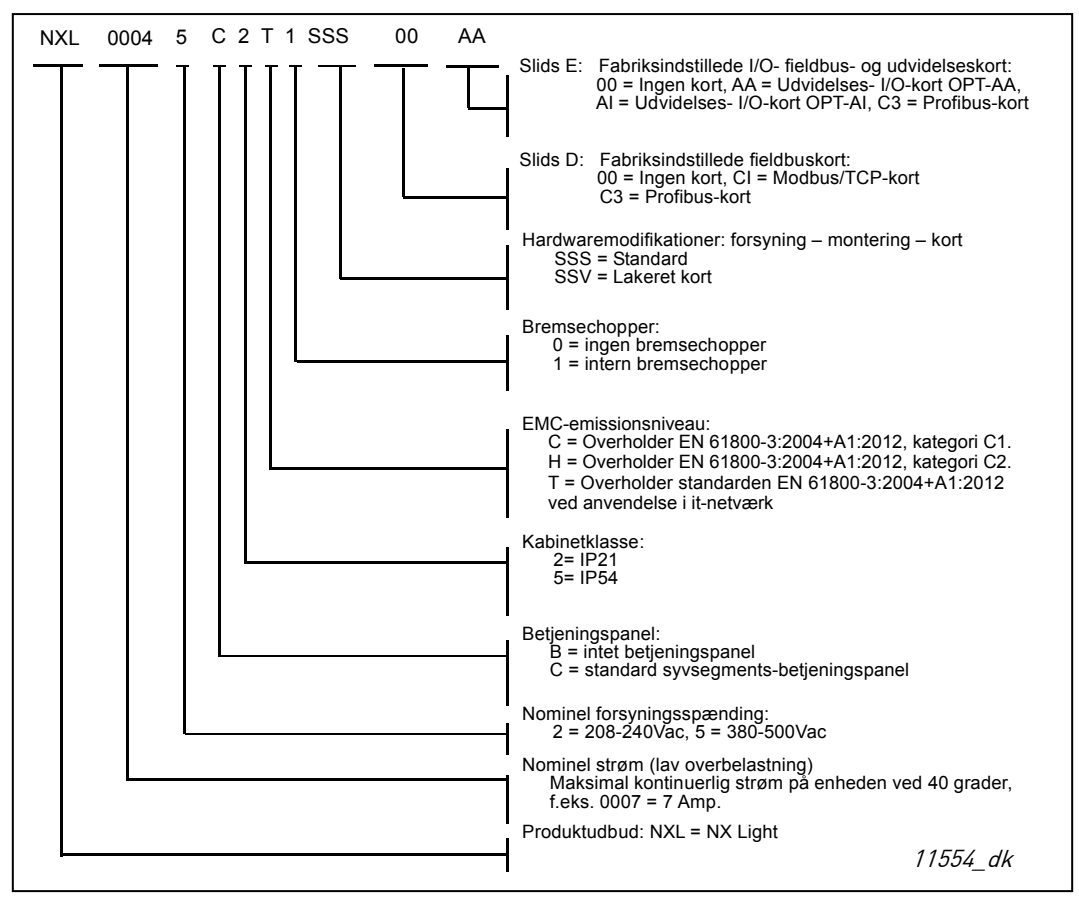

Figur 3-2. Vacon NXL-typebestemmelseskode, MF4 – MF6

#### 3.2 Opbevaring

Hvis apparatet skal opbevares, inden det sættes i drift, bør det kontrolleres, at temperaturforholdene i lagerrummet er acceptable:

Lagertemperatur -40...+70 °C Relativ luftfugtighed <95 %, ingen kondensation

#### 3.3 Vedligeholdelse

Under normale omstændigheder er Vacon NXL-frekvensomformere vedligeholdelsesfri. Vi anbefaler imidlertid, at kølepladen rengøres (f.eks. med en lille børste), når det skønnes nødvendigt. Køleventilatoren kan let udskiftes om nødvendigt.

De fleste Vacon NXL-frekvensomformere er udstyret med en køleventilator, som er let at udskifte, hvis det bliver nødvendigt.

#### 3.4 Garanti

Garantien dækker kun fabrikationsfejl. Fabrikanten påtager sig intet ansvar for skader, der er opstået under eller som resultat af transport, modtagelse af leverancen, installation, idriftsættelse eller brug.

Fabrikanten kan ikke i nogen tilfælde eller under nogen omstændigheder holdes ansvarlig for skader eller fejl, der er opstået som følge af fejlagtig brug, forkert installation, uacceptable temperaturforhold, støv, ætsende stoffer eller brug af apparatet uden for de specificerede områder. Fabrikanten kan heller aldrig holdes ansvarlig for eventuelle følgeskader.

Fabriksgarantien gælder i 18 måneder fra datoen for levering eller 12 måneder fra idriftsættelsesdatoen, afhængigt af hvilken dato, der kommer først (General Conditions NL92/Orgalime S 92).

Lokale forhandlere har muligvis andre garantiperioder. Dette vil være specificeret i deres salgs- og garantibetingelser. Vacon påtager sig intet ansvar for andre garantier end dem, der udstedes af Vacon selv.

Skulle De have spørgsmål vedrørende garantien, bedes De kontakte Deres leverandør.

#### 4. TEKNISKE SPECIFIKATIONER

#### 4.1 Indledning

Vacon NXL er en kompakt frekvensomformer med en udgangseffekt på mellem 250 W til 30 kW.

Motor- og applikationsstyreblokken er baseret på mikroprocessor-software. Mikroprocessoren styrer motoren vha. de informationer, den modtager gennem målinger, parameterindstillinger, I/Ostyreblokke og fra betjeningspanelet. IGBT-vekselretterbroen producerer en symmetrisk, 3-faset PWM-moduleret vekselspænding til motoren.

Ved hjælp af betjeningspanelet kan brugeren indstille parameterværdier, aflæse statusdata og give styresignaler. I stedet for betjeningspanelet er det også muligt at anvende en pc til styring af frekvensomformeren, hvis den forbindes med et kabel og en seriel interfaceadapter (ekstraudstyr).

Vacon NXL-frekvensomformeren kan udstyres med I/O-styrekort OPT-AA, OPT-AI, OPT-B\_ eller OPT-C\_.

Alle størrelser med undtagelse af MF2 er udstyret med interne bremsechoppere. Kontakt fabrikanten eller Deres lokale leverandør for at få mere at vide (se bagsiden). Indgangs-EMC-filtre fås som eksternt tilbehør til MF2 og MF3. I andre størrelser er filtrene interne og indgår som standardudstyr.

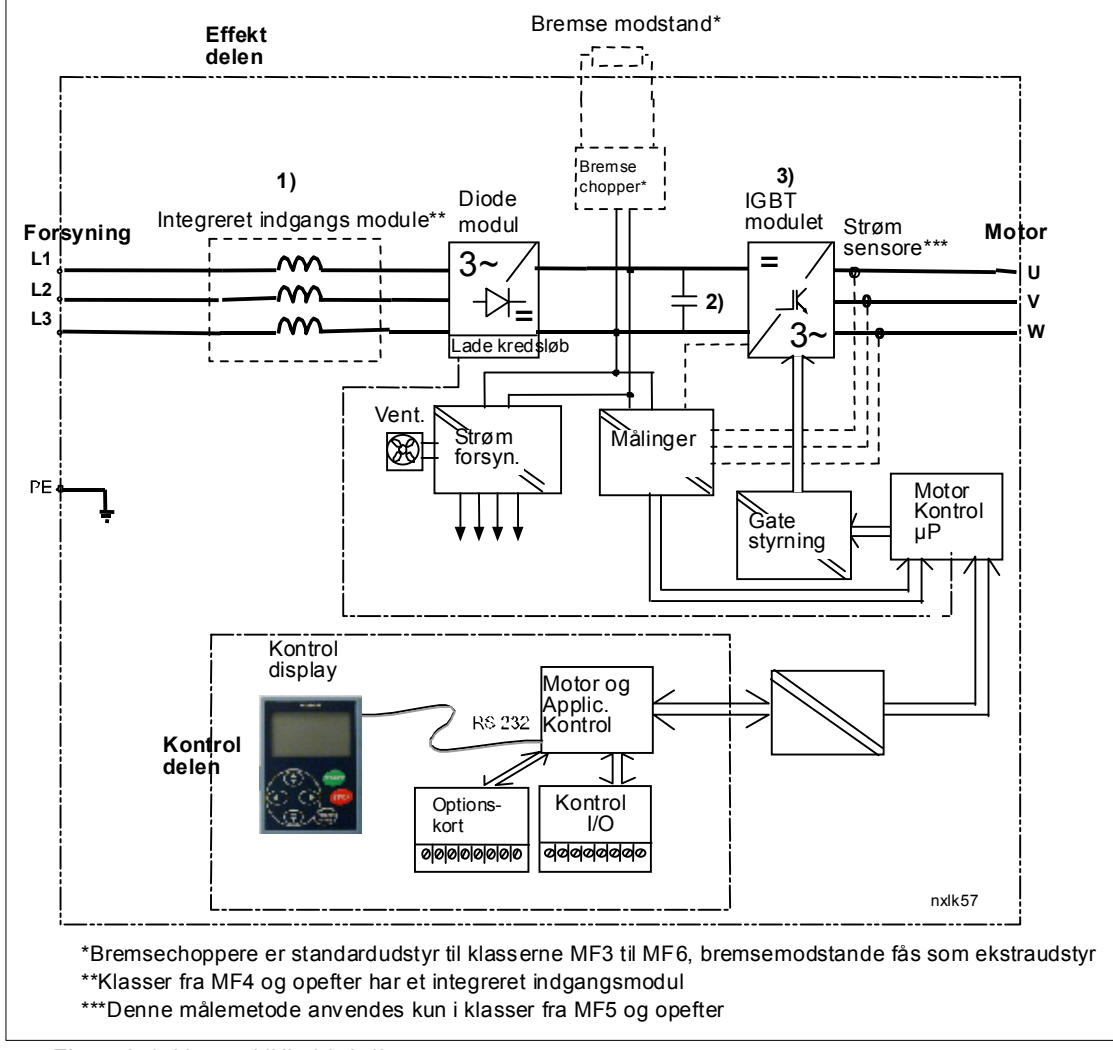

Figur 4-1. Vacon NXL-blokdiagram

#### 4.2 Effektområder

#### 4.2.1 Vacon NXL – forsyningsspænding 208-240 V

| F         | Forsyningsspænding 208-240 V, 50/60 Hz, 1~/3~ Serie NXL |                                                  |                                                    |                                               |                                                    |                |                |                |                                          |                      |           |
|-----------|---------------------------------------------------------|--------------------------------------------------|----------------------------------------------------|-----------------------------------------------|----------------------------------------------------|----------------|----------------|----------------|------------------------------------------|----------------------|-----------|
| Frekvens- |                                                         | Belastningskapacitet                             |                                                    |                                               |                                                    | Moto           | Motoraksel-    |                |                                          |                      |           |
| 0111      | топпентуре                                              |                                                  |                                                    |                                               |                                                    | ef             | fekt           | Nominel        | Mokanisk                                 |                      |           |
|           |                                                         | La                                               | av                                                 | Høj                                           |                                                    | Lav            | Høj            | indgangs-      | størrelse                                |                      |           |
|           |                                                         | kontinu<br>-erlig<br>strøm<br>I <sub>L</sub> (A) | 10 %<br>overbe-<br>last-<br>nings-<br>strøm<br>(A) | kontinu-<br>erlig strøm<br>I <sub>H</sub> (A) | 50 %<br>overbe-<br>last-<br>nings-<br>strøm<br>(A) | 40 °C<br>P(kW) | 50 °C<br>P(kW) | strøm<br>1~/3~ | Kapslings- og<br>beskyttelses-<br>klasse | Dimensioner<br>BxHxD | Vægt (kg) |
|           | NXL 0002 2                                              | 2,4                                              | 2,6                                                | 1,7                                           | 2,6                                                | 0,37           | 0,25           | 4,8/           | MF2/IP20                                 | 60x130x150           | 1,0       |
| N         | NXL 0003 2                                              | 3,7                                              | 4,1                                                | 2,8                                           | 4,2                                                | 0,75           | 0,55           | 7,4/5,6        | MF3/IP20                                 | 84x220x172           | 2,0       |
| nivea     | NXL 0004 2                                              | 4,8                                              | 5,3                                                | 3,7                                           | 5,6                                                | 1,1            | 0,75           | 9,6/7,2        | MF3/IP20                                 | 84x220x172           | 2,0       |
| EMC-I     | NXL 0006 2                                              | 6,6                                              | 7,3                                                | 4,8                                           | 7,2                                                | 1,5            | 1,1            | 13,2/9,9       | MF3/IP20                                 | 84x220x172           | 2,0       |

Tabel 4-1. Effektområde og dimensioner for Vacon NXL, forsyningsspænding 208-240V.

# 4.2.2 Vacon NXL – forsyningsspænding 380-500 V

| Fo     | Forsyningsspænding 380-500 V, 50/60 Hz, 3~ Serie NXL |            |                 |                    |                  |                  |                  |           |                  |           |            |              |      |
|--------|------------------------------------------------------|------------|-----------------|--------------------|------------------|------------------|------------------|-----------|------------------|-----------|------------|--------------|------|
| Fre    | vens-                                                | Bel        | astning         | gskapa             | citet            | Motorakseleffekt |                  |           |                  |           |            |              |      |
| omf    | ormertype                                            | La         | ΞV              | Н                  | Høj              |                  | 380 V            |           | 500 V            |           | Makanisk   |              |      |
|        |                                                      |            |                 |                    |                  | forsyning        |                  | forsyning |                  | Nominel   | Mekanisk   |              |      |
|        |                                                      | konti-     | 10 %            | konti-             | 50 %             | 10 %             | 50 %             | 10 %      | 50 %             | ind-      | Kapslings- | Dimension    | Vægt |
|        |                                                      | nuerli     | over-<br>belast | nuerlig<br>strøm   | over-<br>belast- | over-<br>helast- | over-<br>belast- | over-     | over-<br>belast- | gangs- og |            | er<br>Byllyn | (kg) |
|        |                                                      | 9<br>strøm | -               | I <sub>H</sub> (A) | nings-           | ning             | ning             | ning      | ning             | SUMII     | beskyttel- | DATIXD       |      |
|        |                                                      | $I_{L}(A)$ | nings-          |                    | strøm            | 40 °C            | 50 °C            | 40 °C     | 50 °C            |           | sesklasse  |              |      |
|        |                                                      |            | strøm<br>(A)    |                    | (A)              | P(kW)            | P(kW)            | P(kW)     | P(kW)            |           |            |              |      |
|        | NXL 0001 5                                           | 1,9        | 2,1             | 1,3                | 2                | 0,55             | 0,37             | 0,75      | 0,55             | 2,9       | MF2/IP20   | 60x130x150   | 1,0  |
| N<br>N | NXL 0002 5                                           | 2,4        | 2,6             | 1,9                | 2,9              | 0,75             | 0,55             | 1,1       | 0,75             | 3,6       | MF2/IP20   | 60x130x150   | 1,0  |
| nivea  | NXL 0003 5                                           | 3,3        | 3,6             | 2,4                | 3,6              | 1,1              | 0,75             | 1,5       | 1,1              | 5,0       | MF3/IP20   | 84x220x172   | 2,0  |
|        | NXL 0004 5                                           | 4,3        | 4,7             | 3,3                | 5                | 1,5              | 1,1              | 2,2       | 1,5              | 6,5       | MF3/IP20   | 84x220x172   | 2,0  |
| Ē      | NXL 0005 5                                           | 5,4        | 5,9             | 4,3                | 6,5              | 2,2              | 1,5              | 3         | 2,2              | 8,1       | MF3/IP20   | 84x220x172   | 2,0  |

|     | NXL 0003 5 | 3,3 | 3,6  | 2,2 | 3,3  | 1,1  | 0,75 | 1,5  | 1,1  | 3,3 | MF4/IP21,IP54  | 128x292x190 | 5    |
|-----|------------|-----|------|-----|------|------|------|------|------|-----|----------------|-------------|------|
| -   | NXL 0004 5 | 4,3 | 4,7  | 3,3 | 5,0  | 1,5  | 1,1  | 2,2  | 1,5  | 4,3 | MF4/IP21,IP54  | 128x292x190 | 5    |
|     | NXL 0005 5 | 5,6 | 5,9  | 4,3 | 6,5  | 2,2  | 1,5  | 3    | 2,2  | 5,6 | MF4/IP21,IP54  | 128x292x190 | 5    |
|     | NXL 0007 5 | 7,6 | 8,4  | 5,6 | 8,4  | 3    | 2,2  | 4    | 3    | 7,6 | MF4/IP21,IP54  | 128x292x190 | 5    |
| Н   | NXL 0009 5 | 9   | 9,9  | 7,6 | 11,4 | 4    | 3    | 5,5  | 4    | 9   | MF4/IP21,IP54  | 128x292x190 | 5    |
| ear | NXL 0012 5 | 12  | 13,2 | 9   | 13,5 | 5,5  | 4    | 7,5  | 5,5  | 12  | MF4/IP21,IP54  | 128x292x190 | 5    |
| i⊓i | NXL 0016 5 | 16  | 17,6 | 12  | 18   | 7,5  | 5,5  | 11   | 7,5  | 16  | MF5/IP21,IP54  | 144x391x214 | 8,1  |
| 5   | NXL 0023 5 | 23  | 25,3 | 16  | 24   | 11   | 7,5  | 15   | 11   | 23  | MF5/IP21,IP54  | 144x391x214 | 8,1  |
| Ē   | NXL 0031 5 | 31  | 34   | 23  | 35   | 15   | 11   | 18,5 | 15   | 31  | MF5/IP21,IP54  | 144x391x214 | 8,1  |
|     | NXL 0038 5 | 38  | 42   | 31  | 47   | 18,5 | 15   | 22   | 18,5 | 38  | MF6/IP21, IP54 | 195x519x237 | 18,5 |
|     | NXL 0046 5 | 46  | 51   | 38  | 57   | 22   | 18,5 | 30   | 22   | 46  | MF6/IP21, IP54 | 195x519x237 | 18,5 |
|     | NXL 0061 5 | 61  | 67   | 46  | 69   | 30   | 22   | 37   | 30   | 61  | MF6/IP21, IP54 | 195x519x237 | 18,5 |

Tabel 4-2. Effektområde og dimensioner for Vacon NXL, forsyningsspænding 380-500 V.

#### 4.3 Tekniske data

| Forsynings-      | Indgangsspænding U <sub>in</sub> | 380-500 V; -15 %+10 % 3~                                           |
|------------------|----------------------------------|--------------------------------------------------------------------|
| tilslutning      |                                  | 208240 V; -15 %+10 % 1~                                            |
|                  | Indgangsfrekvens                 | 4566 Hz                                                            |
|                  | Indkobling til netforsyning      | en gang pr. minut eller mindre (normale omstændighe-               |
|                  |                                  | der)                                                               |
| Motortilslutning | Udgangsspænding                  | 0-U <sub>in</sub>                                                  |
|                  | Kontinuerlig udgangs-            | I <sub>H</sub> : omgivelsestemperatur maks. +50 °C,                |
|                  | strøm                            | overbelastning 1,5 x I <sub>H</sub> (1 min./10 min.)               |
|                  |                                  | I <sub>L</sub> : omgivelsestemperatur maks. +40 °C,                |
|                  |                                  | overbelastning 1,1 x IL (1 min./10 min.)                           |
|                  | Startmoment                      | 150 % (lav overbelastning); 200 % (høj overbelastning)             |
|                  | Startstrøm                       | 2 x I <sub>H</sub> i 2 sek. hvert 20. sek., hvis udgangstrekvensen |
|                  |                                  | <30 Hz og kølepladetemperaturen <+60 °C                            |
|                  | Udgangsfrekvens                  | 0320 Hz                                                            |
| Church           | Frekvensopløsning                |                                                                    |
| Styre-           | Styremetode                      | frekvenskontrol U/f                                                |
| egenskaber       |                                  | aben sløjfe sensortri vektorkontrol                                |
|                  | Switchfrekvens                   | 116 kHz: fabriksindstilling 6 kHz                                  |
|                  | (se parameter 2.6.8)             | , 5                                                                |
|                  | Frekvensreference                |                                                                    |
|                  | Analog indgang                   | Opløsning 0,1 % (10-bit), nøjagtighed ±1 %                         |
|                  | Panelreference                   | Opløsning 0,01 Hz                                                  |
|                  | Feltsvækningspunkt               | 30320 Hz                                                           |
|                  | Accelerationstid                 | 0,13000 sek.                                                       |
|                  | Decelerationstid                 | 0,13000 sek.                                                       |
|                  | Bremsemoment                     | DC-bremse: 30 % * T <sub>N</sub> (uden bremseoption)               |
| Omgivelses-      | Omgivelsesdrifts-                | –10 °C (frostfrit)+50 °C: I <sub>H</sub>                           |
| forhold          | temperatur                       | –10 °C (frostfrit)+40 °C: I <sub>L</sub>                           |
|                  | Oplagringstemperatur             | -40 °C+70 °C                                                       |
|                  | Relativ luftfugtighed            | Op til 95 % RH, ikke kondenserende, ikke tærende,                  |
|                  |                                  | uden dryppende vand                                                |
|                  | Luftkvalitet:                    |                                                                    |
|                  | - kemiske dampe                  | IEC 721-3-3, apparat i drift, klasse 3C2                           |
|                  | - mekaniske partikler            | IEC 721-3-3, apparat i drift, klasse 352                           |
|                  | Højde over havet                 | 100 % belastningskapacitet (ingen belastningsreduktion)            |
|                  |                                  | op til 1000 m                                                      |
|                  |                                  | 1 % belastningsreduktion for hver 100 m over 1000 m;               |
|                  |                                  | maks. 3000m                                                        |
|                  |                                  | Maks. nøjde:                                                       |
|                  |                                  | $NX_2: 5000 m$                                                     |
|                  |                                  | NX 5 (415 500 V): 2000 m                                           |
|                  |                                  | NX 6: 2000 m                                                       |
|                  | Vibration                        | 5150 Hz                                                            |
|                  | EN50178/EN60068-2-6              | udsvingsamplitude 1 mm (topværdi) ved 515.8 Hz                     |
|                  |                                  | maks. accelerationsamplitude 1 G ved 15,8150 Hz                    |

| Chok<br>EN50178, IEC 68-2-27 | Stødprøve af nødstrømsforsyning (for gældende<br>nødstrømsforsyningsvægte)<br>Opbevaring og transport: maks. 15 G, 11 ms<br>(i emballage) |
|------------------------------|----------------------------------------------------------------------------------------------------|
| Kabinetklasse                | IP20; MF2 og MF3. IP21/IP54; MF4-MF6                                                                                                    |

Tekniske data (fortsættes på næste side)

| EMC          | Immunitet                                 | Overholder EN 61800-3:2004+A1:2012, første og andet                 |  |  |  |  |
|--------------|-------------------------------------------|---------------------------------------------------------------------|--|--|--|--|
|              | Emission                                  | Afhmnger of EMC klosson - so konitel 2 og 2                         |  |  |  |  |
| Sikkarbad    | EIIIISSIOII                               |                                                                     |  |  |  |  |
| Sikkerneu    |                                           | en 81800-5-1:2007; CE, COE, C-11CK;                                 |  |  |  |  |
|              |                                           | andkendelse)                                                        |  |  |  |  |
| Stvringstil- | Analog indgangs-                          | $0+10 \text{ V}$ . R: = 200 k $\Omega$                              |  |  |  |  |
| slutninger   | spænding                                  | opløsning 10 bit, nøjagtighed ±1 %                                  |  |  |  |  |
| Ŭ            | Analog indgangsstrøm                      | $0(4)20 \text{ mA}, \text{R}_{i} = 250 \Omega \text{ differential}$ |  |  |  |  |
|              | Digitale indgange                         | 3 positiv logik; 1824 VDC                                           |  |  |  |  |
|              | Fremmed styrespænding                     | +24 V, ±15 %, maks. 100 mA                                          |  |  |  |  |
|              | Udgangsreference-                         | +10 V, +3 %, maks. belastning 10 mA                                 |  |  |  |  |
|              | spænding                                  |                                                                     |  |  |  |  |
|              | Analog udgang                             | 0(4)20 mA; R <sub>L</sub> maks. 500 $\Omega$ ; opløsning 16 bit;    |  |  |  |  |
|              |                                           | _nøjagtighed ±1 %                                                   |  |  |  |  |
|              | Relæudgange                               | 1 programmerbar omskifter-relæudgang                                |  |  |  |  |
|              |                                           | omskifterkapacitet: 24VDC/8A, 250VAC/8A, 125VDC/0,4A                |  |  |  |  |
| Beskyttelser | Overspændings-<br>beskyttelse             | NXL_2: 437 VDC; NXL_5: 911 VDC                                      |  |  |  |  |
|              | Underspændings-                           | NXL_2: 183 VDC; NXL_5: 333 VDC                                      |  |  |  |  |
|              | beskyttelse                               |                                                                     |  |  |  |  |
|              | Jordfejlsbeskyttelse                      | l tilfælde af jordfejl i motor eller motorkabel, er det kun         |  |  |  |  |
|              |                                           | frekvensomformeren, der er beskyttet                                |  |  |  |  |
|              | Overtemperaturs-                          | Ja                                                                  |  |  |  |  |
|              | beskyttelse i apparat                     |                                                                     |  |  |  |  |
|              | Beskyttelse mod motor-                    | Ja*                                                                 |  |  |  |  |
|              | overbelastning                            | Beskyttelse mod overbelastning af motor leveret ved                 |  |  |  |  |
|              |                                           | 110 % af fuld motorbelastningsstrøm.                                |  |  |  |  |
|              | Motorstall-beskyttelse                    | Ja                                                                  |  |  |  |  |
|              | Beskyttelse mod motor-                    | Ja                                                                  |  |  |  |  |
|              | Underbelastning                           |                                                                     |  |  |  |  |
|              | nortslutningsbeskyttelse                  | Ja                                                                  |  |  |  |  |
|              | ai +24 v Uy +10 v<br>forsyningssnændinger |                                                                     |  |  |  |  |
|              | Nverstrømsheskyttelse                     | "Trin" udkoblingsgrænse 4 0*L omgående                              |  |  |  |  |

Tabel 4-3. Tekniske data

\* **Bemærk:** Systemsoftwareversionen NXL00005V265 (eller nyere) skal bruges til motorens termiske hukommelse og hukommelsesbevarelsesfunktion for at opfylde UL 508C-kravene. Hvis der bruges en ældre systemsoftwareversion, kræves der beskyttelse mod for høj motortemperatur ved installationen for at opfylde UL-kravene.

#### 5. INSTALLATION

#### 5.1 Montering

#### 5.1.1 MF2 og MF3

Der er to mulige positioner til vægmontering for rammerne MF2 og MF3 (se )

NXL type MF2 skal fastgøres med to skruer i monteringspladernes **midterste** huller. Hvis der anvendes et RFI-filter, skal den øverste monteringsplade fastgøres med to skruer (se). MF3 og større typer skal altid fastgøres med **fire** skruer.

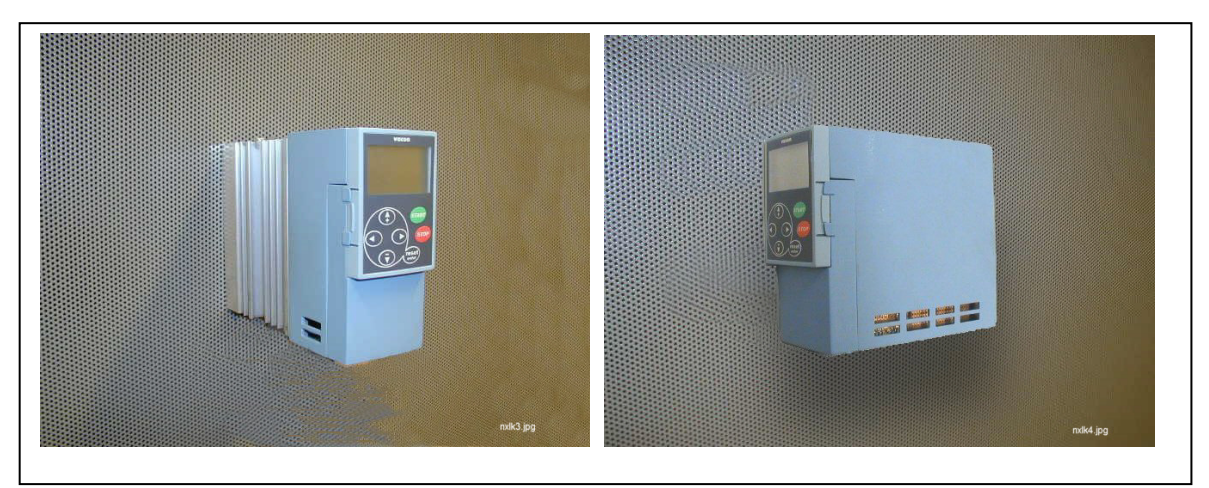

Figur 5-1. De to mulige monteringspositioner for NXL (MF2 og MF3)

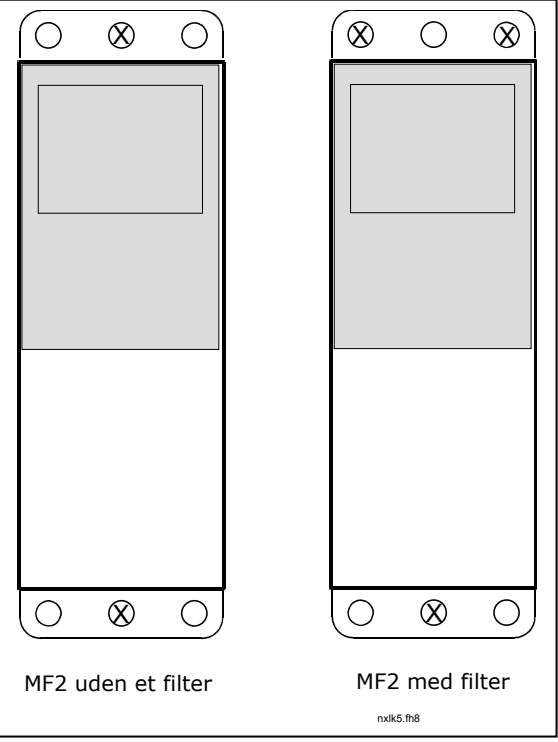

Figur 5-2. Montering af NXL, MF2

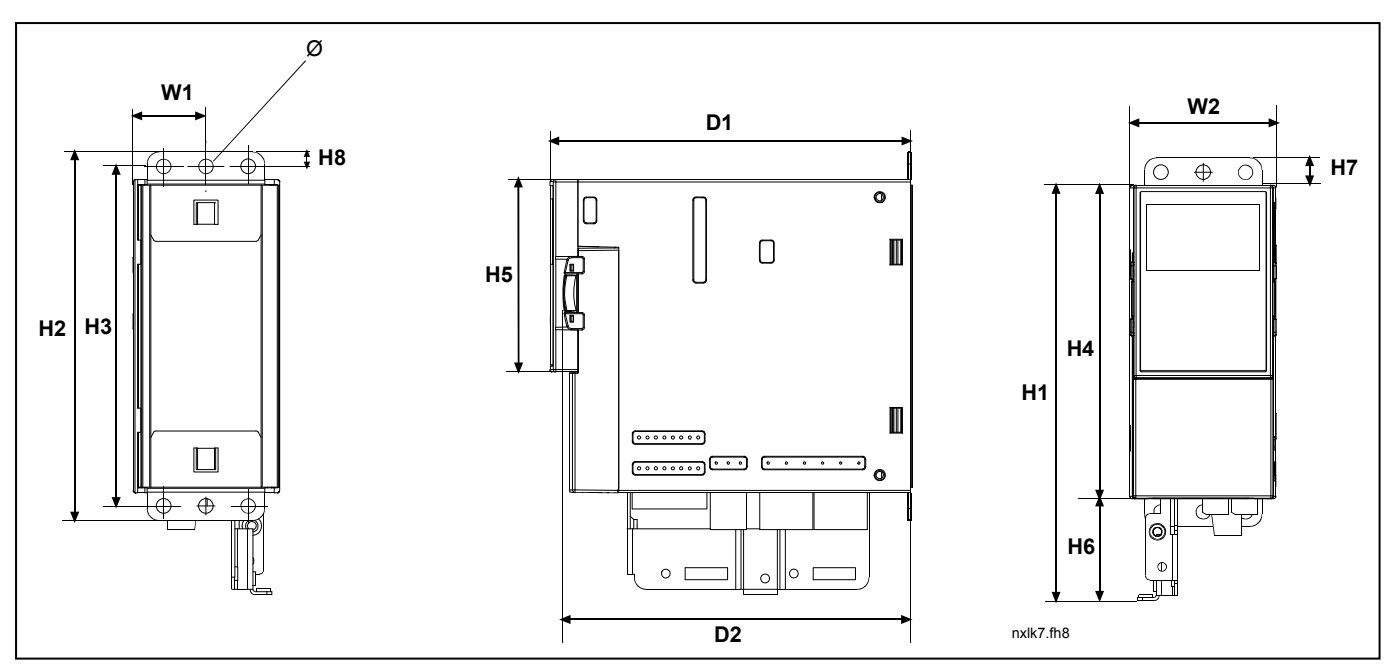

Figur 5-3. Vacon NXL-dimensioner, MF2

| Turna |    |    |     |     |     | Dime | nsioner | (mm) |    |    |     |     |   |
|-------|----|----|-----|-----|-----|------|---------|------|----|----|-----|-----|---|
| туре  | B1 | B2 | H1  | H2  | H3  | H4   | H5      | H6   | H7 | H8 | D1  | D2  | Ø |
| MF2   | 30 | 60 | 172 | 152 | 140 | 130  | 80      | 42   | 11 | 6  | 150 | 144 | 6 |

Tabel 5-1. Dimensioner for Vacon NXL, MF2

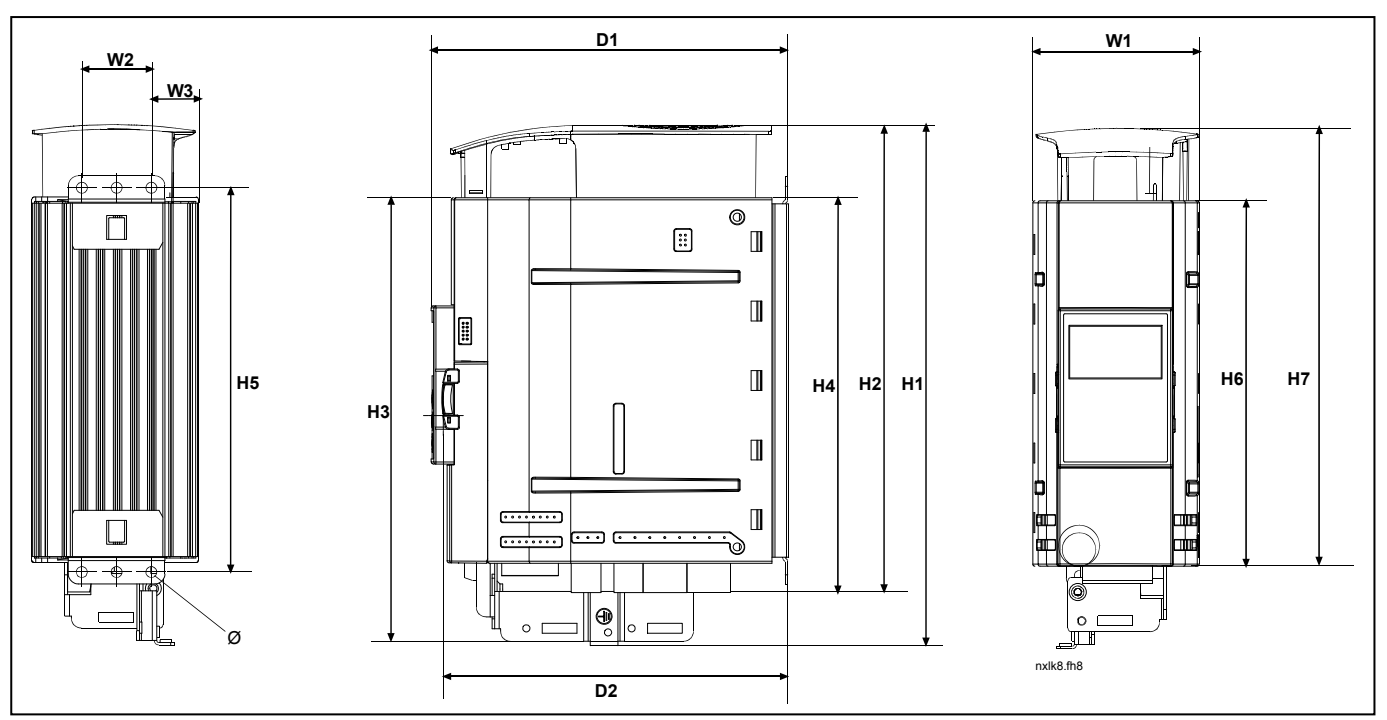

Figur 5-4. Vacon NXL-dimensioner, MF3

| Туре |    |    |    |     |     | Dime | nsioner | (mm) |     |     |     |     |   |
|------|----|----|----|-----|-----|------|---------|------|-----|-----|-----|-----|---|
|      | B1 | B2 | B3 | H1  | H2  | H3   | H4      | H5   | H6  | H7  | D1  | D2  | Ø |
| MF3  | 84 | 35 | 23 | 262 | 235 | 223  | 199     | 193  | 184 | 220 | 172 | 166 | 6 |
|      |    |    |    |     |     |      |         |      |     |     |     |     |   |

Tabel 5-2. Dimensioner for Vacon NXL, MF3

## 5.1.2 MF4 – MF6

Frekvensomformeren skal fastgøres med fire skruer (eller bolte, afhængigt af apparatets størrelse). Der skal være nok frirum omkring frekvensomformeren til at sikre tilstrækkelig køling, se Tabel 5-4 og Figur 5-1.

Sørg også for, at monteringsfladen er forholdsvis plan.

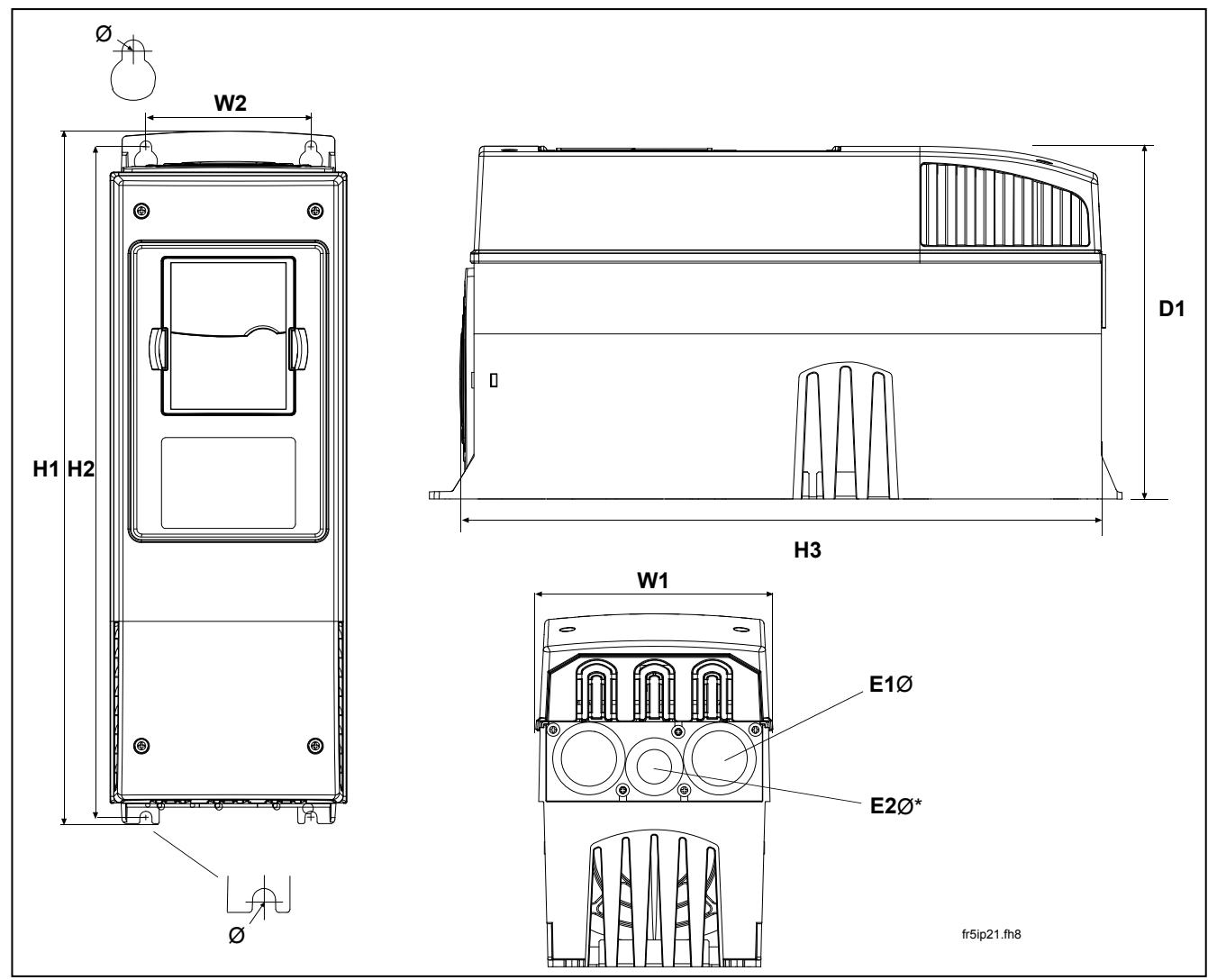

Figur 5-5. Vacon NXL-dimensioner, MF4-MF6

| Туре          |     |     |     |     | Dimens | ioner |   |          |      |
|---------------|-----|-----|-----|-----|--------|-------|---|----------|------|
|               | B1  | B2  | H1  | H2  | H3     | D1    | Ø | E1Ø      | E2Ø* |
| MF4           | 128 | 100 | 327 | 313 | 292    | 190   | 7 | 3 x 20,3 |      |
| MF5 0016-0023 | 144 | 100 | 419 | 406 | 391    | 214   | 7 | 3 x 25,3 |      |
| MF5 0031      | 144 | 100 | 419 | 406 | 391    | 214   | 7 | 2 x 33   | 25,3 |
| MF6           | 195 | 148 | 558 | 541 | 519    | 237   | 9 | 3 x 33   |      |

Tabel 5-3. Dimensioner for Vacon NXL, MF4-MF6

\* = kun MF5

#### 5.2 Køling

Der skal anvendes ventilatorkøling til rammerne MF4, MF5 og MF6 og til MF3 med højere effekt.

Der skal være nok frirum over og under frekvensomformeren til at sikre tilstrækkelig luftcirkulation og køling. Kravene til frirum kan ses i tabellen nedenfor.

| Туре            |    | Dimensioner [mm] |     |    |  |  |  |  |  |
|-----------------|----|------------------|-----|----|--|--|--|--|--|
|                 | A  | В                | С   | D  |  |  |  |  |  |
| NXL 0002-0006 2 | 10 | 10               | 100 | 50 |  |  |  |  |  |
| NXL 0001-0005 5 | 10 | 10               | 100 | 50 |  |  |  |  |  |
| NXL 0003-0012 5 | 20 | 20               | 100 | 50 |  |  |  |  |  |
| NXL 0016-0032 5 | 20 | 20               | 120 | 60 |  |  |  |  |  |
| NXI 0038-0061 5 | 30 | 20               | 160 | 80 |  |  |  |  |  |

Tabel 5-4. Dimensioner for frirum ved montering

- **A** = frirum omkring frekvensomformeren (se også **B**)
- **B** = afstanden mellem to frekvensomformere eller afstanden til kabinetvæg
- **C** = frirum over frekvensomformeren
- **D** = frirum under frekvensomformeren

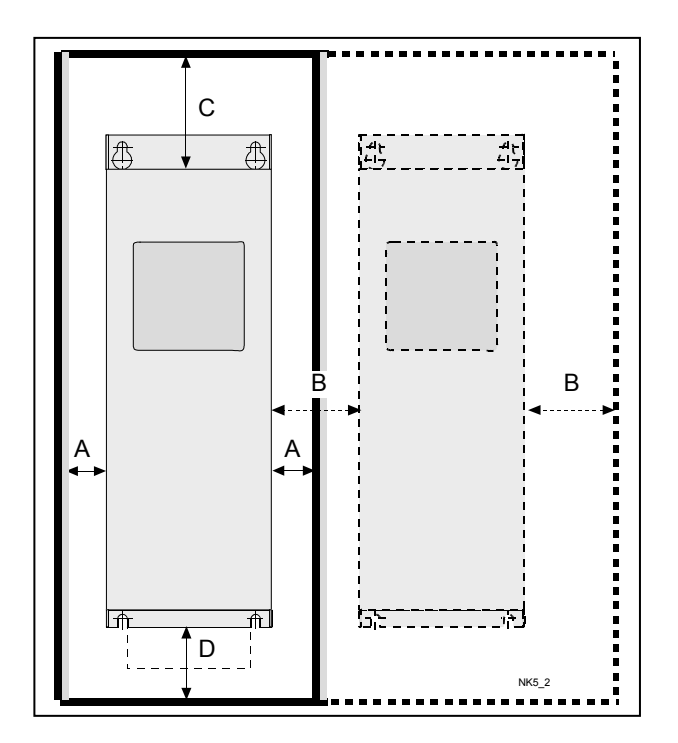

Figur 5-1. Installationsfrirum

| Туре            | Påkrævet afkølingsluft [m³/t] |  |  |  |  |
|-----------------|-------------------------------|--|--|--|--|
| NXL 0003-0012 5 | 70                            |  |  |  |  |
| NXL 0016-0031 5 | 190                           |  |  |  |  |
| NXL 0038-0061 5 | 425                           |  |  |  |  |

Tabel 5-5. Påkrævet afkølingsluft

#### 5.3 Ændring af EMC-beskyttelsesklasse fra H til T

EMC-beskyttelsesniveauet for Vacon NXL-frekvensomformere type MF4-MF6 kan ændres fra **klasse H** til **klasse T** ved hjælp af en simpel procedure, som præsenteres i de følgende figurer.

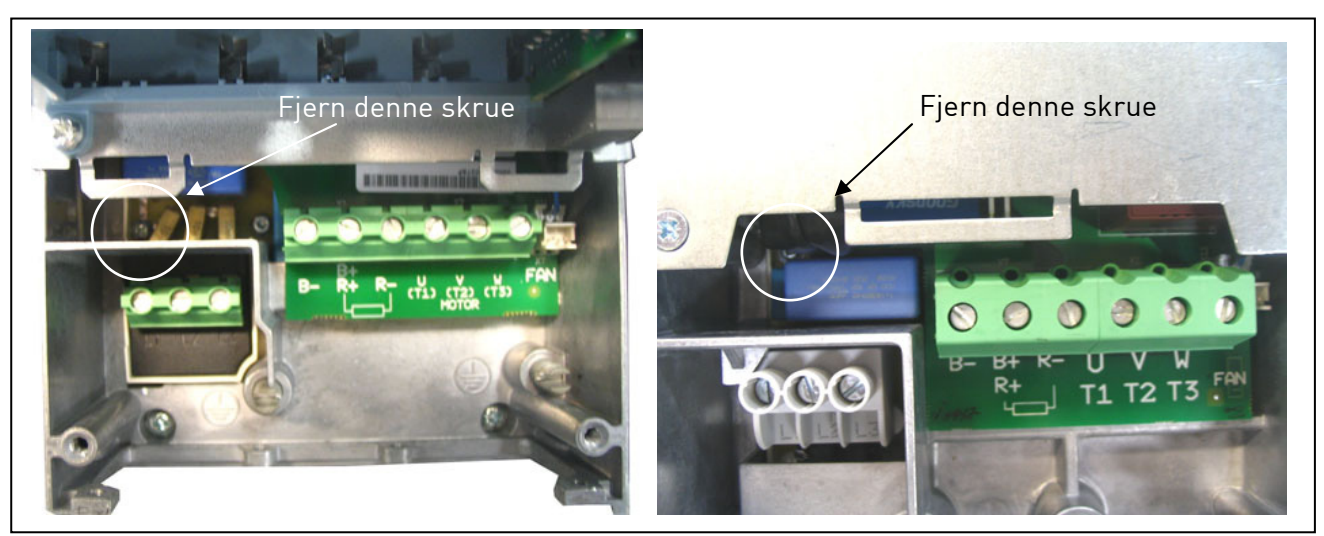

Figur 5-6 Ændring af EMC-beskyttelsesklasse, MR4 (venstre) og MR5 (højre)

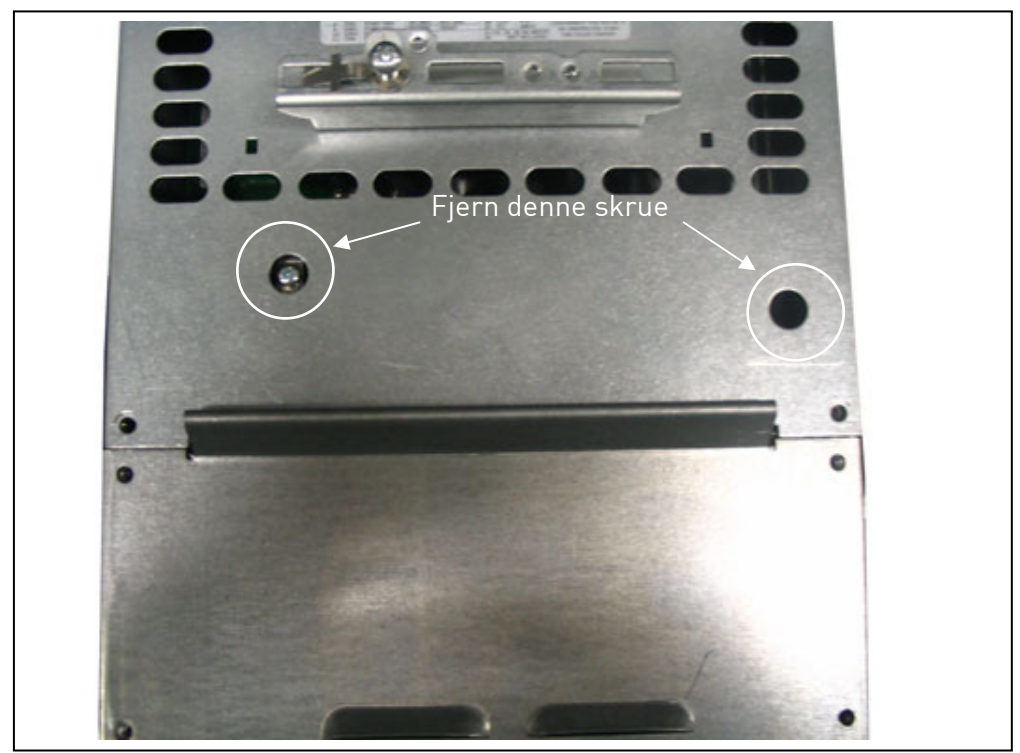

Figur 5-7. Ændring af EMC-beskyttelsesklasse, MF6

**Bemærk!** Forsøg ikke at ændre EMC-niveauet tilbage til klasse H. Selv om ovenstående procedure udføres i modsat rækkefølge, opfylder frekvensomformeren ikke længere EMC-kravene til klasse H.

#### 6. KABELFØRING OG FORBINDELSER

6.1 Tilslutning af effektdel

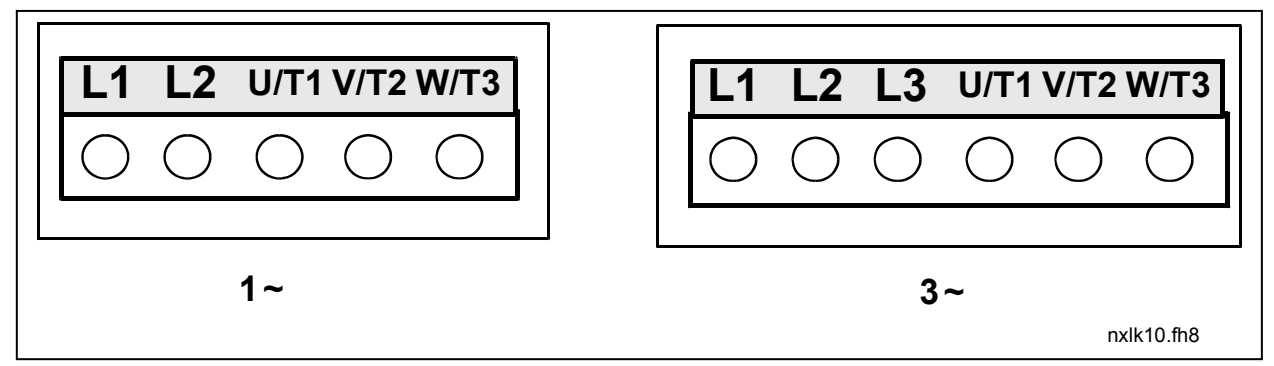

Figur 6-1. Tilslutning af effektdel, MF2

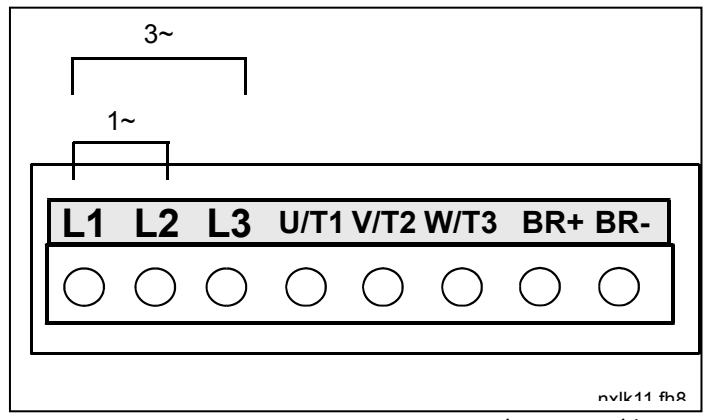

Figur 6-2. Tilslutning af effektdel, MF3 1~(208-240V)/3~

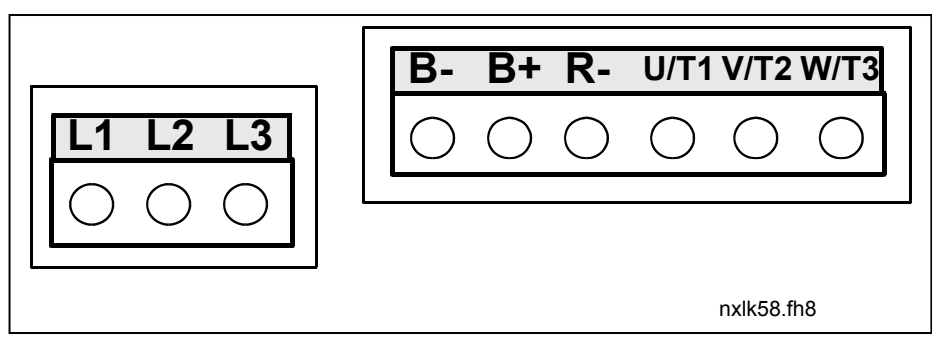

Figur 6-3. Tilslutning af effektdel, MF4-MF6

## 6.1.1 Kabelføring

Anvend kabler med varmeresistens op til minimum +70 °C. Kabler og sikringer skal dimensioneres i henhold til tabellerne herunder. Installation af kabler i henhold til UL-vejledningen er beskrevet i kapitel 6.1.3.

Sikringerne fungerer også som kabeloverbelastningsbeskyttelse.

Denne vejledning vedrører de tilfælde, hvor man har én motor og én kabelforbindelse mellem frekvensomformeren og motoren. I alle andre tilfælde bedes de henvende Dem til leverandøren for at få nærmere oplysninger.

|                 | Første driftsmiljø<br>(begrænset distribution) | Andet driftsmiljø |          |          |
|-----------------|------------------------------------------------|-------------------|----------|----------|
| Kabeltype       | Niveau C og H<br>Ubegrænset og begrænset       | Niveau L          | Niveau T | Niveau N |
| Forsyningskabel | 1                                              | 1                 | 1        | 1        |
| Motorkabel      | 3*                                             | 2                 | 1        | 1        |
| Styrekabel      | 4                                              | 4                 | 4        | 4        |

Tabel 6-1. Krav til kabeltyper, der skal overholde EMC-standarder.

| Niveau C  |   | = | EN 61800-3+A11, første driftsmiljø, ubegrænset distribution<br>EN 61000-6-3                                                                                                    |
|-----------|---|---|----------------------------------------------------------------------------------------------------|
| Niveau H  |   | = | EN 61800-3+A11, første driftsmiljø, begrænset distribution<br>EN 61000-6-4                                                                                                    |
| Niveau L  |   | = | EN61800-3, andet driftsmiljø                                                                                                    |
| Niveau T: |   |   | Se side 11.                                                                                                    |
| Niveau N: |   |   | Se side 11.                                                                                                    |
|           | 1 | = | Effektkabel beregnet til fast installation og til den speci-<br>fikke forsyningsspænding. Det er ikke påbudt at anvende<br>skærmet kabel.                                                                                                    |
|           | 2 | = | Effektkabel udstyret med koncentrisk beskyttelsesledning,<br>beregnet til den specifikke forsyningsspænding.<br>(NKCABLES /MCMK eller tilsvarende type anbefales).                                                                                                    |
|           | 3 | = | Effektkabel udstyret med kompakt lavimpedans-afskærm-<br>ning, beregnet til den specifikke forsyningsspænding.<br>(NKCABLES /MCCMK, SAB/ÖZCUY-J eller tilsvarende type<br>anbefales).<br>*Der kræves 360° jording af både motor- og<br>frekvensomformertilslutning for at overholde standarden.<br>Skærmet kabel udstyret med kompakt lavimpedans-af-<br>skærmning (NKCABLES /jamak, SAB/ÖZCUY-O eller |
|           |   |   | tilsvarende type anbefales).                                                                                                    |

**Types MF4-MF6**: Der skal anvendes kabelforskruning i begge ender, når motorkablet installeres for at leve op til EMC-niveauerne.

**Bemærk:** EMC-kravene er overholdt ved fabriksindstillingerne af switchfrekvenser (alle rammer).

| Ramme | Туре      | Ι <sub>L</sub> | Sik- | Forsyn    | Kabelstørrelser (min/max) |                    |                    |                    |  |
|-------|-----------|----------------|------|-----------|---------------------------|--------------------|--------------------|--------------------|--|
|       |           | [A]            | ring | kabel     | Hoved-                    | Jord-              | Styre-             | Relæ-              |  |
|       |           |                | [A]  | Cu [mm²]  | tilslutning               | tilslutning        | tilslutning        | tilslutning        |  |
|       |           |                |      |           | [mm <sup>2</sup> ]        | [mm <sup>2</sup> ] | [mm <sup>2</sup> ] | [mm <sup>2</sup> ] |  |
| MF2   | 0002      | 2              | 10   | 2*1,5+1,5 | 0,5-2.5                   | 0,5-2,5            | 0,5-1,5            | 0,5-2,5            |  |
| MF3   | 0003-0006 | 3-6            | 16   | 2*2,5+2,5 | 0,5-2.5                   | 0,5-2,5            | 0,5-1,5            | 0,5-2,5            |  |

# 6.1.1.1 Størrelser på kabler og sikringer

Tabel 6-2. Kabel- og sikringsstørrelser til Vacon NXL, 208 - 240 V

| Ramme | Туре      | IL IL | Sik- | Forsyn    | Kabelstørrelser (min/max) |                    |                    |                    |
|-------|-----------|-------|------|-----------|---------------------------|--------------------|--------------------|--------------------|
|       |           | [A]   | ring | kabel     | Hoved-                    | Jord-              | Styre-             | Relæ-              |
|       |           |       | [A]  | Cu [mm²]  | tilslutning               | tilslutning        | tilslutning        | tilslutning        |
|       |           |       |      |           | [mm <sup>2</sup> ]        | [mm <sup>2</sup> ] | [mm <sup>2</sup> ] | [mm <sup>2</sup> ] |
| MF2   | 0001-0002 | 1-2   | 10   | 3*1,5+1,5 | 0,5-2,5                   | 0,5-2,5            | 0,5-1,5            | 0,5-2,5            |
| MF3   | 0003-0005 | 1-5   | 10   | 3*1,5+1,5 | 0,5-2,5                   | 0,5-2,5            | 0,5-1,5            | 0,5-2,5            |
| MF4   | 0003-0009 | 7-9   | 10   | 3*1,5+1,5 | 1-4                       | 1-4                | 0,5-1,5            | 0,5-2,5            |
| MF4   | 0012      | 12    | 16   | 3*2,5+2,5 | 1-4                       | 1-4                | 0,5-1,5            | 0,5-2,5            |
| MF5   | 0016      | 16    | 20   | 3*4+4     | 1-10                      | 1-10               | 0,5-1,5            | 0,5-2,5            |
| MF5   | 0023      | 22    | 25   | 3*6+6     | 1-10                      | 1-10               | 0,5-1,5            | 0,5-2,5            |
| MF5   | 0031      | 31    | 35   | 3*10+10   | 1-10                      | 1-10               | 0,5-1,5            | 0,5-2,5            |
| MF6   | 0038-45   | 38-45 | 50   | 3*10+10   | 2,5-50 Cu                 | 6-35               | 0,5-1,5            | 0,5-2,5            |
|       |           |       |      |           | 6-50 Al                   |                    |                    |                    |
| MF6   | 0061      | 61    | 63   | 3*16+16   | 2,5-50 Cu                 | 6-35               | 0,5-1,5            | 0,5-2,5            |
|       |           |       |      |           | 6-50 Al                   |                    |                    |                    |

Tabel 6-3 Kabel- og sikringsstørrelser til Vacon NXL, 380-500 V

**Bemærk!** Vacons kabelanbefaling er baseret på standarden **EN 60204-1** og **PVC-isoleret** kabel med enten et kabel på en hylde med en temperatur på +40 °C eller fire kabler på en hylde med en temperatur på +30 °C.

**Bemærk!** Vacon NXL's jordkrybestrøm **overstiger 3,5 mA vekselstrøm**. I henhold til EN61800-5-1 skal der sørges for en forstærket, beskyttende jordforbindelse. Se kapitel 1.3.

7

#### 6.1.2 Montering af kabeltilbehør

Sammen med Deres Vacon NXL-frekvensomformer fulgte der en plastikpose med komponenter, der skal bruges til montering af frekvensomformerens net- og motorkabler.

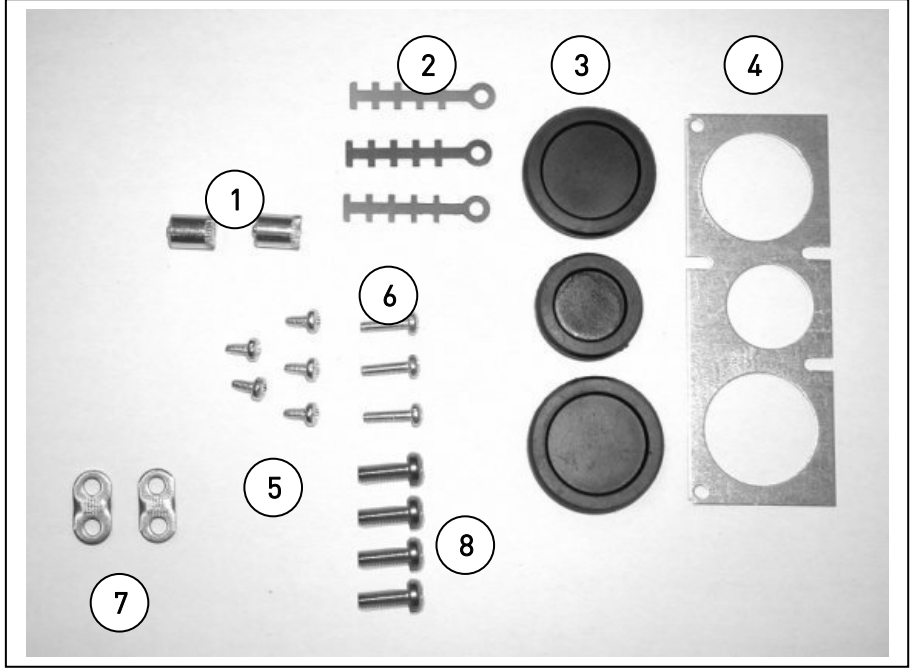

Figur 6-4. Kabeltilbehør

#### Komponenter:

- 1 Jordingsbøsninger (MF4, MF5) (2)
- 2 Kabelklemmer (3)
- **3** Gummistropper (størrelserne varierer fra klasse til klasse) (3)
- **4** Kabelindføringsbøsning (1)
- 5 Skruer, M4x10 (5)
- 6 Skruer, M4x16 (3)
- 7 Jordingskabelklemmer (MF6) (2)
- **8** Jordingsskruer M5x16 (MF6) (4)

**BEMÆRK:** Installationssættet med kabeltilbehør til frekvensomformere af beskyttelsesklasse **IP54** omfatter alle komponenter undtagen **4** og **5**.

#### Monteringsprocedure

- 1. Kontroller, at den plastikpose, De har modtaget, indeholder alle de nødvendige komponenter.
- 2. Åbn frekvensomformerens dæksel (Figur 1).
- Fjern kabeldækslet. Læg mærke til placeringen af a) jordingsbøsningerne (MF4/MF5) (Figur 2).
   b) jordingskabelklemmerne (MF6) (Figur 3).
- 4. Monter kabeldækslet igen. Monter kabelklemmerne med de tre M4x16-skruer som vist i **Figur 4**. Bemærk, at placeringen af jordingsbjælken i MF6 ikke svarer til billedet.
- 5. Indfør gummistropperne i åbningerne som vist i Figur 5.

6. Fastgør kabelindføringsbøsningen til frekvensomformerens kabinet med fem M4x10-skruer (**Figur 6**). Luk dækslet på frekvensomformeren.

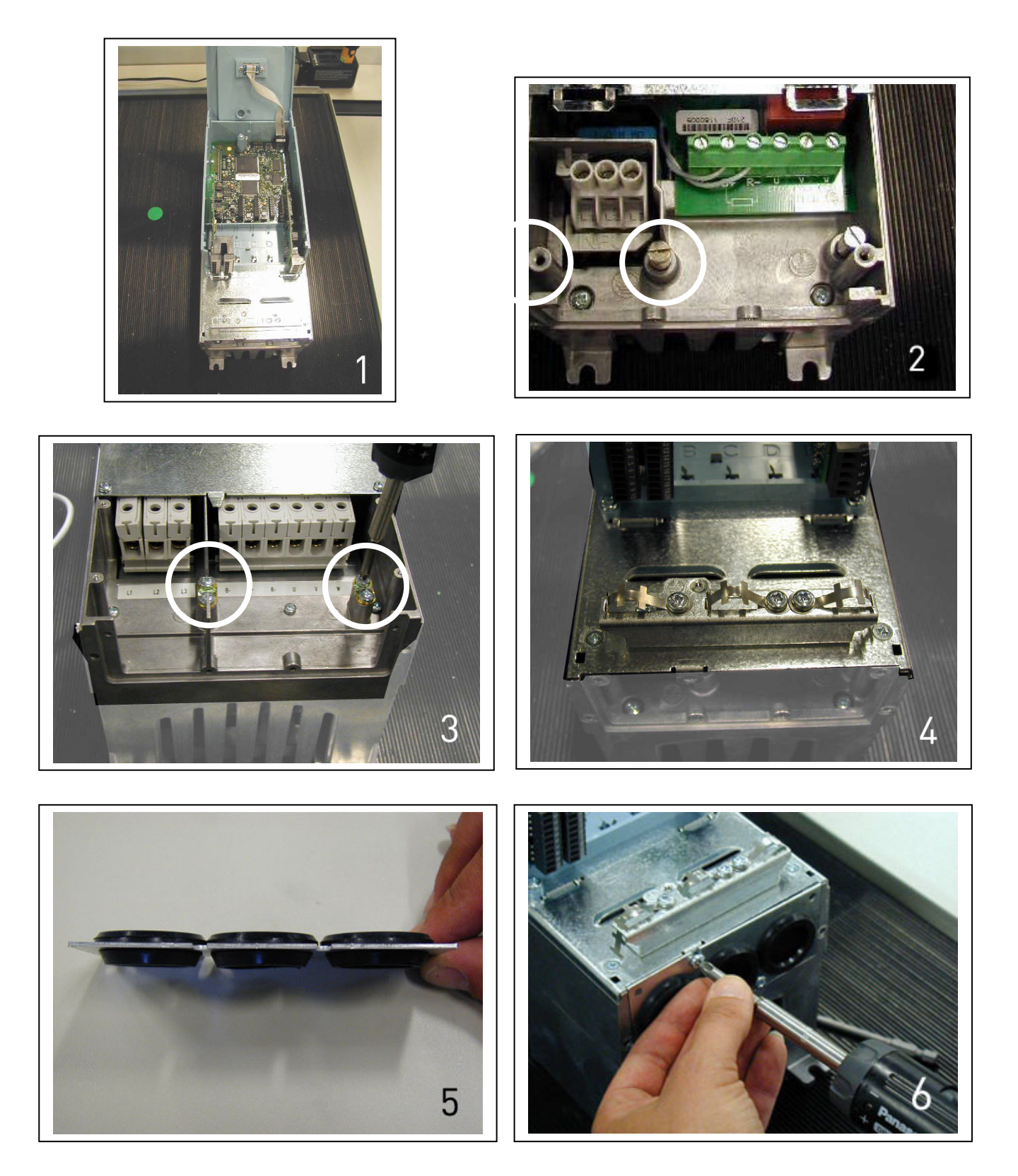

| 1 | Sørg for, inden installationen påbegyndes, at der ikke er strøm på nogen af<br>frekvensomformerens komponenter.                                                                                                    |  |  |  |  |
|---|----------------------------------------------------------------------------------------------------|--|--|--|--|
| 2 | NXL-frekvensomformere type MF2 og MF3 skal installeres i et styreskab,<br>en separat tavle eller et teknikrum iht. besktyttelsesklasse IP20, og fordi<br>kabeltilslutningerne ikke er beskyttede.                                                                                                    |  |  |  |  |
| 3 | <ul> <li>Placer motorkablerne i tilstrækkelig afstand fra andre kabler:</li> <li>Undgå at placere motorkablerne i lange parallelle stræk sammen med andre kabler.</li> <li>Hvis motorkablerne føres parallelt med andre kabler, skal der tages hensyn til minimumsafstandene mellem motorkabler og andre kabler, se tabellen nedenfor.</li> <li>De angivne afstande gælder også mellem motorkabler og signalkabler fra andre systemer.</li> <li>Maksimumslængden for motorkabler er 30 m (MF2-MF3), 50 m (MF4) og 300 m (MF5-MF6).</li> <li>Motorkabler skal krydse andre kabler i en vinkel på 90 grader.</li> <li>Áfstand mellem Skærmet kabler [m] [m]</li> <li>0,3 ≤20</li> <li>1 ≤50</li> </ul>                                                                              |  |  |  |  |
| 4 | Se kapitel 6.1.4, hvis <b>kabelisolationscheck</b> er nødvendige                                                                                                    |  |  |  |  |
| 5 | <ul> <li>Tilslut kablerne:</li> <li>Afisoler kablerne iht. anvisningerne i Tabel 6-4 og Figur 6-5.</li> <li>Tilslut forsynings-, motor- og styrekabler til de korrekte klemmer,<br/>(se f.eks. Figur 6-7).</li> <li>Informationer om kabelinstallation iht. UL-regulativet findes i<br/>kapitel 6.1.3</li> <li>Sørg for, at styrekablerne ikke berører elektroniske komponenter<br/>i apparatet.</li> <li>Hvis der anvendes eksternt bremsemodul (ekstraudstyr), skal kablet fra<br/>dette tilsluttes den korrekte klemme.</li> <li>Kontrollér forbindelsen mellem jordkablet og motoren og de klemmer<br/>i frekvensomformeren, der er mærket med .</li> <li>Monter effektkabelafskærmningen på jordklemmerne i hhv.<br/>frekvensomformer, motorhovedforsyningstavle.</li> </ul> |  |  |  |  |

rammen og kabelafskærmningen.

Sørg for, at styrekabler og apparatets ledninger ikke sidder fast mellem

#### 6.1.3 Installationsvejledning

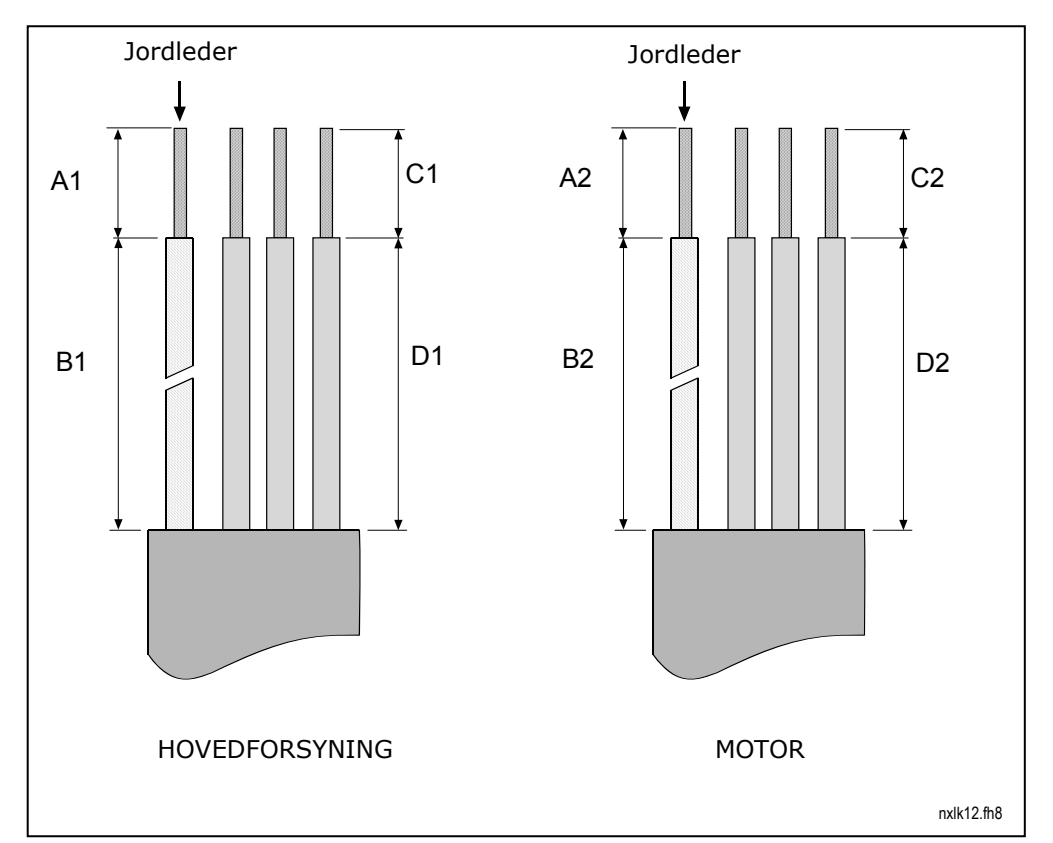

# 6.1.3.1 Afisolering af motor- og forsyningskabler

Figur 6-5. Afisolering af kabler

| Ramme | A1 | B1 | C1 | D1 | A2 | B2 | C2 | D2 |
|-------|----|----|----|----|----|----|----|----|
| MF2   | 7  | 35 | 7  | 20 | 7  | 50 | 7  | 35 |
| MF3   | 7  | 40 | 7  | 30 | 7  | 60 | 7  | 40 |
| MF4   | 15 | 35 | 10 | 20 | 7  | 50 | 7  | 35 |
| MF5   | 20 | 40 | 10 | 30 | 20 | 60 | 10 | 40 |
| MF6   | 20 | 90 | 15 | 60 | 20 | 90 | 15 | 60 |

Tabel 6-4. Afisoleringslængder på kabler [mm]

7

## 6.1.3.2 Installation af kabler til Vacon NXL

**Bemærk:** Hvis De vil tilslutte en ekstern bremsemodstand (MF3 og større størrelser), kan De læse mere om det i den særskilte bremsemodstandsmanual.

| Ramme | Tilspændingsmoment [Nm] | Tilspændingsmoment i lbs. |
|-------|-------------------------|---------------------------|
| MF2   | 0,5-0,6                 | 4-5                       |
| MF3   | 0,5-0,6                 | 4-5                       |
| MF4   | 0,5-0,6                 | 4-5                       |
| MF5   | 1,2-1,5                 | 10-13                     |
| MF6   | 10                      | 85                        |

Tabel 6-5. Tilspændingsmomenter for klemmer

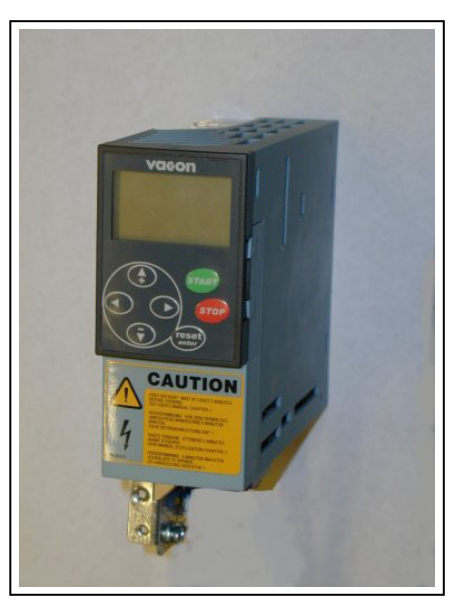

Figur 6-6. Vacon NXL, MF2

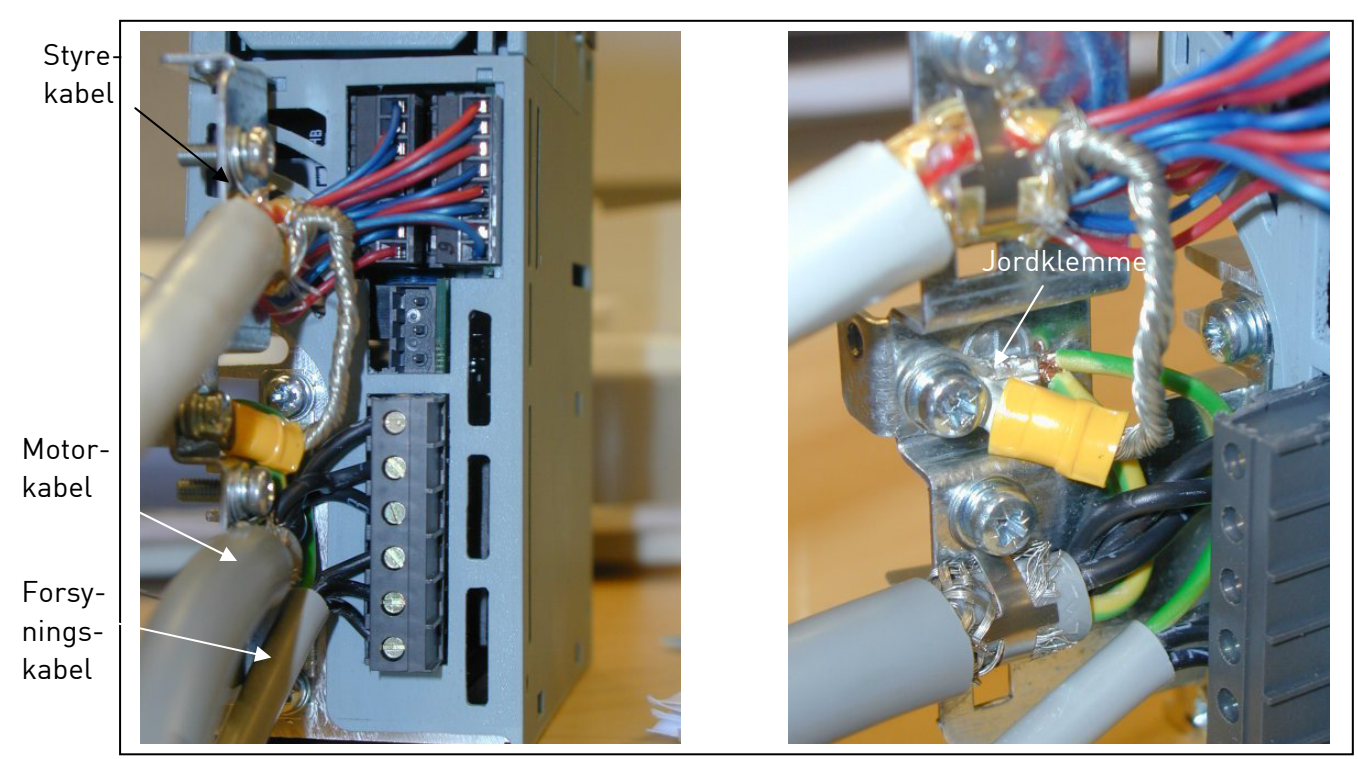

Figur 6-7. Installation af kabler i Vacon NXL, MF2 (500 V, 3-faset)
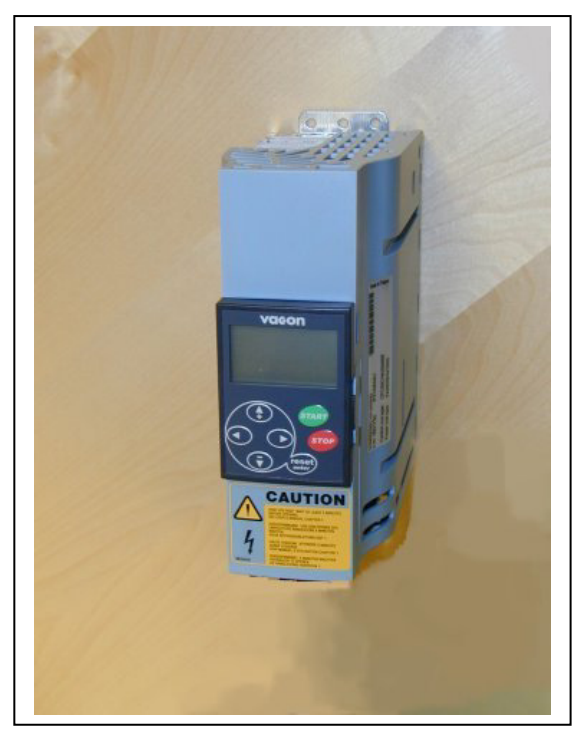

Figur 6-8. Vacon NXL, MF3

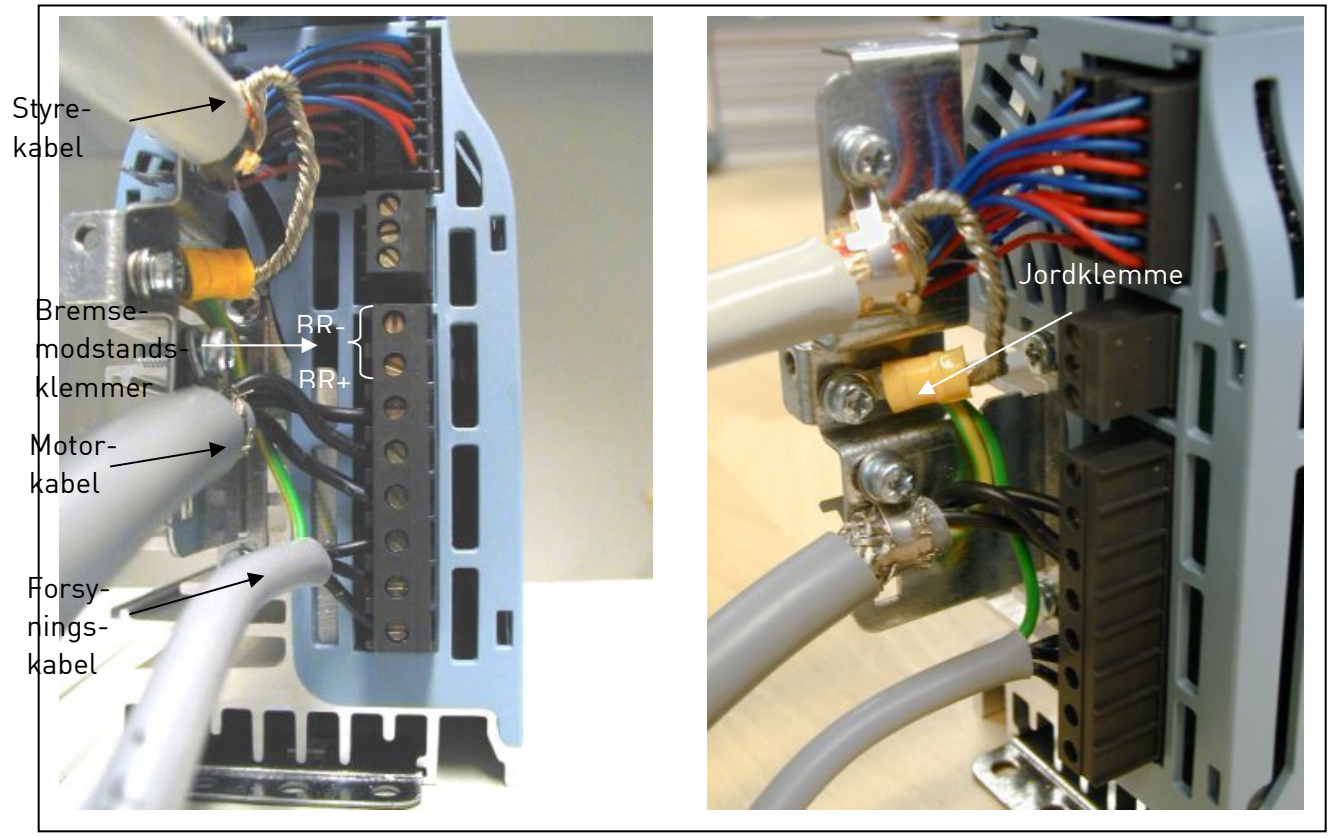

Figur 6-9. Installation af kabler i Vacon NXL, MF3

**BEMÆRK!** MF2-MF3: Det anbefales at tilslutte kablerne til klemmerne og jordklemmen først og dernæst tilslutte klemmer og jordklemme til apparatet.

#### Installation af et eksternt RFI-filter

EMC-beskyttelsesklassen for Vacon NXL-frekvensomformere af type MF2 og MF3 kan ændres fra N til H med et eksternt RFI-filter (ekstratilbehør). Tilslut forsyningskablerne i klemmerne L1, L2 og L3 og jordkablet i klemme PE. Se figuren herunder. Se også monteringsinstruktionerne for MF2 i Figur 5-2.

**Bemærk!** Krybestrømmen er over 3,5 mA vekselstrøm. Der skal være forstærket, beskyttende jordforbindelse i henhold til EN61800-5-1. Se kapitel 1.3.

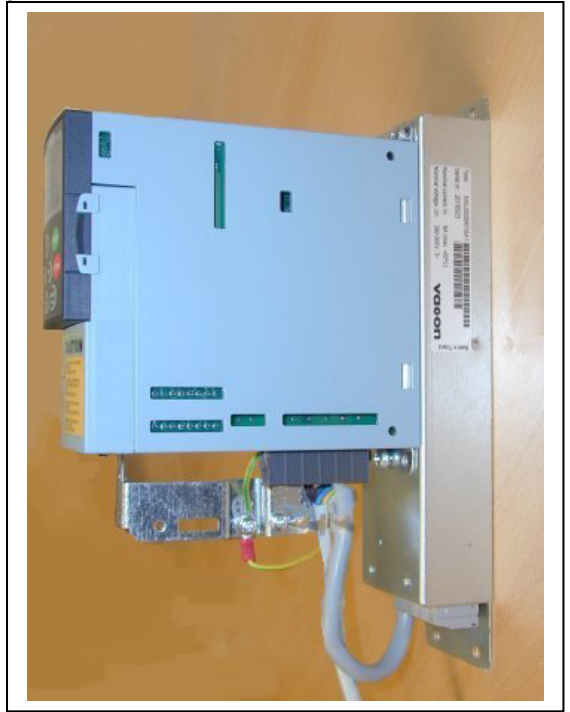

Figur 6-10. MF2 med et RFI-filter RFI-0008-5-1.

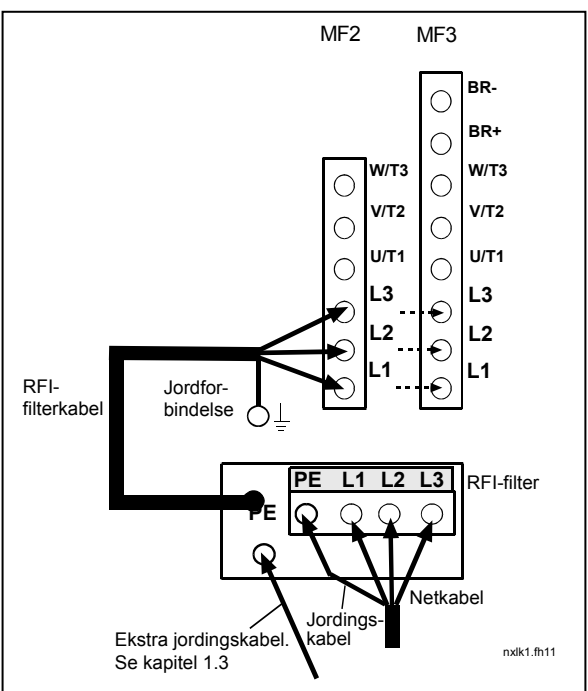

*Figur 6-11. Installation af RFI-filterkabel i MF2 og MF3 380...500 V, 3~. Filter RFI-0008-5-1.* 

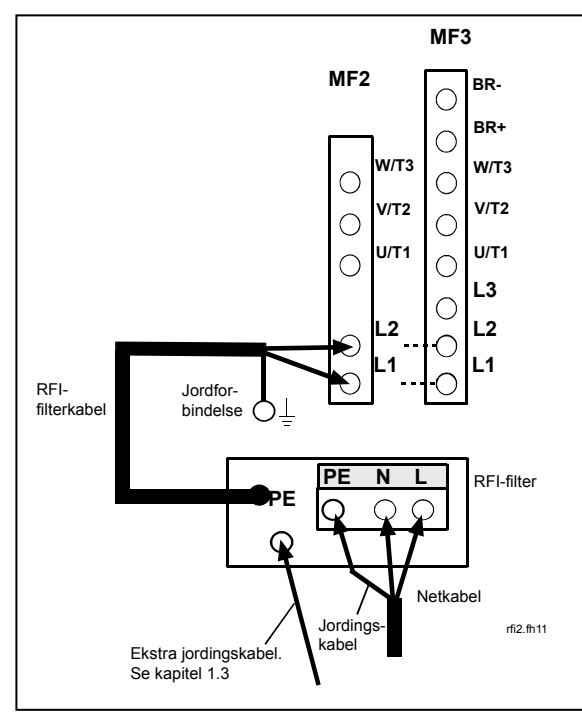

Figur 6-12. Installation af RFI-filterkabel i MF2 og MF3 208...240 V, 1~. Filter RFI-0013-2-1.

| RFI-filtertype                        | Dimensioner<br>BxHxD (mm) |
|---------------------------------------|---------------------------|
| RFI-0008-5-1 (footprint type)         | 60x252x35                 |
| RFI-0013-2-1 (footprint type)         | 60x252x35                 |
| · · · · · · · · · · · · · · · · · · · |                           |

Tabel 6-6. RFIfiltertyper og dimensioner.

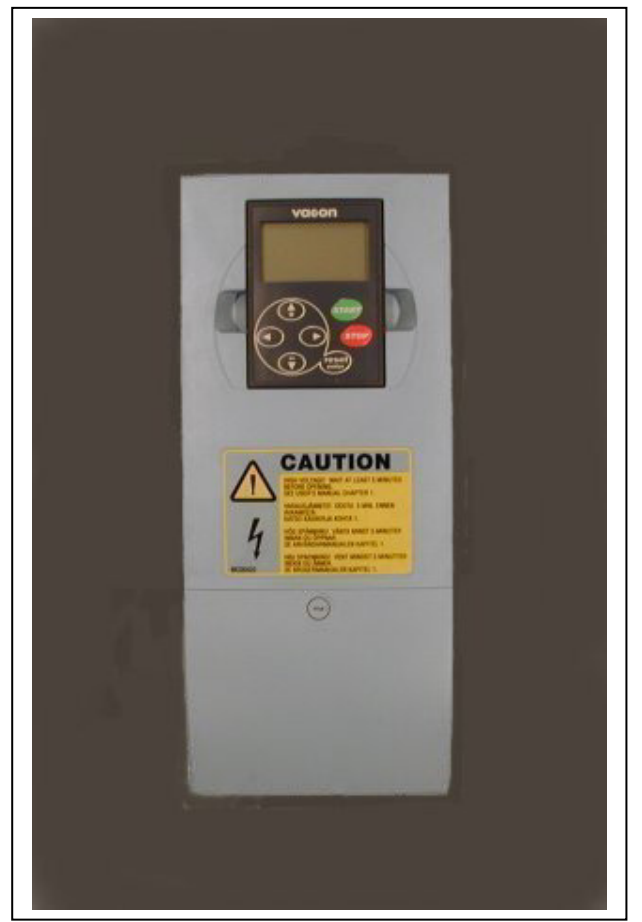

Figur 6-13. Vacon NXL, MF4

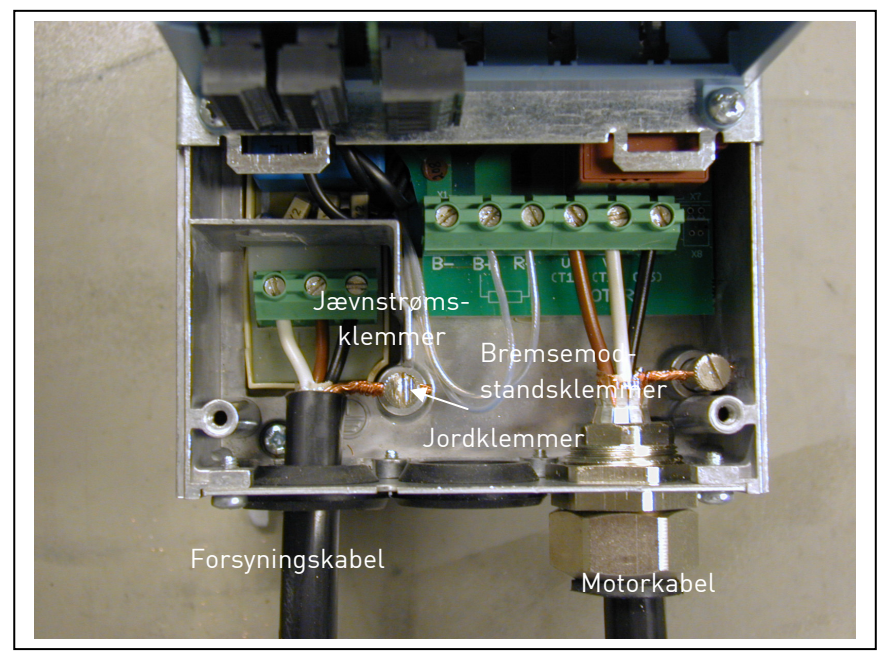

Figur 6-14. Installation af kabler i Vacon NXL, MF4

**Bemærk til MF4!** Der kræves to beskyttende kabler til MF4 i henhold til standard EN61800-5-1. Se kap. 1.3 og Figur 6-15.

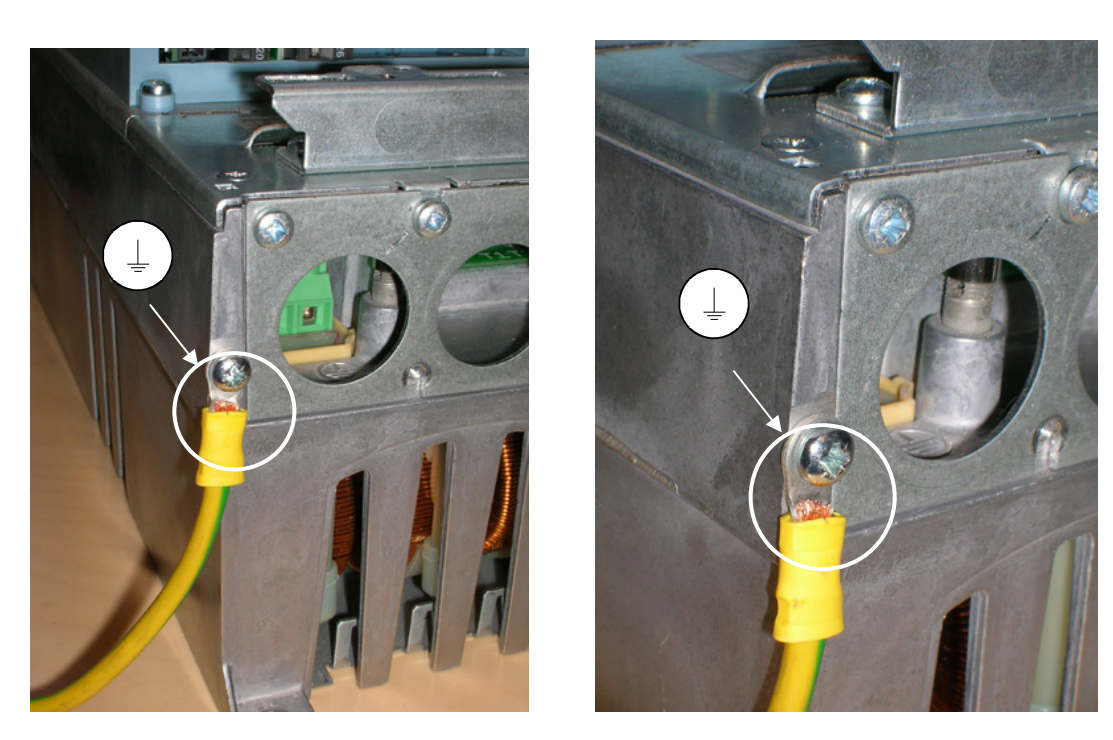

Figur 6-15. Tilslutning af et ekstra jordingskabel, MF4. Se kapitel 1.3

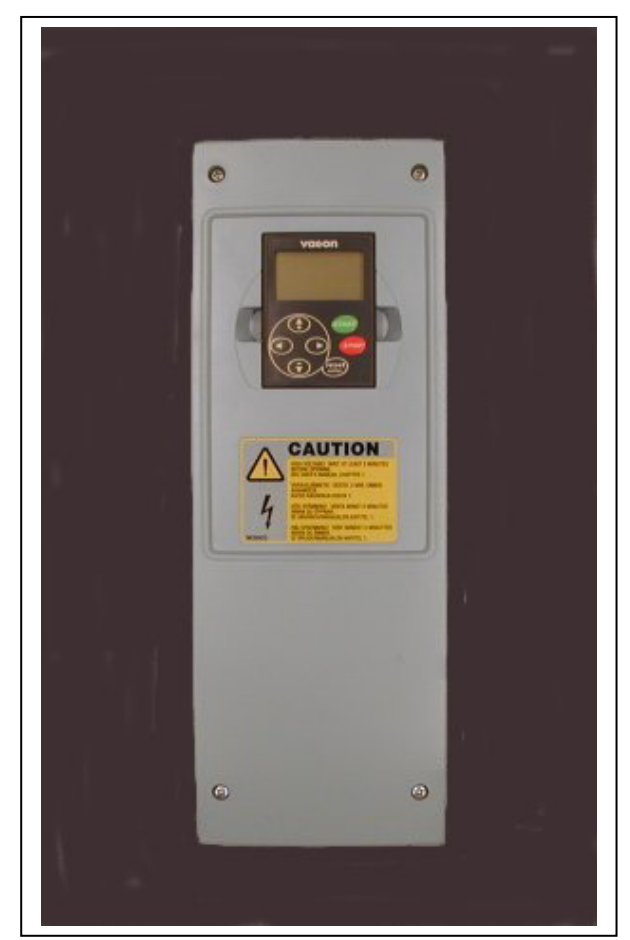

Figur 6-16. Vacon NXL, MF5

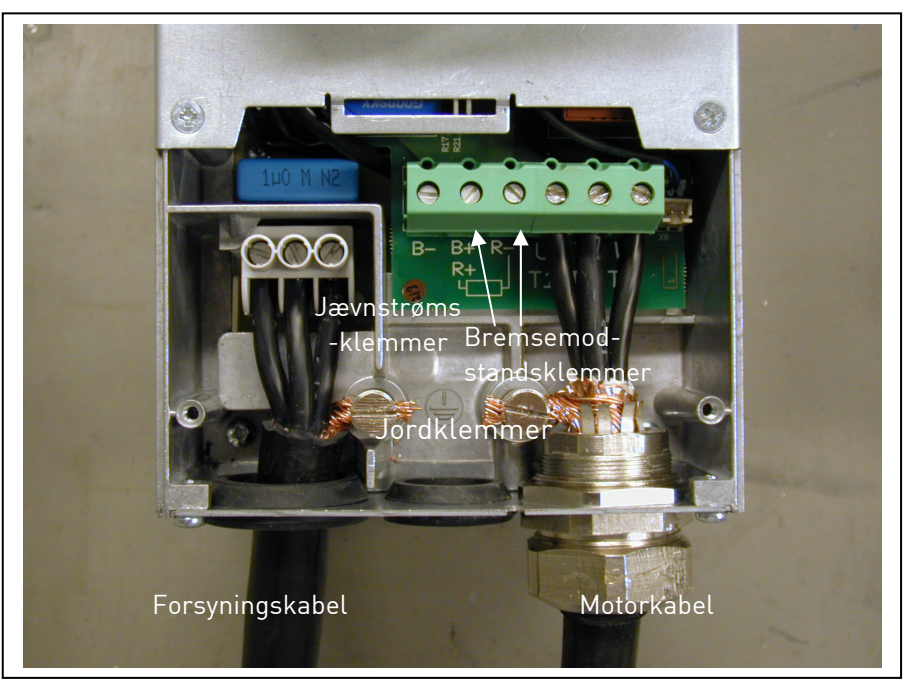

Figur 6-17. Installation af kabler i Vacon NXL, MF5

**Bemærk til MF5!** I henhold til standard EN61800-5-1 skal der sørges for en forstærket, beskyttende jordforbindelse. Se kap. 1.3.

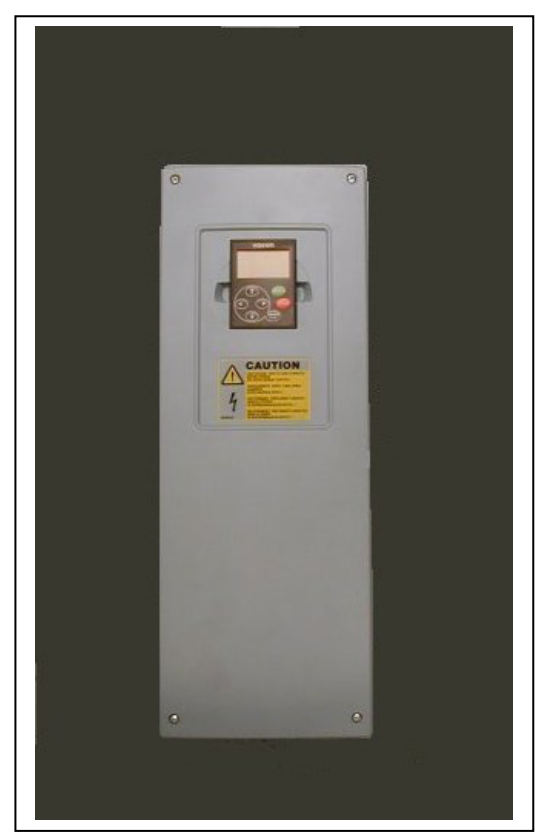

Figur 6-18. Vacon NXL, MF6

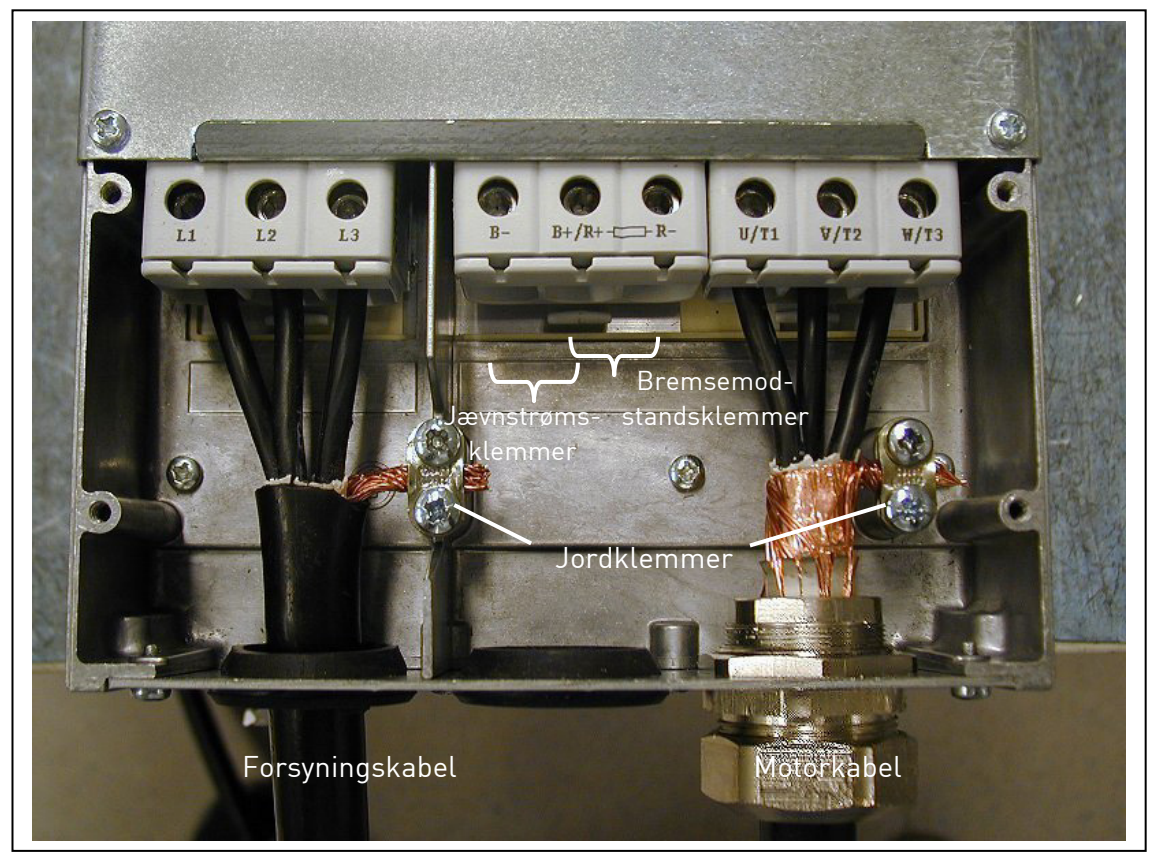

Figur 6-19. Installation af kabler i Vacon NXL, MF6

**Bemærk til MF6!** I henhold til standard EN61800-5-1 skal der sørges for en forstærket, beskyttende jordforbindelse. Se kap. 1.3.

#### 6.1.4 Kabelinstallation og UL-standarderne

For at tilgodese UL-regulativet (Underwriters Laboratories) skal der anvendes et UL-godkendt kobberkabel med en minimums-varmeresistens på +60/75 °C.

Brug kun klasse 1-kabel.

Enhederne er egnede til brug på et kredsløb, der ikke kan levere mere end 100.000 rms symmetriske ampere, maks. 600 V, når der er beskyttelse med sikringer i T- og J-klassen.

Integreret solid state-kortslutningsbeskyttelsesområde angiver ikke strømgrensbeskyttelse. Strømgrensbeskyttelse skal sikres i overensstemmelse med nationale bestemmelser om el og andre lokale bestemmelser. Strømgrensbeskyttelse sikres kun ved hjælp af sikringer.

Terminalernes tilspændingsmomenter er angivet i Tabel 6-5.

#### 6.1.5 Kontrol af kabel- og motorisolering

1. Kontrol af motorkabelisolering

Afmonter motorkablet på klemmerne U, V og W i frekvensomformeren og motoren. Mål motorkablets isoleringsmodstand mellem hver faseledning og mellem hver faseledning og den beskyttende jordledning.

Isoleringsmodstanden skal være > 1 M $\Omega$ .

2. Kontrol af forsyningskabel-isolering

Afmonter forsyningskablet på klemmerne L1, L2 og L3 i frekvensomformeren og på forsyningstavlen. Mål forsyningskablets isoleringsmodstand mellem hver faseledning og mellem hver faseledning og den beskyttende jordledning.

Isoleringsmodstanden skal være > 1 M $\Omega$ .

3. Kontrol af motorisolering

Afmonter motorkablet på motoren og åbn broforbindelserne i motorklemmekassen. Mål isolationsmodstanden på hver motorvikling. Målespændingen skal mindst svare til forsyningsspændingen, men må ikke overskride 1000 V. Isoleringsmodstanden skal være >1 MΩ.

## 6.2 Styreenhed

## 6.2.1 MF2 og MF3

Vacon NXL-frekvensomformerens styreenhed er integreret i effektenheden, som i korte træk består af styrekortet og et optionskort, som kan tilsluttes styrekortets *kortsokkel*.

# 6.2.2 MF4-MF6

I ramme **MF4-MF6** (NXL-styringsprogram revision JA, L eller nyere) er der to optionskortsslidser, SLIDS D og SLIDS E (se Figur 6-20). Programversion NXL00005V250 eller nyere understøtter hardware med to kortslidser. Det er også muligt at anvende ældre programversioner, men de understøtter ikke hardware med to kortslidser.

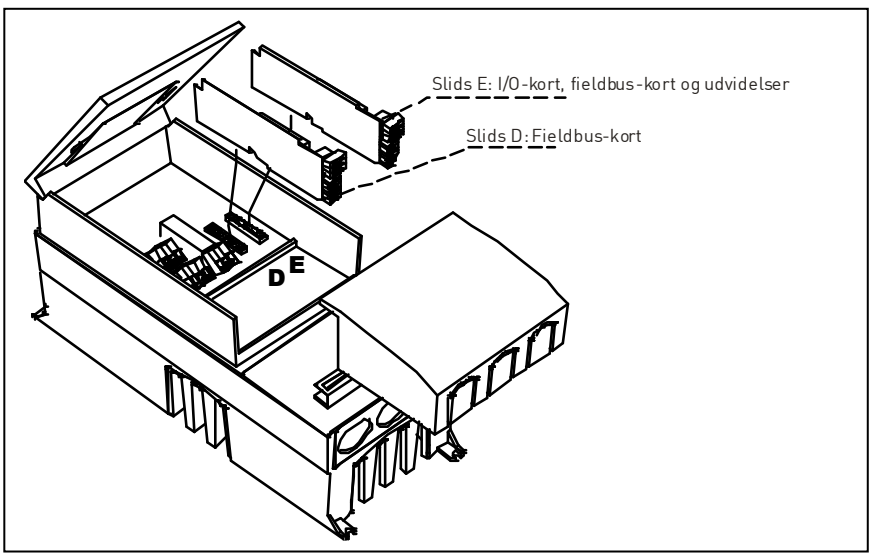

Figur 6-20. Optionskortslids D og E i ramme MF4-MF6

# 6.2.2.1 <u>Tilladte optionskort i MF4-MF6:</u>

Se de tilladte optionskort til de to slidser på NXL MF4-MF6-frekvensomformere i nedenstående tabel:

| SLIDS D | C2 | C3 | C4 | C6 | C7 | C8 | CI | CJ |    |    |    |    |    |    |    |
|---------|----|----|----|----|----|----|----|----|----|----|----|----|----|----|----|
| SLIDS E | AA | Al | B1 | B2 | Β4 | B5 | B9 | C2 | C3 | C4 | C6 | C7 | C8 | CI | CJ |

Når der anvendes to optionskort, **skal kortet i slids E være OPT-AI eller OPT-AA**. Det er ikke tilladt at bruge to OPT-B\_- eller OPT-C\_-kort. Kombinationer af OPT-B\_- og OPT-C\_-kort er også forbudt.

Beskrivelser af OPT-AA- og OPT-AI-optionskort findes i kapitel 10 og 11.

# 6.2.3 Styreforbindelser

Basis-styreforbindelserne vises i kapitel 6.2.2.

Signalbeskrivelserne for Multistyrings-applikationen behandles nedenfor og i kapitel 2 i Applikationsmanualen.

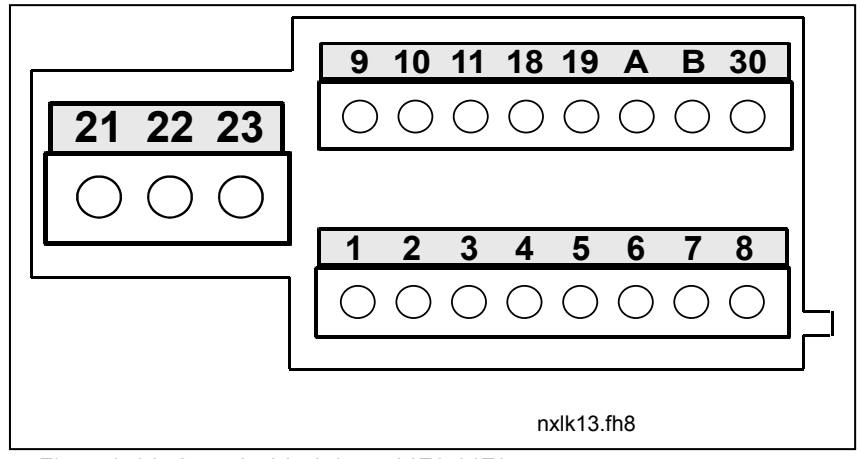

Figur 6-21. Styreforbindelser, MF2-MF3

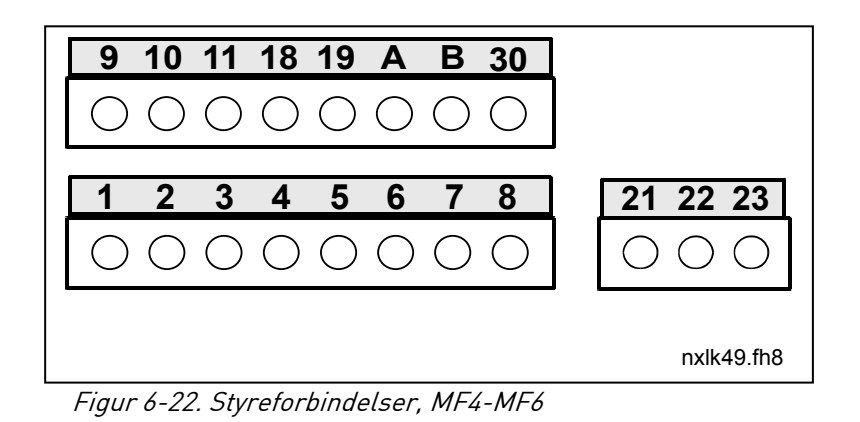

24-timers support: +358-40-8371 150 • E-mail: vacon@vacon.com

# 6.2.4 I/O-styring

Reference-

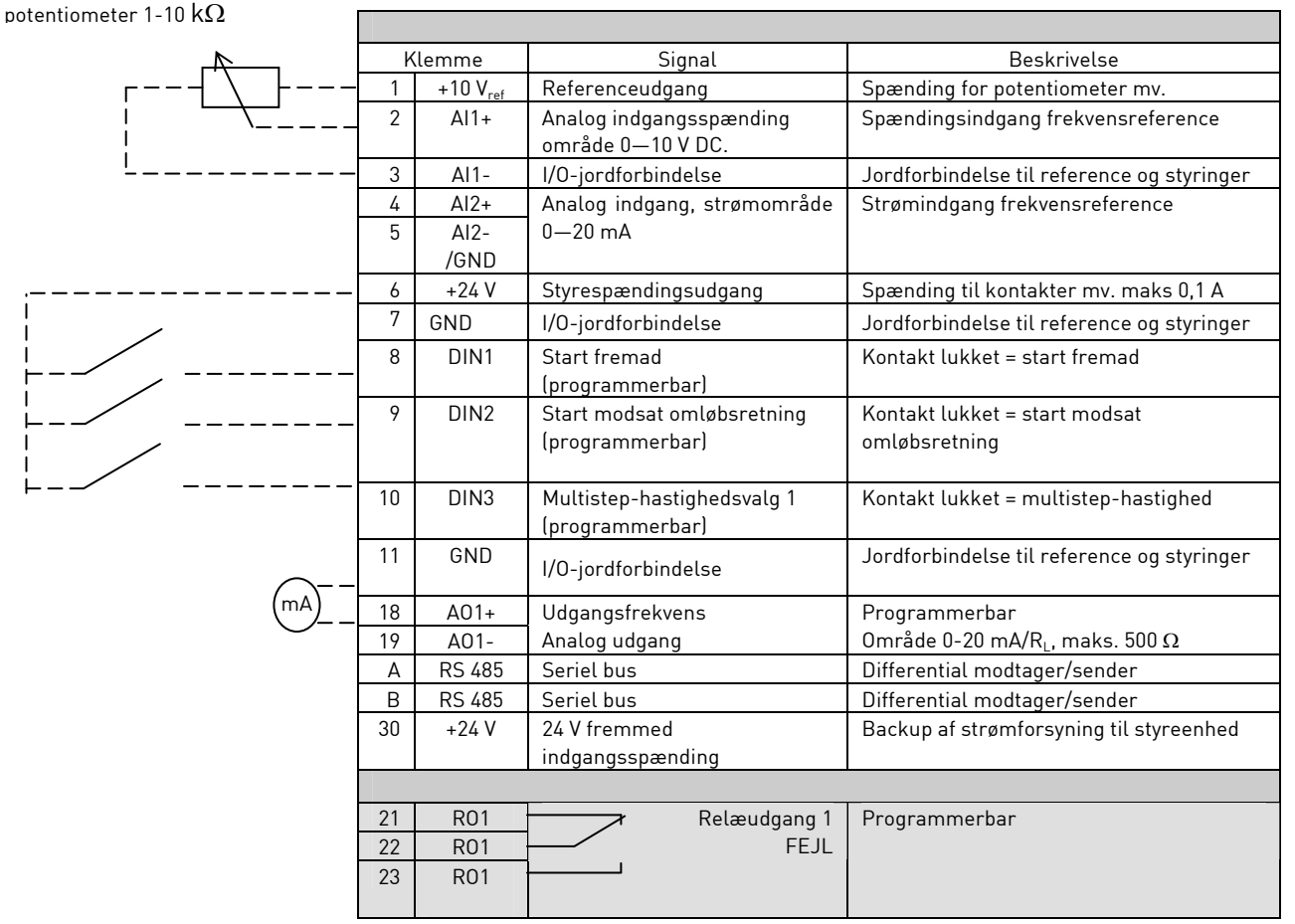

Tabel 6-7. Standard I/O-konfiguration for Multistyrings-applikationen

|        | Klemme                 |                        | Signal                                                 | Beskrivelse                                                                                                    |  |
|--------|------------------------|------------------------|--------------------------------------------------------|----------------------------------------------------------------------------------------------------|--|
| г      | 1 +10 V <sub>ref</sub> |                        | Referenceudgang                                        | Spænding for potentiometer, osv.                                                                                 |  |
| I<br>' | 2                      | Al1+<br>eller<br>DIN 4 | Analog indgang,<br>spændingsområde 0-10 V DC           | Frekvensreference for spændingsindgang<br>(MF2-3)<br>Frekvensreference for<br>spænding/strømindgang<br>(MF4-MF6) |  |
|        | 2 411                  |                        | 1/0-jordforbindolso                                    | lordforbindolso til roforonco og styringor                                                                       |  |
|        |                        | AI1-                   |                                                        | Frekvensreference for snændings, eller                                                                           |  |
|        | 5                      | AI2-<br>/GND           | spændingsområde 0-10 V DC<br>eller strømområde 0-20 mA | strømindgang                                                                                                    |  |
|        | 6                      | + 24 V                 | Styrespændingsudgang                                   |                                                                                                    |  |
|        | 7                      | GND                    | I/O-jordforbindelse                                    | Jordforbindelse til reference og styringer                                                                       |  |

*Tabel 6-8. Al1-Konfiguration, når den er programmeret som DIN4* 

# 6.2.5 Styreklemmesignaler

|    | Klemme   | Signal                                                                  | Teknisk information                                                                                                    |  |  |  |
|----|----------|-------------------------------------------------------------------------|----------------------------------------------------------------------------------------------------|--|--|--|
| 1  | +10 Vref | Referencespænding                                                       | Maksimal strøm 10 mA                                                                                                    |  |  |  |
| 2  | Al1+     | Analog indgang,<br>spænding<br>(MF4 og større: spænding eller<br>strøm) | MF2-MF3: Spændingsindgang<br>MF4-MF6 <u>Valg: V eller mA med jumperblok X</u> 8 (se side 39):<br>Standardværdi: $0 - +10$ V (Ri = 200 k $\Omega$ )<br>$0 - 20$ mA (Ri = 250 $\Omega$ ) |  |  |  |
| 3  | Al1-     | Analog indgang fælles                                                   | Differentiel indgang hvis ikke forbundet til jord;<br>Tillader ±20V differentiel spænding til jordforbindelse.                                                                         |  |  |  |
| 4  | AI2+     | Analog indgang,<br>spænding eller strøm                                 | $\label{eq:Valg:Valg:Valg:Valg:Valg:MF4-MF3} \underbrace{Valg:Valg:MF4-MF3}_{(MF4-MF6)} \\ Standardværdi: 0- 20 mA (Ri = 250 \Omega) \\ 0- +10 V (Ri = 200 k\Omega) \end{aligned}$     |  |  |  |
| 5  | AI2-     | Analog indgang fælles                                                   | Differentiel indgang;<br>Tillader ±20 V differentiel spænding til jordforbindelse                                                                                                    |  |  |  |
| 6  | 24 Vud   | 24 V fremmed<br>udgangsspænding                                         | ±10 %, maksimal strøm 100 mA                                                                                                    |  |  |  |
| 7  | GND      | I/O-jordforbindelse                                                     | Jordforbindelse til reference og styring                                                                                                    |  |  |  |
| 8  | DIN1     | Digital indgang 1                                                       | $R_i = \min. 5 k\Omega$                                                                                                    |  |  |  |
| 9  | DIN2     | Digital indgang 2                                                       |                                                                                                    |  |  |  |
| 10 | DIN3     | Digital indgang 3                                                       |                                                                                                    |  |  |  |
| 11 | GND      | I/O-jordforbindelse                                                     | Jordforbindelse til reference og styring                                                                                                    |  |  |  |
| 18 | A01+     | Analogt signal (+udgang)                                                | Udgangssignal-område:                                                                                                    |  |  |  |
| 19 | A01-/GND | Analog udgang fælles                                                    | Strøm 0(4)-20 mA, R <sub>L</sub> max 500 $\Omega$ eller                                                                                                    |  |  |  |
| Α  | RS485    | Seriel bus                                                              | Differentiel modtager/sender, bus-impedans 120 $\Omega$                                                                                                    |  |  |  |
| В  | RS485    | Seriel bus                                                              | Differentiel modtager/sender, bus-impedans 120 $\Omega$                                                                                                    |  |  |  |
| 30 | +24 V    | 24 V fremmed<br>indgangsspænding                                        | Backup af strømforsyning til styreenhed                                                                                                    |  |  |  |
|    |          |                                                                         |                                                                                                    |  |  |  |
| 21 | R01/1    | Relæudgang 1                                                            | Omskifterkapacitet: 24 VDC/8 A                                                                                                    |  |  |  |
| 22 | R01/2    |                                                                         | 250 VAC/8 A                                                                                                    |  |  |  |
| 23 | R01/3    |                                                                         | 125 VDC/0,4 A<br>Relæudgangsklemmerne er galvanisk isolerede fra<br>I/O-jordforbindelsen                                                                                               |  |  |  |

Tabel 6-9 Signaler fra I/O-styreklemmer

# 6.2.5.1 Valg af jumperpositioner på Vacon NXL-basiskortet

Brugeren kan tilpasse frekvensomformerens funktioner til egne behov ved at ændre bestemte jumperpositioner på NXL-kortet. Jumperpositioner afgør signaltyperne for analoge indgange (klemme #2), og hvorvidt termineringmodstand RS485 skal anvendes eller ikke.

De følgende figurer viser jumperpositionerne for NXL-frekvensomformere:

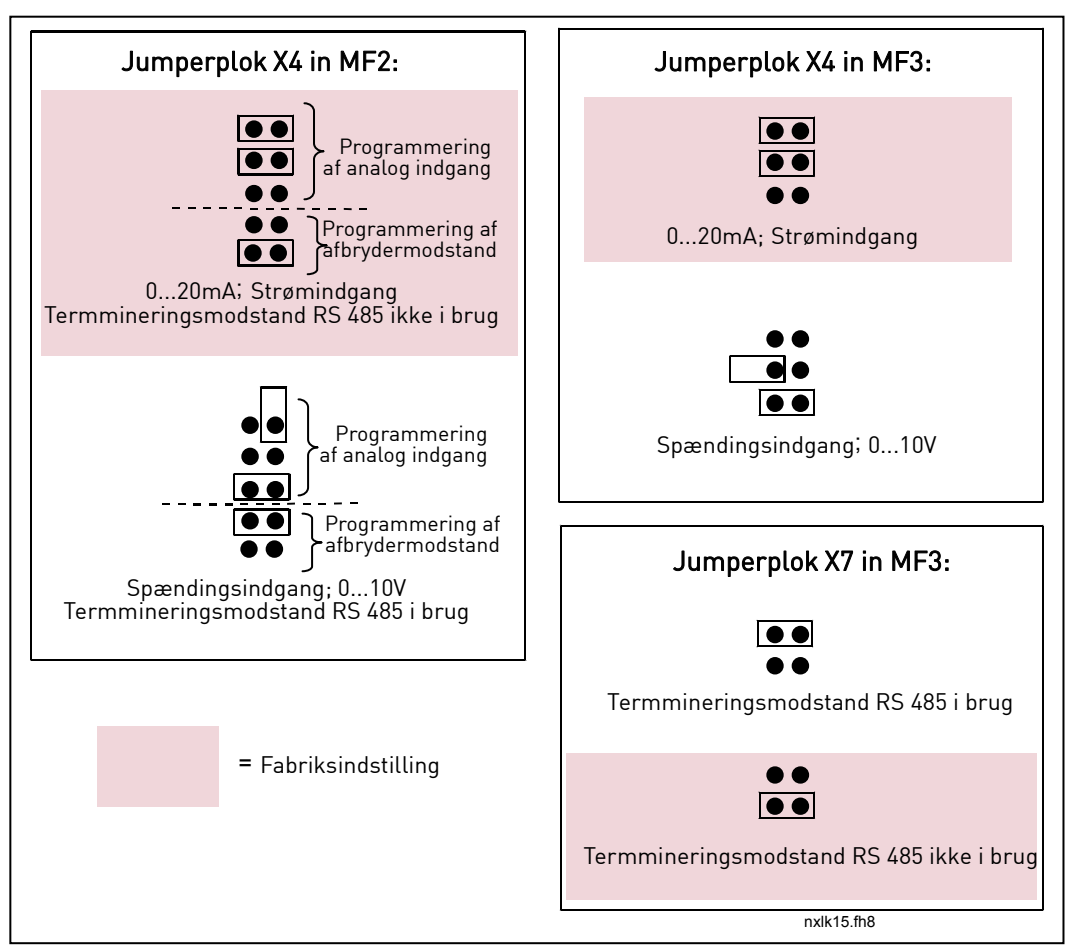

Figur 6-23. Jumperpositioner for Vacon NXL, MF2 og MF3

| Jumperblok X8:<br>Al1 mode | Jumperblok X13:<br>Al2 mode<br>O20mA; Strømindgang           |
|----------------------------|--------------------------------------------------------------|
| Spændingsindgang; 010V     | Spændingsindgang; 010V Spændingsindgang; 010V (differential) |
| Jumper block               | X9:<br>stand RS 485 i brug                                   |
| = Fabriksindstilling       | nxik54.fn8                                                   |

Figur 6-24. Jumperpositioner for Vacon NXL, MF4-MF6

| ADVARSEI | Sørg for, at jumperpositionerne er korrekt indstillede. Hvis<br>motoren køres med signalindstillinger, der adskiller sig fra<br>jumperpositionerne, sker der ikke noget med<br>frekvensomformeren, men motoren kan tage skade. |
|----------|----------------------------------------------------------------------------------------------------|
| BEMÆRK   | Hvis AI signal-indholdet ændres, skal de tilsvarende parametre<br>også ændres (S6.9.1, 6.9.2) i Systemmenuen.                                                                                                    |

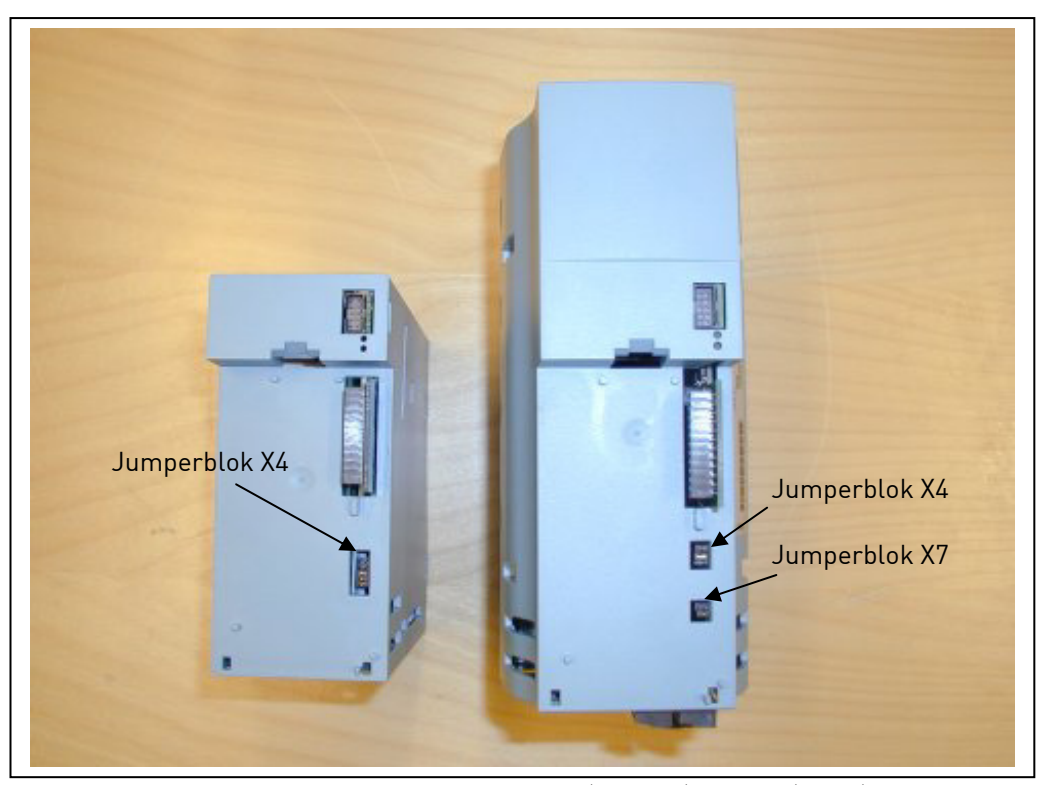

Figur 6-25. Placeringen af jumperblokke i MF2 (venstre) og MF3 (højre)

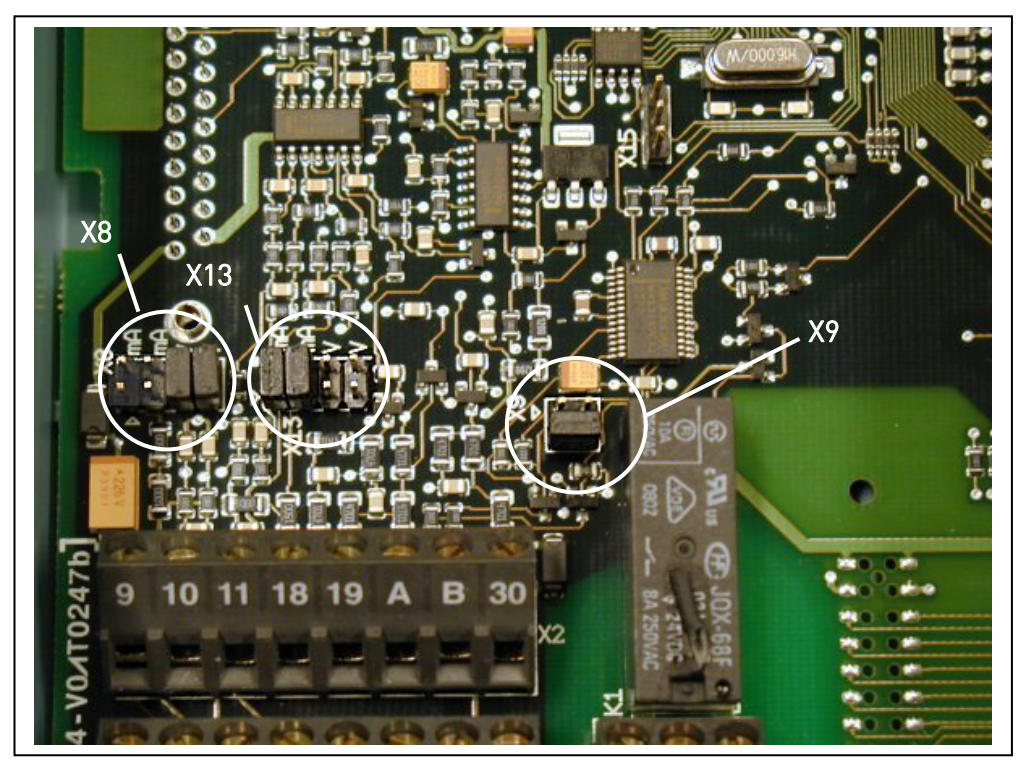

Figur 6-26. Placeringen af jumperblokke på styrekortet til MF4 – MF6

#### 6.2.6 Tilslutning af motortermistor (PTC)

Der er tre måder at tilslutte en PTC-modstand til en Vacon NXL på:

1. Med optionskort OPT-AI. (Anbefalet metode)

Vacon NXL, der er udstyret med OPT-AI, opfylder IEC 664, hvis motortermistoren er isoleret (= effektiv dobbeltisolation).

**1.** Med optionskort OPT-B2.

Vacon NXL, der er udstyret med OPT-B2, opfylder IEC 664, hvis motortermistoren er isoleret (= effektiv dobbeltisolation).

2. Med den digitale indgang (DIN3) på NXL'en.

DIN3-indgangen er galvanisk tilsluttet andre I/O'er på NXL'en.

Det er derfor, at højisolering eller dobbeltisolering af termistoren (IEC 664) er et ubetinget krav uden for frekvensomformeren (i motoren eller mellem motoren og frekvensomformeren).

Figur 6-27. Tilslutning af motortermistor (PTC)

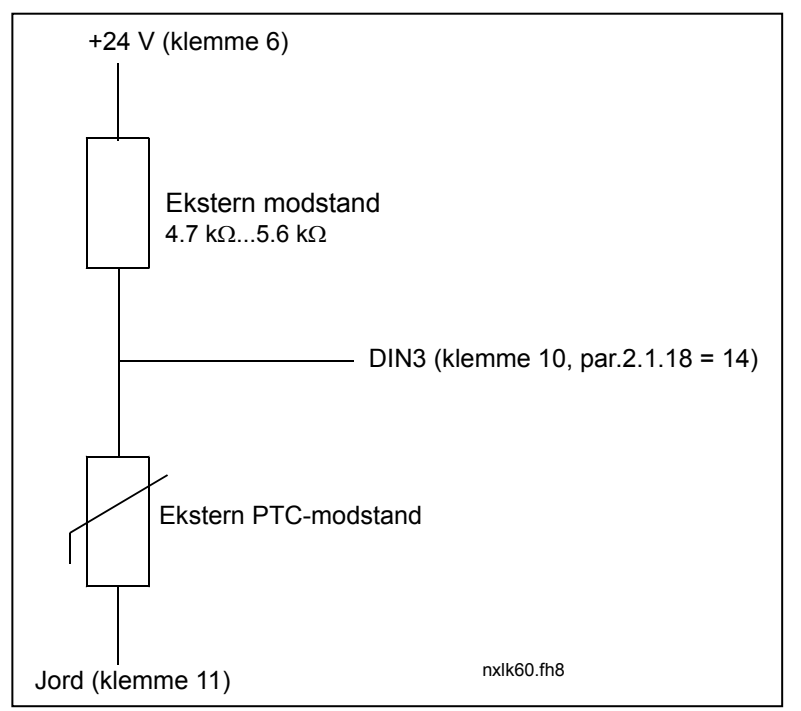

**Bemærk!** NXL'en kobler ud, når PTC-impedansen overstiger 4,7 kΩ.

Det anbefales kraftigt at anvende et OPT-AI/OPT-B2-kort til motortermistorforbindelsen.

Hvis motortermistoren forbindes til DIN3, **skal** instruktionerne herover følges, da der ellers er en alvorlig sikkerhedsrisiko forbundet med tilslutningen af den.

# 7. BETJENINGSPANEL

Betjeningspanelet anvendes til at styre frekvensomformeren med. Vacon NXL's betjeningspanel har et syvsegmentsdisplay med syv indikatorer, der viser driftsstatus. (DRIFT, , DRIFT KLAR, STOP, ALARM, FEJL) og tre indikatorer til visning af styrested (I/O-klem./ Panel/BusKomm).

Informationer om den aktuelle styring, dvs. menunummer, den viste værdi og numeriske informationer vises med numeriske symboler.

Frekvensomformeren kan styres vha. de syv knapper på betjeningspanelet. Knapperne bruges også til indstilling af parametre og visning af værdier.

Betjeningspanelet kan afmonteres, og det er isoleret fra indgangspotentialet.

## 7.1 Indikationer på displayet

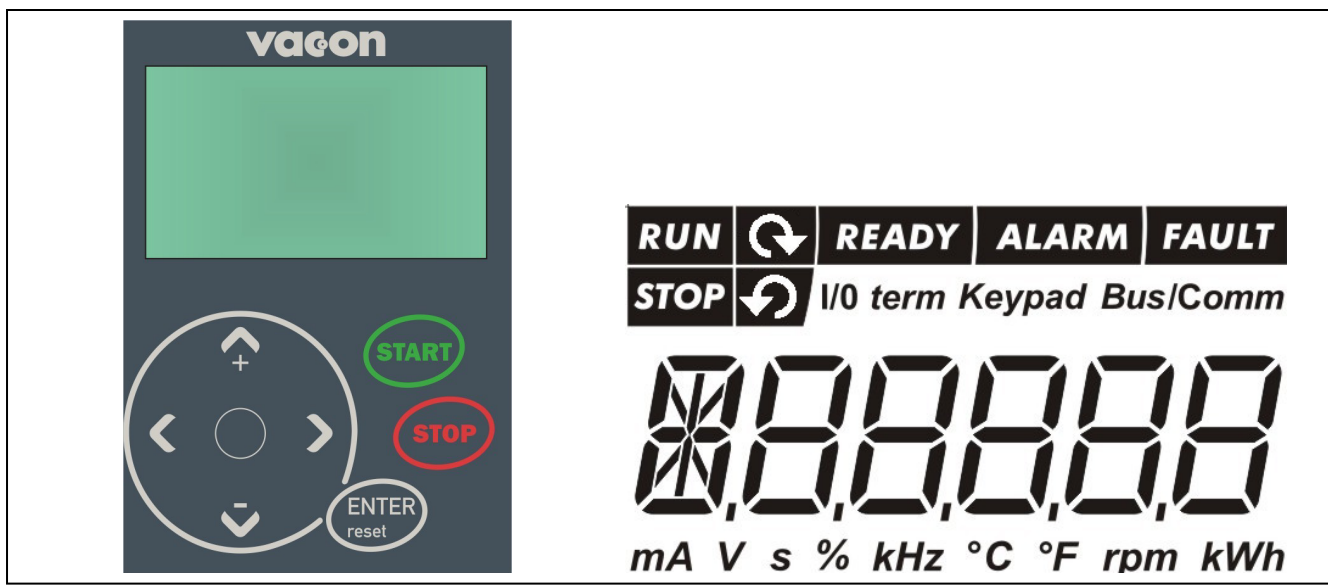

Figur 7-1. Vacon-betjeningspanel og -driftssatusindikationer

# 7.1.1 Angivelse af driftsstatus

Driftsstatusindikatorerne viser brugeren status på motor- og frekvensomformerdriften.

1

DRIFT = Motoren kører: Blinker når stopkommandoen er givet, men frekvensen stadig ramper ned.

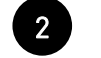

) = Viser motorens rotationsretning.

STOP = Viser at frekvensomformeren ikke kører.

| 4 | KLAR  | = | Lyser når vekselstrømsforsyningen er tilsluttet. I tilfælde af fejl lyser<br>symbolet ikke.    |
|---|-------|---|------------------------------------------------------------------------------------------------|
| 5 | ALARM | = | Viser at frekvensomformeren kører ud over en given grænse, og der gives en<br>advarsel.        |
| 6 | FEJL  | = | Viser at frekvensomformeren er stoppet, fordi der er observeret usikre drifts-<br>betingelser. |

# 7.1.2 Angivelse af styrested

Symbolerne *I/O Klem, Panel* og *Bus/Komm* (se kapitel 7.3.3.1), hvilket styrested der er valgt i Panelkontrolmenu (K3) (se kapitel 7.4.3).

| a | I/O Klem | I/O-klemmerne er valgt som styrested. Det betyder, at START/STOP-<br>kommandoer eller referenceværdier gives gennem I/O-klemmerne.                                |
|---|----------|----------------------------------------------------------------------------------------------------|
| b | Panel    | Betjeningspanelet er valgt som styrested. Det betyder, at motoren kan<br>startes eller standses, eller dens referenceværdier mv. ændres fra<br>betjeningspanelet. |
| c | Bus/Komm | Frekvensomformeren styres vha. en fieldbus.                                                                                                    |

# 7.1.3 Numeriske indikationer

De numeriske indikationer holder brugeren orienteret om den aktuelle position i panelmenustrukturen og giver informationer om driftsstatus.

# 7.2 Betjeningspanelets knapper

Vacons syvsegments-betjeningspanel har syv trykknapper, som bruges til styring af frekvensomformeren (og motoren) og til parameterindstillinger.

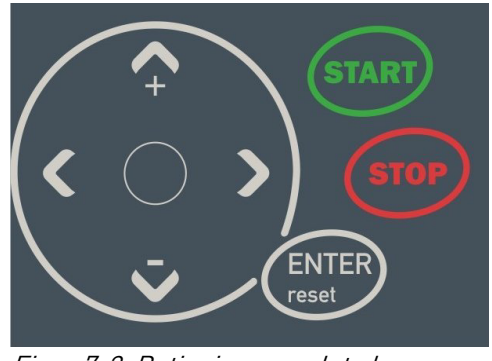

Figur 7-2. Betjeningspanelets knapper

## 7.2.1 Beskrivelse af knapper

| ENTER<br>reset | = | Denne knap dækker to funktioner. Knappen fungerer hovedsagligt som<br>nulstil-knap undtagen i parameterindstillingsmenuen. Knappernes<br>funktioner er kort beskrevet herunder.                                                                       |
|----------------|---|----------------------------------------------------------------------------------------------------|
| ENTER          | = | Enterknappen bruges til<br>1) bekræftelse af valg.<br>2) nulstilling af fejlregister (23 sekunder)                                                                                                    |
| reset          | = | Knappen bruges til at nulstille aktive fejl med.<br><b>Bemærk!</b> Motoren kan starte umiddelbart efter nulstilling af fejlene.                                                                                                    |
| <b>*</b>       | = | Browserknap op<br>Bruges til at bladre igennem hovedmenuen og siderne i de forskellige<br>undermenuer.<br>Bruges til at ændre værdier med.                                                                                                    |
| Ŧ              | = | Browserknap ned<br>Bruges til at bladre igennem hovedmenuen og siderne i de forskellige<br>undermenuer.<br>Bruges til at ændre værdier med.                                                                                                    |
| •              | = | Venstre menuknap<br>Bruges til at gå baglæns i menustrukturen.<br>Bevæger cursoren til venstre (i parameterindstillingsmenuen).<br>Bruges til at forlade rediger-menuen med.<br>Hold knappen nede i 23 sekunder for at vende tilbage til hovedmenuen. |
| ►              | = | Højre menuknap                                                                                                    |

| start |   | Bruges til at gå fremad i menuen.<br>Bevæger cursoren til højre (i parameterindstillingsmenuen).<br>Bruges til at gå ind i rediger-menuen med. |
|-------|---|----------------------------------------------------------------------------------------------------|
| stop  | = | Startknap.<br>Med denne knap startes motoren, hvis betjeningspanelet er valgt som det<br>aktive styrested. Se kapitel 7.3.3.1.                 |
|       | = | Stopknap.<br>Med denne knap standses motoren (med mindre den er deaktiveret med<br>parameter P3.4).                                            |

. Stopknappen bruges også til at aktivere opstartsguiden (se nedenstående).

## 7.3 Opstartsguide

Vacon NXL har en indbygget opstartsguide, der gør det hurtigere at programmere frekvensomformeren. Guiden hjælper med at vælge mellem fire forskellige driftstilstande: Standard, Ventilator, Pumpe og Høj ydeevne. Hver driftstilstand har automatiske parameterindstillinger, der er optimeret til den pågældende tilstand. Programmeringsguiden startes ved at trykke på *Stopknappen* i 5 sekunder, når frekvensomformeren er i stoptilstand. Se proceduren i nedenstående figur:

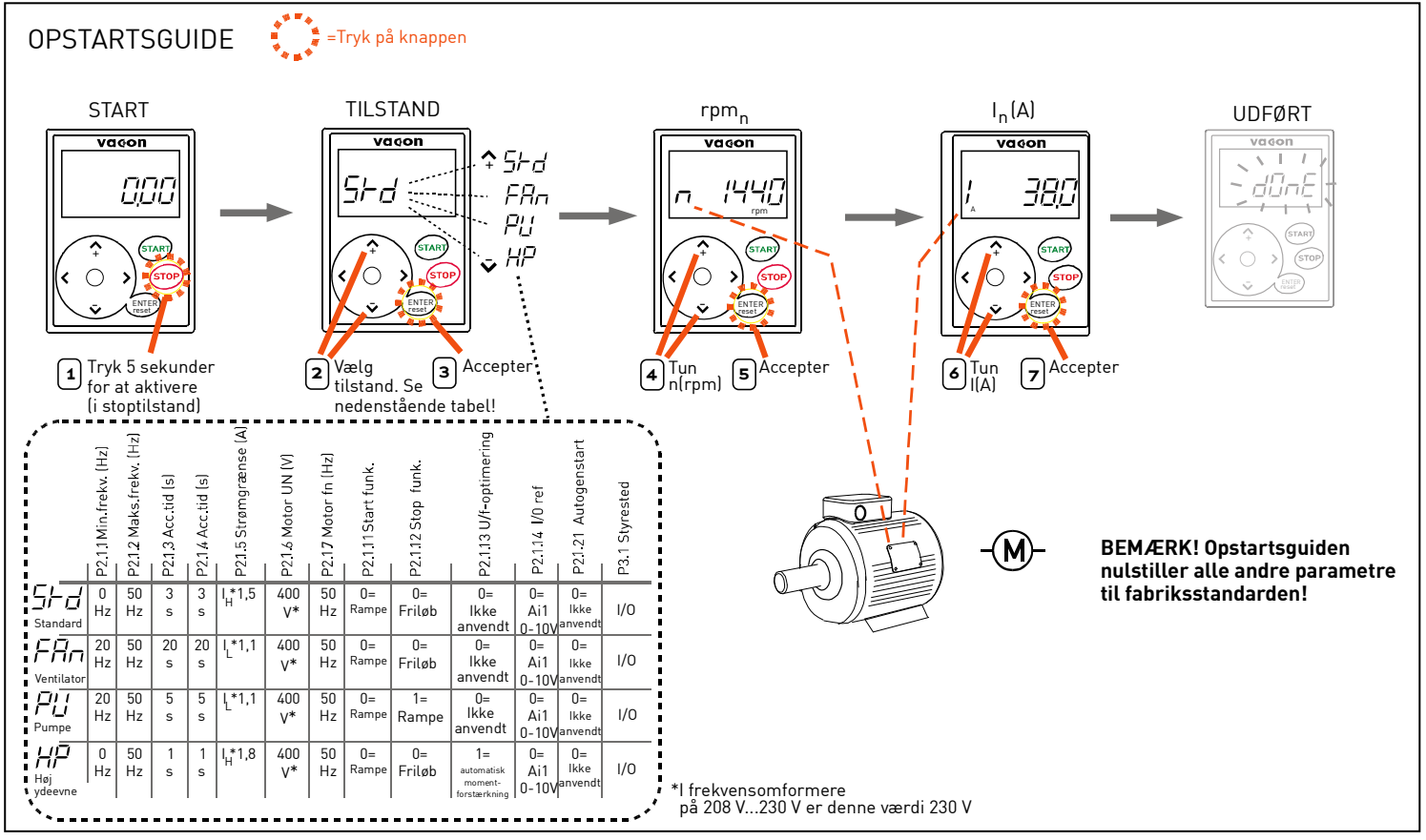

Figur 7-3. NXL-opstartsguide

**Bemærk!** Se detaljerede beskrivelser af parametrene i Multistyrings-applikationsmanualen.

#### 7.4 Brug af betjeningspanelet

Betjeningspanelets data er arrangeret i menuer og undermenuer. Menuerne bruges f.eks. til visning og redigering af måle- og styresignaler, parameterindstillinger (kapitel 7.4.3), referenceværdier (kapitel 7.3.3) og fejlvisninger (kapitel 7.3.4).

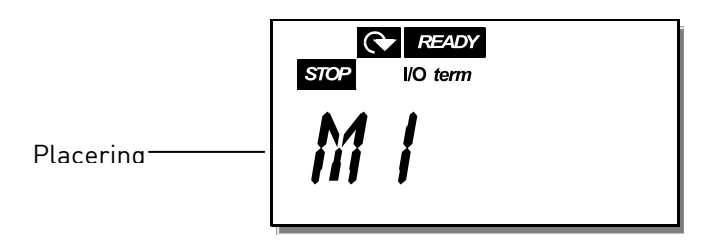

På øverste niveau består menustrukturen af menu M1 til E7. Det kaldes *Hovedmenuen*. Brugeren kan bevæge sig rundt i hovedmenuen vha. *Browserknapperne* op og ned. Fra hovedmenuen går man til den ønskede undermenu vha. *Menuknapperne*. Hvis der er flere undermenuer under den viste menu eller side, blinker det sidste ciffer af det viste tal på displayet, og det næste menuniveau nås ved at trykke på *Højre menuknap*.

Betjeningspanelets menustruktur er vist på side 46. Læg mærke til, at menu *M1* er placeret i nederste venstre hjørne. Derfra er det muligt at navigere til den ønskede menu vha. menu- og browserknapperne.

Menuerne er beskrevet mere detaljeret senere i dette kapitel.

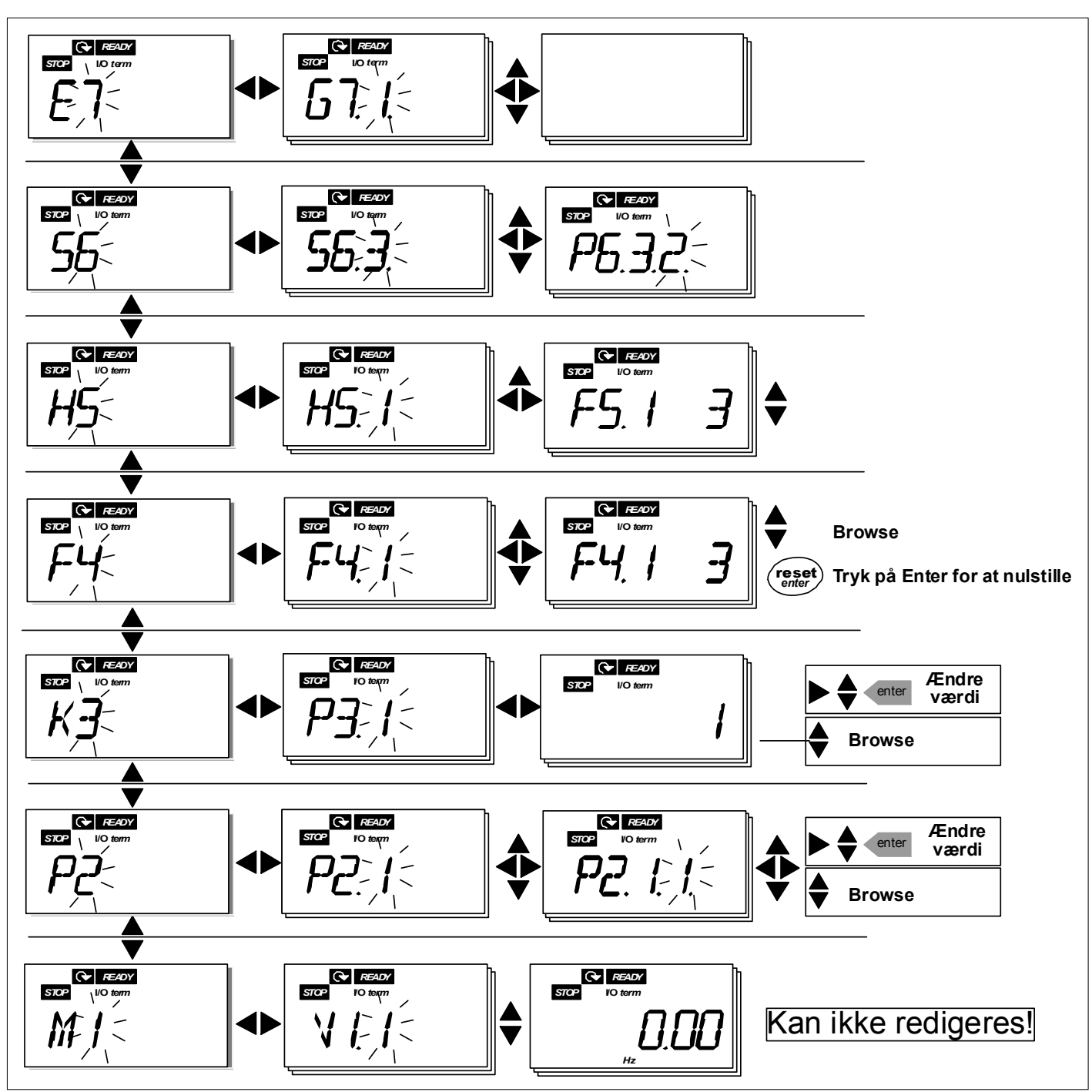

Figur 7-4. Betjeningspanelets menustruktur

#### Menufunktioner

| Kode | Menu                  | Min  | Maks  | Valgmuligheder                                                                                                    |
|------|-----------------------|------|-------|----------------------------------------------------------------------------------------------------|
| M1   | Overvågningsmenu      | V1.1 | V1.24 | Se kapitel 7.3.1 for at få se<br>overvågningsværdierne                                                                                                    |
| P2   | Parametermenu         | P2.1 | P2.10 | <ul> <li>P2.1 = Basisparametre</li> <li>P2.2 = Indgangssignaler</li> <li>P2.3 = Udgangssignaler</li> <li>P2.4 = Driftsstyring</li> <li>P2.5 = Forbudte frekvenser</li> <li>P2.6 = Motorstyring</li> <li>P2.7 = Beskyttelser</li> <li>P2.8 = Autogenstart</li> <li>P2.9 = PID-styring</li> <li>P2.10=Pumpe- og</li> <li>ventilatorstyring</li> <li>Se Multistyrings-</li> <li>applikationsmanualen for at få</li> <li>de detaljerede parameterlister</li> </ul> |
| K3   | Panelkontrolmenu      | P3.1 | P3.6  | P3.1 = Valg af styrested<br>R3.2 = Panelreference<br>P3.3 = Panelomløbsretning<br>P3.4 = Stopknap aktiveret<br>P3.5 = PID-reference 1<br>P3.6 = PID-reference 2                                                                                                    |
| F4   | Menuen Aktive fejl    |      |       | Viser aktive fejl og fejltyper                                                                                                    |
| H5   | Fejlregistreringsmenu |      |       | Viser en liste over<br>fejlhistorikken                                                                                                    |
| 56   | Systemmenu            | S6.3 | S6.10 | S6.3 = Kopier parametre<br>S6.5 = Sikkerhed<br>S6.6 = Panelindstillinger<br>S6.7 = Hardwareindstillinger<br>S6.8 = Systeminfo<br>S6.9 = Al-mode<br>S6.10 = Fieldbusparametre<br><b>Parametrene beskrives i</b><br><b>kapitel 7.4.6</b>                                                                                                    |
| E7   | Menuen Udvidelseskort | E7.1 | E7.2  | E7.1 = Slids D<br>E7.2 = Slids E                                                                                                    |

Tabel 7-1. Funktioner i hovedmenuen

# 7.4.1 Overvågningsmenu (M1)

Tryk på *Højre menuknap* for at gå fra Hovedmenuen ind i Overvågningsmenuen, når **M1** vises i displayet. viser, hvordan man finder vej rundt i menuen.

De viste signaler er angivet med **V#.#** og kan ses i Tabel 7-2 . Værdierne opdateres en gang hvert 0,3 sekund.

Menuen er kun beregnet til aflæsning af signaler. Værdierne kan ikke ændres i denne menu. Se i kapitel 7.3.2, hvordan parameterværdierne ændres.

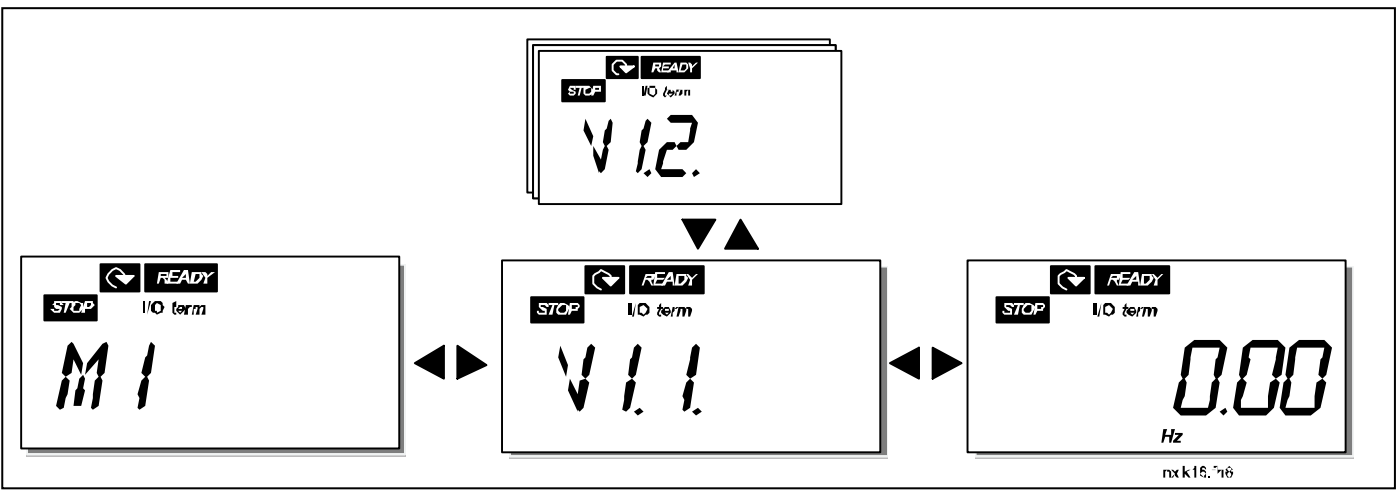

Figur 7-5. Overvågningsmenu

| Kode  | Signalbetegnelse                         | Enhed | ID | Beskrivelse                                                                                                    |
|-------|------------------------------------------|-------|----|----------------------------------------------------------------------------------------------------|
| V1.1  | Udgangsfrekvens                          | Hz    | 1  | Frekvens til motoren                                                                                                    |
| V1.2  | Frekvensreference                        | Hz    | 25 |                                                                                                    |
| V1.3  | Motorhastg.                              | rpm   | 2  | Den beregnede motorhastighed                                                                                                    |
| V1.4  | Motor Strøm                              | A     | 3  | Den målte motorstrøm                                                                                                    |
| V1.5  | Motor Moment                             | %     | 4  | Beregn. af motorens faktiske moment/nominelle                                                                                                    |
| V1.6  | Motor Effekt                             | %     | 5  | Beregn.af motorens faktiske effekt/nominelle effekt                                                                                                    |
| V1.7  | Motor Spænding                           | V     | 6  | Den beregnede motorspænding                                                                                                    |
| V1.8  | DC-spænding                              | V     | 7  | Den målte jævnstrømsspænding                                                                                                    |
| V1.9  | Omformer temp.                           | ٥C    | 8  | Kølepladetemperaturen                                                                                                    |
| V1.10 | Analog indgang 1                         |       | 13 |                                                                                                    |
| V1.11 | Analog indgang 2                         |       | 14 | Al2                                                                                                    |
| V1.12 | Analog udgangsstrøm                      | mA    | 26 | A01                                                                                                    |
| V1.13 | Analog udgangsstrøm<br>1, udvidelseskort | mA    | 31 |                                                                                                    |
| V1.14 | Analog udgangsstrøm<br>2, udvidelseskort | mA    | 32 |                                                                                                    |
| V1.15 | DIN1, DIN2, DIN3                         |       | 15 | Status på digitale indgange                                                                                                    |
| V1.16 | DIE1, DIE2, DIE3                         |       | 33 | I/O-udvidelseskort: Status på digitale indgange                                                                                                    |
| V1.17 | R01                                      |       | 34 | Status på relæudgang 1                                                                                                    |
| V1.18 | ROE1, ROE2, ROE3                         |       | 35 | I/O-udvidelseskort: Status på relæudgange                                                                                                    |
| V1.19 | DOE 1                                    |       | 36 | I/O-udvidelseskort: Status på digital udgang 1                                                                                                    |
| V1.20 | PID-reference                            | %     | 20 | l procent af den maksimale procesreference                                                                                                    |
| V1.21 | PID aktuel værdi                         | %     | 21 | l procent af den maksimale aktuelle værdi                                                                                                    |
| V1.22 | PID fejlværdi                            | %     | 22 | l procent af den maksimale fejlværdi                                                                                                    |
| V1.23 | PID udgang                               | %     | 23 | l procent af den maksimale udgangsværdi                                                                                                    |
| V1.24 | Autoskiftudgange<br>1,2,3                |       | 30 | Anvendes kun til pumpe- og ventilatorstyring                                                                                                    |
| V1.25 | Tilstand                                 |       | 66 | Viser fremkvensomformerens aktuelle<br>konfigurationstilstand, som er valgt med opstartsguiden:<br>0 = Ingen tilstand valgt (Standard)<br>1 = Standard<br>2 = Ventilator<br>3 = Pumpe<br>4 = Høj ydeevne |
| V1.26 | Motortemperatur                          | %     | 9  | Beregnet motortemperatur, 1000 svarer til 100,00 %<br>= nominel motortemperatur                                                                                                    |

Tabel 7-2. Overvågede signaler

# 7.4.2 Parametermenu (P2)

Parametre er det middel, der anvendes til at overføre brugerens kommandoer til frekvensomformeren. Parameterværdierne kan redigeres i *Parametermenuen*, som der er adgang til fra *Hovedmenuen*, når positionsindikatoren **P2** vises i displayet. Proceduren for, hvordan parametrene redigeres, vises i .

Tryk én gang på *Højre menuknap* for at gå ind i menuen *Parametergrupper (G#)*. Find den ønskede parametergruppe vha. *Browserknapperne*, og tryk på *Højre menuknap* igen for få adgang til gruppen og de tilhørende parametre. Brug *Browserknapperne* igen for at finde den parameter *(P#)*, der skal ændres. Tryk på *Højre menuknap* for at gå til rediger-menuen. Parameterværdien begynder nu at blinke som tegn på, at den kan ændres. Der er to forskellige måder at ændre værdien på:

- 1 Find den ønskede værdi ved at bruge *Browserknapperne,* og bekræft ændringen ved at trykke på *Enter*. Herefter holder tallene op med at blinke, og den nye værdi vises i værdifeltet.
- 2 Tryk på *Højre menuknap* igen. Værdien kan nu ændres med et tal ad gangen. Denne redigeringsmetode kan være at foretrække, når en værdi, som er relativt større eller mindre end den aktuelle, skal indtastes. Tryk på *Enter* for at bekræfte ændringen.

Værdien ændres først, når der er trykket på Enterknappen. Tryk på *Venstre menuknap* for at gå tilbage til den forrige menu.

En del parametre er låste, dvs. kan ikke redigeres, når frekvensomformeren er i DRIFT-status. Frekvensomformeren skal standses, før disse parametre kan ændres. Parameterværdierne kan også låses vha. funktionen i menu **S6** (se kapitel 7.3.6.2).

Det er muligt at vende tilbage til *Hovedmenuen* fra en hvilken som helst position i menustrukturen ved at trykke på *Venstre menuknap* i 1-2 sekunder.

Basisparametrene findes i kapitel 8.3. Komplette parameterlister med tilhørende beskrivelser findes i Multistyrings-applikationsmanualen.

Fra den sidste parameter i en parametergruppe kan man gå direkte til den første parameter i gruppen ved at trykke på *Browserknap op*.

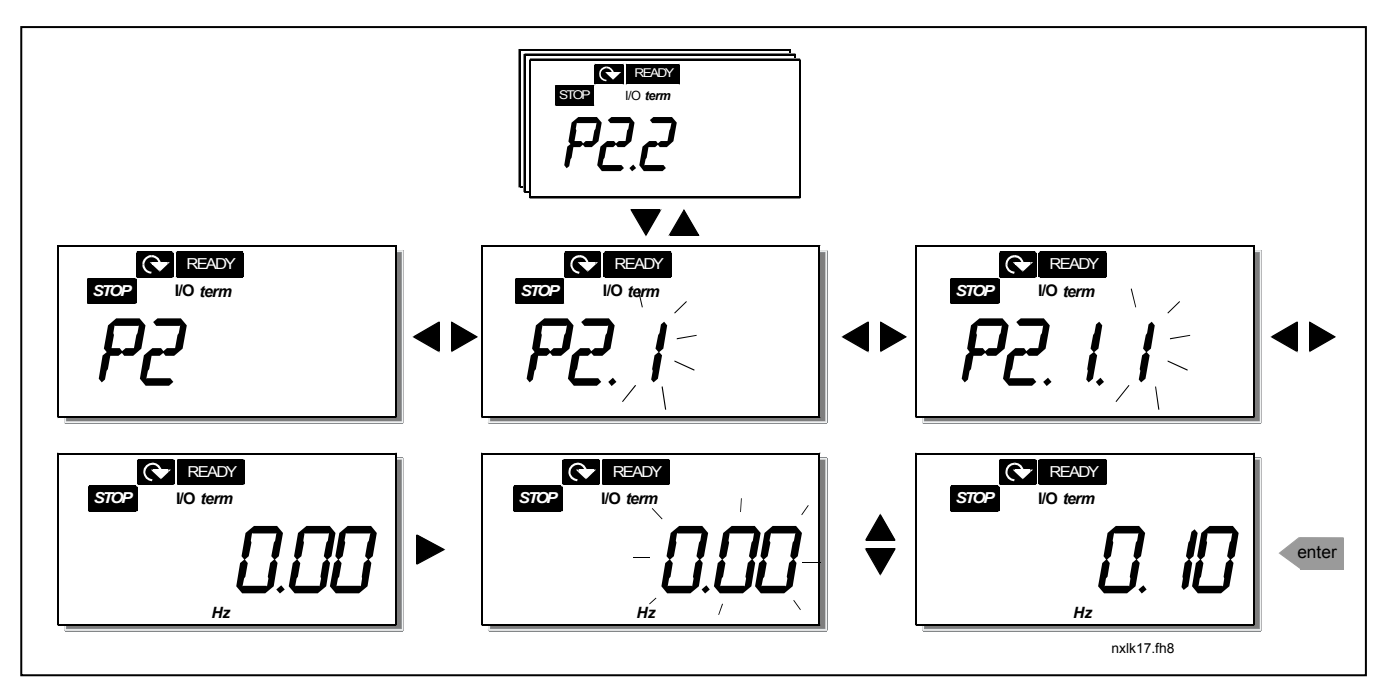

Figur 7-6. Procedure for ændring af parameterværdier

# 7.4.3 Panelkontrolmenu (K3)

I *Panelkontrolmenuen* kan man vælge styrested, ændre frekvensreferencen og ændre motorens omløbsretning. Tryk på *Højre menuknap* for at gå til undermenuen.

| Parametre i Menu K3       | Valgmuligheder            |
|---------------------------|---------------------------|
|                           | 1 = I/0-klemmer           |
| P3.1 = Valg af styrested  | 2 = Betjeningspanel       |
|                           | 3 = Fieldbus              |
| R3.2 = Panelreference     |                           |
|                           | 0 = Fremad                |
| P3.3 = Panelomløbsretning | 1 = Modsat omløbsretning  |
|                           | 0 = Begrænset funktion af |
| P3.4 = Stopknap aktiveret | Stopknap                  |
|                           | 1 = Stopknap altid aktiv  |
| P3.5 = PID-reference 1    |                           |
| P3.6 = PID-reference 2    |                           |

# 7.4.3.1 Valg af styrested

Frekvensomformeren kan styres fra tre forskellige steder (kilder). Hvert styrested vises med sit eget symbol på displayet:

| Styrested       | Symbol   |
|-----------------|----------|
| I/0-klemmer     | I/O term |
| Betjeningspanel | Keypad   |
| Fieldbus        | Bus/Comm |

Skift styrested ved at gå ind i rediger-menuen med *Højre menuknap*. Brug *Browserknapperne* til at skifte mellem de forskellige valgmuligheder med. Vælg det ønskede styrested ved at trykke på *Enter*. Se diagrammet nedenfor. Se også kapitel 7.4.3 herover.

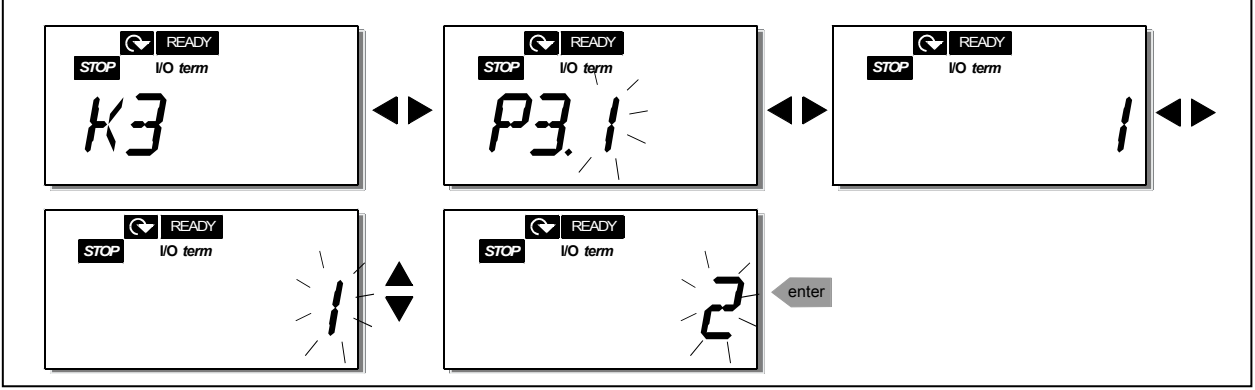

Figur 7-7. Valg af styrested

## 7.4.3.2 <u>Panelreference</u>

Panelreference-undermenuen **(R3.2)** viser og giver mulighed for at ændre frekvensreferencen. Ændringerne aktiveres omgående. **Denne referenceværdi har imidlertid ingen indflydelse på motorens omdrejningshastighed, medmindre betjeningspanelet er valgt som det aktive styrested. Bemærk:** Den maksimale forskel mellem udgangsfrekvensen og panelreferencen er 6 Hz. Applikations-softwaren sørger for automatisk overvågning af panelfrekvensen.

Se for at se, hvordan referenceværdien ændres. (Det er ikke nødvendigt at trykke på Enter).

#### 7.4.3.3 Panelomløbsretning

Undermenuen Panelomløbsretning viser og muliggør ændring af motorens omløbsretning. **Denne** indstilling har imidlertid ingen indflydelse på motorens omløbsretning, medmindre betjeningspanelet er valgt som det aktive styrested.

Se Figur 7-7 for at se, hvordan omløbsretningen ændres.

#### 7.4.3.4 Stopknap aktiveret

Som standard vil et tryk på STOP **altid** standse motoren, uanset hvilket styrested der er valgt. Denne funktion kan deaktiveres ved at indstille parameter 3.4 til værdien **0**. Hvis værdien af denne parameter er indstillet til **0**, vil STOP-knappen kun standse motoren, **når betjeningspanelet er valgt som det aktive styrested.** 

Se Figur 7-7 for at se, hvordan værdien af denne parameter ændres.

# 7.4.4 Menuen Aktive fejl (F4)

Tryk på *Højre menuknap* for at gå ind i menuen *Aktive fejl* fra *Hovedmenuen*, når positionsindikatoren **F4** vises i displayet.

Hukommelsen til aktive fejl kan indeholde op til fem fejl, vist i den rækkefølge, de er opstået i. Displayet kan ryddes med *Reset-knappen*, og udlæsningen vil fortsætte derfra, hvor den standsede, før fejlstoppet. Fejlen forbliver aktiv, indtil den slettes med *Reset-knappen* eller vha. et nulstilsignal fra i I/O-klemmen.

**Bemærk!** Det eksterne startsignal skal fjernes, før fejlen nulstilles, for at undgå en utilsigtet genstart af frekvensomformeren.

> Normaltilstand, ingen fejl:

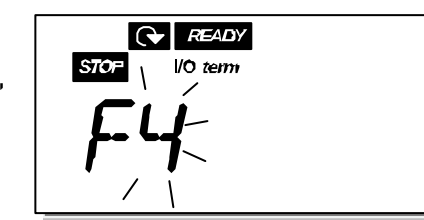

# 7.4.4.1 <u>Fejltyper</u>

I NXL-frekvensomformeren kan der opstå to forskellige fejltyper. Der skelnes mellem disse fejltyper

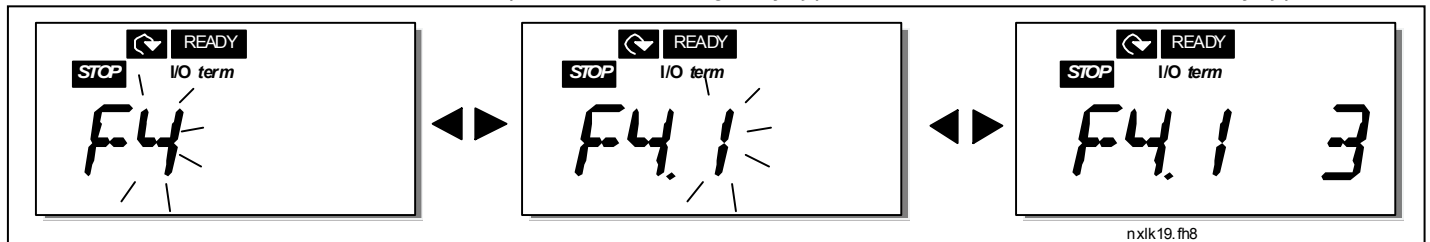

på baggrund af den måde, frekvensomformeren reagerer på efterfølgende. Se Tabel 7-3. Fejltyper. *Figur 7-8. Visning af fejl* 

| Fejltypesymbol | Betydning                                                                                                    |  |  |
|----------------|----------------------------------------------------------------------------------------------------|--|--|
| A<br>(Alarm)   | Denne fejltype er et tegn på usædvanlige driftsforhold.<br>Den resulterer ikke i, at frekvensomformeren standser,<br>og den kræver ingen afhjælpning. "A-fejlen" vises i<br>displayet i omkring 30 sekunder. |  |  |
| F<br>(Fejl)    | En "F-fejl" er en fejltype, der får frekvensomformeren til<br>at standse. Fejlen skal afhjælpes, før<br>frekvensomformeren kan genstartes.                                                                   |  |  |

Tabel 7-3. Fejltyper

# 7.4.4.2 <u>Fejlkoder</u>

Fejlkoder, fejlårsager og afhjælpning af fejl gennemgås i tabellen herunder. Fejlbeskrivelserne på grå baggrund omhandler kun A-fejl. Fejl, der er skrevet med hvidt på sort baggrund, viser fejl, som der kan programmeres forskellige svar til i applikationen. Se parametergruppen Beskyttelser.

**Bemærk:** Før leverandøren eller fabrikken kontaktes pga. en fejltilstand, anbefales det altid at skrive alle tekster og koder på paneldisplayet ned.

| Fejl-<br>kode | Fejl                                           | Mulig årsag                                                                                                    | Afhjælpning                                                                                                    |
|---------------|------------------------------------------------|----------------------------------------------------------------------------------------------------|----------------------------------------------------------------------------------------------------|
| 1             | Overstrøm                                      | Frekvensomformer har registreret for<br>høj strøm (>4*I <sub>n</sub> ) i motorkablet:<br>– pludselig kraftig<br>belastningsforøgelse<br>– kortslutning i motorkabler<br>– forkert motor  | Kontrollér belastning.<br>Kontrollér motor.<br>Kontrollér kabler.                                                                                                    |
| 2             | Overspænding                                   | Jævnstrømsspændingen har overskredet<br>grænserne, som er defineret i Tabel 4-3.<br>– for kort decelerationstid<br>– kraftige overspændingsspidser<br>i forsyningen                      | Forlæng decelerationstiden.                                                                                                    |
| 3             | Jordfejl                                       | Strømmålinger viser at summen af<br>motorfasestrømmen ikke er nul.<br>– Isolationsfejl i kabler eller motor                                                                              | Kontrollér motorkabler og motor.                                                                                                    |
| 8             | Systemfejl                                     | - komponentfejl<br>- driftsfejl                                                                                                    | Nulstil fejlen, og genstart.<br>Kontakt Deres leverandør, hvis fejlen<br>gentager sig.                                                                                                    |
| 9             | Underspænding_                                 | Jævnstrømsspændingen er under spæn-<br>dingsgrænserne, som er defineret i<br>Tabel 4-3.<br>– Mest sandsynlige årsag: for lav<br>forsyningsspænding<br>– Intern fejl i frekvensomformeren | l tilfælde af midlertidig afbrydelse af<br>forsyningsspændingen: Nulstil fejlen og<br>genstart frekvensomformeren.<br>Kontrollér forsyningsspændingen. Hvis<br>den er passende, er der opstået en<br>intern fejl. Kontakt leverandøren. |
| 11            | Udgangsfase-<br>overvågning                    | Strømmålinger viser, at der ikke er<br>strøm i motorfasen.                                                                                                    | Kontrollér motorkabel og motor.                                                                                                    |
| 13            | Undertempera-<br>tur i frekvens-<br>omformeren | Kølepladetemperaturen er under –10 °C                                                                                                    |                                                                                                    |

| 14 | Overtemperatur               | Kølepladetemperaturen er over 90 °C.                 | Kontrollér, om kølerluftmængden og                                    |  |  |
|----|------------------------------|------------------------------------------------------|-----------------------------------------------------------------------|--|--|
|    | I frekvensomfor-             | Der gives evertemperatur advarsel, pår               | -trykket er korrekt.                                                  |  |  |
|    | meren                        | kølenladetemperaturen overstiger 85 °C               | Kontrollér kølenladen for støv                                        |  |  |
|    |                              | Køteptadetemperaturen overstiger 65° 6.              | Kontrollér den omgivende lufttempera-                                 |  |  |
|    |                              |                                                      | tur (p2.6.8).                                                         |  |  |
|    |                              |                                                      | Sørg for, at switchfrekvensen ikke er for                             |  |  |
|    |                              |                                                      | høj i forhold til den omgivende lufttem-                              |  |  |
|    |                              |                                                      | peratur og motorbelastningen.                                         |  |  |
| 15 | Motoren stallet              | Motor-stall-beskyttelsen er koblet ud.               | Kontrollér motoren.                                                   |  |  |
| 16 | 0vertemperatur               | Frekvensomformerens                                  | Formindsk motorens belastning.                                        |  |  |
|    | I motoren                    | motortemperaturmodel nar observeret                  | HVIS MOTOREN IKKE ER ÖVERDELASTET, Sa                                 |  |  |
|    |                              | overbelastet                                         | temperaturmodelparametrene                                            |  |  |
| 17 | Motoren                      | Motorunderbelastningsbeskyttelsen er                 |                                                                       |  |  |
|    | underbelastet                | koblet ud.                                           |                                                                       |  |  |
| 22 | EEPROM                       | Fejl i gemte parametre                               | Kontakt Deres leverandør                                              |  |  |
|    | kontrolsumfejl               | – driftsfejl                                         |                                                                       |  |  |
|    |                              | – komponentfejl                                      |                                                                       |  |  |
| 24 | Tællerfejl                   | Værdierne, der vises på tællerne, er                 |                                                                       |  |  |
|    |                              | forkerte                                             |                                                                       |  |  |
| 25 | Fejli                        | – driftstejl                                         | Nulstil fejlen og genstart.<br>Kontolit Donge levenenden hvir follen  |  |  |
|    | mikroproces-                 | – komponentfejl                                      | nontakt Deres leverandør, hvis fejlen<br>gentager sig                 |  |  |
|    | ningskredsløb                |                                                      | gentager sig.                                                         |  |  |
| 29 | Termistorfejl                | Termistorindgangen på optionskortet har              | Kontrollér motorkøling og -belastning                                 |  |  |
|    |                              | registreret en stigning af                           | Kontrollér termistorforbindelsen                                      |  |  |
|    |                              | motortemperaturen.                                   | (Hvis optionskortets termistorindgang                                 |  |  |
|    |                              |                                                      | ikke er i brug, skal den kortsluttes)                                 |  |  |
| 34 | Intern bus-                  | Omgivelsestorstyrrelser eller detekt                 | Nulstil fejlen, og genstart<br>Kontolit Donos lavaranden, hvis follar |  |  |
|    | kommunikation                | hardware                                             | dentader sig                                                          |  |  |
| 35 | Applikation feil             | Den valgte applikation virker ikke.                  | Kontakt Deres leverandør.                                             |  |  |
|    |                              |                                                      |                                                                       |  |  |
| 39 | Enhed fjernet                | Optionskort fjernet.                                 | Nulstil                                                               |  |  |
|    |                              | Frekvensomformer fjernet.                            |                                                                       |  |  |
| 40 | Ukendt enhed                 | Ukendt optionskort eller frekvensomfor-              | Kontakt Deres leverandør.                                             |  |  |
|    |                              | mer.                                                 |                                                                       |  |  |
| .1 | IGBT-                        | Overtemperatursbeskyttelcop of dop                   | Kontrollár helzstningen                                               |  |  |
| 41 | temperatur                   | trefasede vekselretterbro har registreret            | Kontrollér motorstørrelsen                                            |  |  |
|    |                              | for høj motorstrøm.                                  |                                                                       |  |  |
| 44 | Enhed skiftet                | Optionskort skiftet.                                 | Nulstil                                                               |  |  |
|    |                              | Optionskort har standardindstillinger.               |                                                                       |  |  |
| 45 | Enhed tilføjet               | Optionskort tilføjet.                                | Nulstil                                                               |  |  |
| 50 | Analog indgang               | Strømmen på den analoge indgang er                   | Kontrollér strømsløjfekredsløbet.                                     |  |  |
|    | I <sub>in</sub> < 4mA (valgt | 4 mA.                                                |                                                                       |  |  |
|    | signalområde 4               | <ul> <li>Styrekabel er detekt eller løst.</li> </ul> |                                                                       |  |  |
|    | T III ZU MAJ                 | i – Signalkilden nar lavet fejl.                     |                                                                       |  |  |

| 51 | Ekstern fejl                   | Fejl på digital indgang. Digital indgang er<br>blevet programmeret til indgang for<br>eksterne fejl, og denne indgang er aktiv.                      | Kontrollér programmeringen og<br>enheden, der indikeres af informationen<br>om ekstern fejl. Kontrollér også denne<br>enheds kabelføring. |
|----|--------------------------------|----------------------------------------------------------------------------------------------------|----------------------------------------------------------------------------------------------------|
| 52 | Panelkom-<br>munikationsfejl   | Forbindelsen mellem betjeningspanelet<br>og frekvensomformeren er defekt.                                                                            | Kontrollér panelforbindelse og eventuelt<br>panelkabel.                                                                                   |
| 53 | Fieldbus-fejl                  | Dataforbindelsen mellem fieldbusmaste-<br>ren og fieldbus-kortet er defekt.                                                                          | Kontrollér installationen.<br>Hvis installationen er korrekt, så<br>kontakt Deres Vacon-leverandør.                                       |
| 54 | Kortslidsfejl                  | Defekt optionskort eller slids.                                                                                                    | Kontrollér kort og slids.<br>Kontakt Deres Vacon-leverandør.                                                                              |
| 55 | Overvågning af<br>aktuel værdi | Den aktuelle værdi har oversteget eller<br>er kommet under (afhængigt af par.<br>2.7.22) overvågningsgrænsen for den<br>aktuelle værdi (par. 2.7.23) |                                                                                                    |

Tabel 7-4. Fejlkoder

#### 7.4.5 Fejlregistreringsmenu (H5)

Tryk på Højre menuknap for at gå ind i Fejlregistreringsmenuen fra Hovedmenuen, når positionsindikatoren H5 vises i displayet.

Alle fejl gemmes i Fejlregistreringsmenuen. Fejllisten kan bladres igennem med Browserknapperne. Man kan til enhver tid gå tilbage til den forrige menu ved at trykke på Venstre menuknap.

Frekvensomformerens hukommelse kan rumme op til fem fejl vist i den rækkefølge, de er opstået i. Den sidst registrerede fejl vises som H5.1, den næstsidste som H5.2 osv. Når der er fem fejl gemt i hukommelsen, vil den næste fejlregistrering slette den ældste på listen.

Et tryk på Enterknappen i 2-3 sekunder nulstiller hele fejllisten.

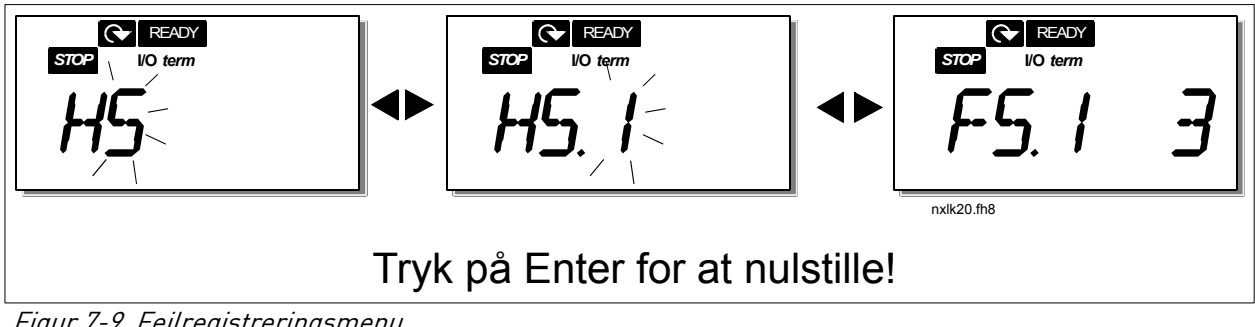

Figur 7-9. Fejlregistreringsmenu

# 7.4.6 Systemmenu (S6)

*Tryk på Højre menuknap* for at gå ind i *Systemmenuen* fra *Hovedmenuen*, når positionsindikatoren **S6** vises i displayet.

Styreparametrene, der er knyttet til den generelle brug af frekvensomformeren, som f.eks. betjeningspanelindstillinger, tilpassede parametersæt eller information om hardware og software, findes i *Systemmenuen*.

Nedenfor findes en liste over, hvilke funktioner der er tilgængelige i Systemmenuen.

| Kode     | Funktion                   | Min | Maks  | Enhed        | Standard | Tilpas-<br>set | Valgmuligheder                                                                                                    |
|----------|----------------------------|-----|-------|--------------|----------|----------------|----------------------------------------------------------------------------------------------------|
| S6.3     | Kopier parametre           |     |       |              |          |                |                                                                                                    |
| P6.3.1   | Parametersæt               |     |       |              |          |                | 0 = Vælg<br>1 = Gem sæt 1<br>2 = Indlæs sæt 1<br>3 = Gem sæt 2<br>4 = Indlæs sæt 2<br>5 = Indlæs<br>standardindstil.<br>6 = Fejl<br>7 = Vent<br>8 = OK |
| S6.5     | Sikkerhed                  |     |       |              |          |                |                                                                                                    |
| P6.5.2   | Parameterlås               | 0   | 1     |              | 0        |                | 0 = Ændring mulig<br>1 = Ændring ikke mulig                                                                                                    |
| S6.6     | Panelindstillinger         |     |       |              |          |                |                                                                                                    |
| P6.6.1   | Default side               | 0   |       |              | 1,1      |                |                                                                                                    |
| P6.6.3   | Timeout-tid                | 5   | 65535 | S            | 1200     |                |                                                                                                    |
| S6.7     | Hardware-<br>indstillinger |     |       |              |          |                |                                                                                                    |
| P6.7.2   | Ventilatorstyring          | 0   |       |              | 0        |                | 0 = Kontinuerlig<br>1 = Temperatur (kun fra<br>størrelse MF4 og<br>opefter)                                                                            |
| P6.7.3   | HMI acknowledg.<br>timeout | 200 | 5000  | ms           | 200      |                |                                                                                                    |
| P6.7.4   | HMI antal genforsøg        | 1   | 10    |              | 5        |                |                                                                                                    |
| S6.8     | Systeminformation          |     |       |              |          |                |                                                                                                    |
| S6.8.1   | Total tæller               |     |       |              |          |                |                                                                                                    |
| C6.8.1.1 | Mwh Tæller                 |     |       | KWh          |          |                |                                                                                                    |
| C6.8.1.2 | Dagtæller                  |     |       | tt:mm:<br>ss |          |                |                                                                                                    |
| C6.8.1.3 | Drift timetæller           |     |       | tt:mm:<br>ss |          |                |                                                                                                    |
| S6.8.2   | Trip Tæller                |     |       |              |          |                |                                                                                                    |
| T6.8.2.1 | MWh tæller                 |     |       | kWh          |          |                |                                                                                                    |
| P6.8.2.2 | Nulstil MWh triptæller     |     |       |              |          |                | 0 = Ingen aktivitet<br>1 = Nulstil MWh<br>triptæller                                                                                                   |
| 16.8.2.3 | Driftsdage triptæller      |     |       |              |          |                |                                                                                                    |

#### Funktioner i Systemmenuen

| T6.8.2.4   | Driftstimer triptæller    |   |          | tt:mm:ss |   |                                                     |                                                                                                    |
|------------|---------------------------|---|----------|----------|---|-----------------------------------------------------|----------------------------------------------------------------------------------------------------|
| P6.8.2.5   | Nulstil driftsdage tæller |   |          |          |   | 0                                                   | ) = Ingen aktivitet<br>  = Nulstil T6 8 2 3 T6 8 2 4                                                                                 |
| S6.8.3     | Softwareinfo              |   |          |          |   |                                                     | - Hutsur 10.0.2.0, 10.0.2.4                                                                                                    |
| 16.8.3.1   | Softwarepakke             |   |          |          |   | (<br>                                               | Gennemse informationer med<br>nøire menuknap                                                                                         |
| 16.8.3.2   | System SW-version         |   | 1        | 1        |   |                                                     |                                                                                                    |
| 16.8.3.3   | Program-interface         |   |          |          |   |                                                     |                                                                                                    |
| 16.8.3.4   | Systembelastning          |   |          | %        |   |                                                     |                                                                                                    |
| S6.8.4     | Applikation               |   |          |          |   |                                                     |                                                                                                    |
| S6.8.4.1   | Navn på applikation       |   |          |          |   |                                                     |                                                                                                    |
| A6.8.4.1.1 | Applikation id            |   | Γ        |          |   |                                                     |                                                                                                    |
| A6.8.4.1.2 | Applikationsversion       |   |          |          |   |                                                     |                                                                                                    |
| A6.8.4.1.3 | Program-interface         |   |          |          |   |                                                     |                                                                                                    |
| S6.8.5     | Hardware                  |   |          |          |   |                                                     |                                                                                                    |
| 16.8.5.2   | Enhedens spænding         |   | <u> </u> | V        |   |                                                     |                                                                                                    |
| 16.8.5.3   | Bremsechopper             | L |          |          |   | C                                                   | <b>)</b> =Ikke tilsluttet, <b>1</b> =Tilsluttet                                                                                      |
| S6.8.6     | Optioner                  |   |          |          |   |                                                     |                                                                                                    |
| S6.8.6.1   | Slids E OPT-              |   |          |          |   | E<br>v<br>t                                         | 3emærk! Disse undermenuer<br>⁄ises ikke, hvis der ikke er<br>ilsluttet noget optionskort.                                            |
| 16.8.6.1.1 | Slids E Status            | 1 | 5        |          |   | 1<br>2<br>3<br>5                                    | ,=Forbindelsen tabt<br>}=Initialiserer<br>}=Drift<br>5=Fejl                                                                          |
| 16.8.6.1.2 | Slids E Programversion    | ļ |          |          |   |                                                     |                                                                                                    |
| S6.8.6.2   | Slids D OPT-              |   |          |          |   | E<br>v<br>t                                         | 3emærk! Disse undermenuer<br>⁄ises ikke, hvis der ikke er<br>ilsluttet noget optionskort.                                            |
| 16.8.6.2.1 | Slids D Status            | 1 | 5        |          |   | 1<br>2<br>3<br>5                                    | =Forbindelsen tabt<br>2=Initialiserer<br>3=Drift<br>5=Fejl                                                                           |
| 16.8.6.2.2 | Slids D Programversion    |   |          |          |   |                                                     |                                                                                                    |
| S6.9       | Al mode                   |   |          |          |   |                                                     |                                                                                                    |
| P6.9.1     | AIA1-mode                 | 0 | 1        |          | 0 | 1<br>[                                              | J=Spændingsindgang<br>I=Strømindgang<br>Type MF4-MF6)                                                                                |
| P6.9.2     | AIA2-mode                 | 0 | 1        |          | 1 | C<br>1                                              | )=Spændingsindgang<br>I=Strømindgang                                                                                                 |
| S6.10      | Fieldbusparametre         |   |          |          |   |                                                     |                                                                                                    |
| 16.10.1    | Kommunikations- status    |   |          |          |   |                                                     |                                                                                                    |
| P6.10.2    | Fieldbusprotokol          | 1 | 1        |          | 1 | C<br>1                                              | J=Ikke anvendt<br>I=Modbus-protokol                                                                                                  |
| P6.10.3    | Slave address             | 1 | 255      |          | 1 | ļ                                                   | Adresse 1-255                                                                                                    |
| P6.10.4    | Baud rate                 | 0 | 8        |          | 5 | C<br>1<br>2<br>3<br>4<br>4<br>5<br>6<br>7<br>7<br>8 | I=300 baud<br>i=600 baud<br>2=1200 baud<br>3=2400 baud<br>i=4800 baud<br>i=9600 baud<br>5=19200 baud<br>7=38400 baud<br>3=57600 baud |
| P6.10.5    | Stop-bits                 | 0 | 1        |          | 0 | C<br>1                                              | <b>)</b> =1<br> =2                                                                                                    |
| P6.10.6 | Parity type                | 0 | 2   |   | 0 | <b>0</b> =Ingen<br>1=Ulige<br><b>2</b> =Lige                              |
|---------|----------------------------|---|-----|---|---|---------------------------------------------------------------------------|
| P6.10.7 | Kommunikations-<br>timeout | 0 | 300 | S | 0 | <b>0=</b> Ikke anvendt<br><b>1=</b> 1 sekund<br><b>2=</b> 2 sekunder osv. |

Tabel 7-5. Funktioner i Systemmenuen

# 7.4.6.1 Kopiering af parametre

Undermenuen Kopiering af parametre **(S6.3)** befinder sig under *Systemmenuen.* Vacon NXL-frekvensomformeren giver brugeren mulighed for at gemme og genindlæse to brugertilpassede parametersæt (alle parametre inkluderet i applikationen, ikke systemmenuparametrene) og for at genindlæse standardparameterværdierne.

## Parametersæt (S6.3.1)

Tryk på *Højre menuknap* fra *Parametersæt-*siden **(S6.3.1)** for at få adgang til *rediger-menuen*. Det er muligt at gemme eller genindlæse to brugertilpassede parametersæt eller genindlæse fabriksindstillingerne. Bekræft med et tryk på *Enterknappen*. Vent, indtil displayet viser **8 (=OK)**.

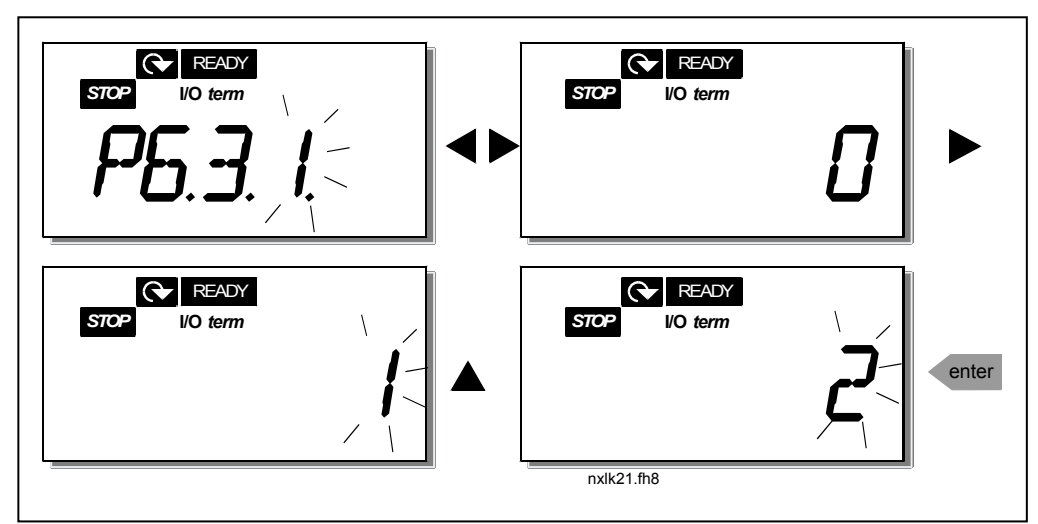

Figur 7-10. Lagring og indlæsning af parametersæt

# 7.4.6.2 <u>Sikkerhed</u>

Undermenuen Sikkerhed **(S6.5)** under systemmenuen har en funktion, som tillader brugeren at spærre for ændringer af parametre.

## Parameterlås (P6.5.2)

Hvis parameterlåsen er aktiveret, kan parameterværdierne ikke ændres.

# BEMÆRK: Denne funktion forhindrer ikke uautoriseret ændring af parameterværdier.

Tryk på *Højre menuknap* for at få adgang til rediger-menuen. Brug *Browserknapperne* til at ændre status på parameterlåsen med (**0** = muligt at ændre, **1** = ikke muligt at ændre). Accepter ændringen ved at trykke på *Enter* eller gå tilbage til det foregående niveau med *Venstre menuknap*.

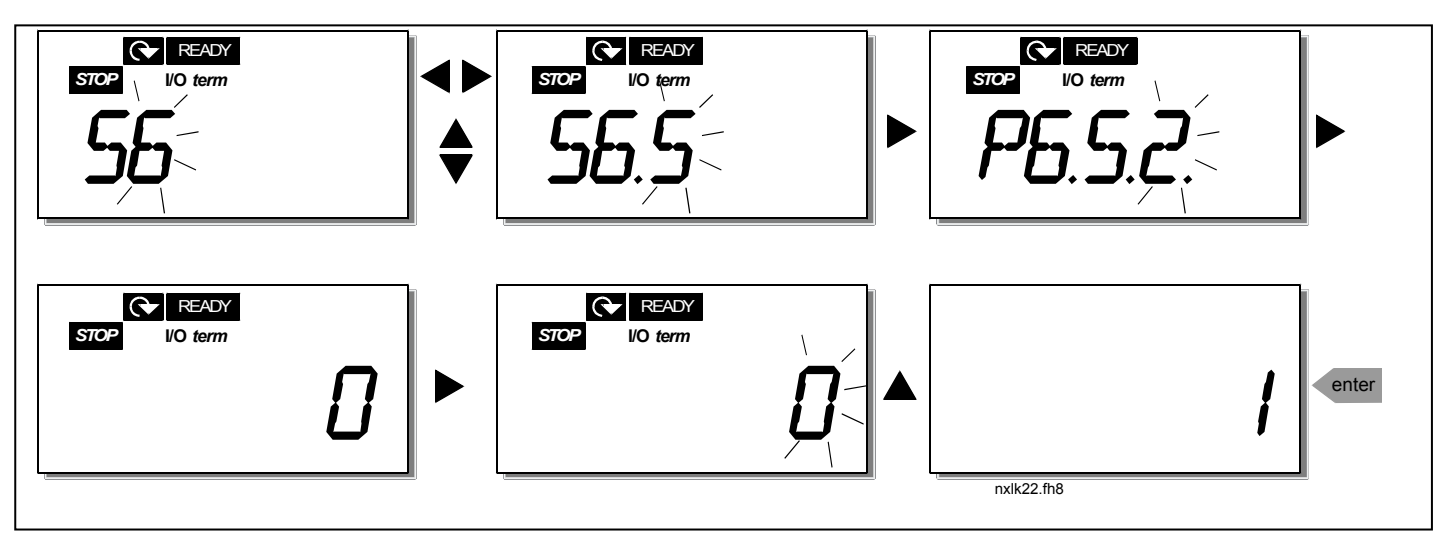

Figur 7-11. Låsning af parametre

# 7.4.6.3 Panelindstillinger

l undermenuen **S6.6** under *Systemmenuen* er det muligt yderligere at tilpasse frekvensomformerens brugergrænseflade.

Find panelindstillings-undermenuen **(S6.6)**. Til denne undermenu er der to sider **(P#)**, som har at gøre med betjeningen af panelet, *Default side (P6.6.1)* og *Timeout tid (P6.6.3)*.

# Default side (P6.6.1)

På denne side kan man indstille, hvilken position (side) der automatisk vises i displayet, når *Timeout-tiden* (se nedenfor) er udløbet, eller når betjeningspanelet tændes.

Tryk en gang på *Højre menuknap* for at gå til rediger-menuen. Tryk en gang til på *Højre menuknap* for at ændre nummeret på undermenuen/siden et tegn ad gangen. Tryk på *Enter* for at bekræfte valget af den nye default-side. Man kan til enhver tid gå tilbage til den forrige menu ved at trykke på *Venstre menuknap*.

**Bemærk!** Hvis man indstiller en side, som ikke findes i menuen, vil displayet automatisk flytte til den sidste tilgængelige side i menuen.

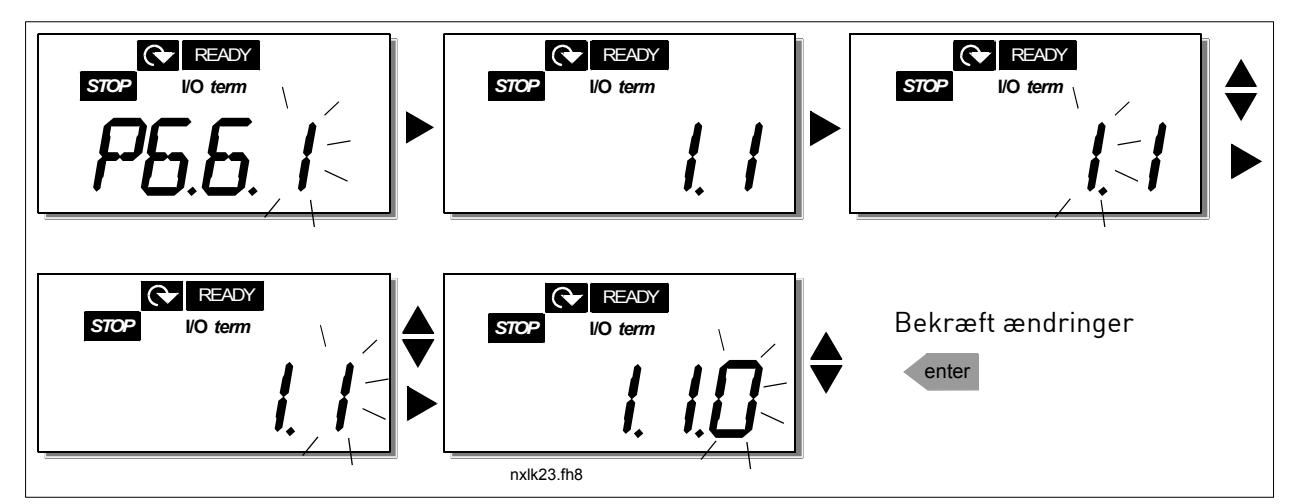

Figur 7-12. Funktionen Default Side

## Timeout tid (P6.6.3)

Med indstillingen af timeout-tiden defineres den tid, der skal gå, før displayvisningen går tilbage til Default side (P6.6.1), se ovenfor.

Tryk på *Højre menuknap* for at gå til rediger-menuen. Indstil den ønskede timeout-tid, og tryk på *Enter* for at bekræfte indstillingen. Man kan til enhver tid gå tilbage til den forrige menu ved at trykke på *Venstre menuknap*.

Bemærk: Denne funktion kan ikke slås fra.

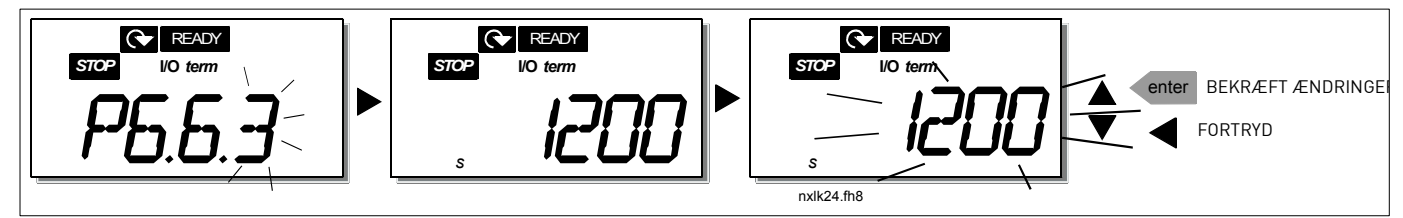

Figur 7-13. Indstilling af timeout-tid

# 7.4.6.4 Indstillinger af hardware

I undermenuen *Hardware-indstillinger* (S6.7) kan indstillingerne af frekvensomformeren yderligere tilpasses ved hjælp af tre parametre: *Ventilatorstyring, HMI acknowledge timeout og HMI genforsøg.* 

#### Ventilatorstyring (P6.7.2)

**Bemærk!** Kun moduler med større effekt i MF3-klassen er udstyret med en køleventilator, mens en sådan fås som ekstraudstyr til moduler med mindre effekt i MF-3-klassen.

Hvis der er installeret en køleventilator i en MF3, kører den konstant, når den er tilsluttet strøm.

#### Størrelse MF4 og større:

Med denne funktion styres frekvensomformerens køleventilator. Ventilatoren kan indstilles til enten at køre konstant, når strømmen er tilsluttet, eller afhængigt af enhedens temperatur. Hvis det sidste vælges, starter ventilatoren automatisk, når kølepladetemperaturen når 60 °C. Ventilatoren modtager en stopkommando, når kølepladetemperaturen falder til 55 °C. Den fortsætter dog med at køre i ca. et minut efter at have modtaget stopkommandoen, ligesom den gør, når indstillingen ændres fra **0** (*Kontinuerlig)t* til **1** (*Temperatur*).

Tryk på *Højre menuknap* for at gå til rediger-menuen. Den aktuelle indstilling begynder at blinke i displayet. Brug *Browserknapperne* til at ændre ventilatorindstillingen med. Tryk på *Enter* for at acceptere ændringen, eller tryk på *Venstre menuknap* for at gå tilbage til det foregående niveau.

## HMI acknowledge timeout (P6.7.3)

Med denne funktion er det muligt at ændre HMI acknowledgement timeout-tiden.

**Bemærk!** Hvis frekvensomformeren er blevet tilsluttet pc'en med et **normalt kabel**, må værdierne af parametrene 6.7.3 og 6.7.4 (200 og 5) **ikke ændres.** 

Hvis frekvensomformeren er blevet tilsluttet pc'en via et modem, og der er forsinkelse i overførslen af informationer, skal værdien af parameter 6.7.3 indstilles i henhold til forsinkelsen på følgende måde: **Eksempel**:

- Forsinkelse i overførsel mellem frekvensomformeren og pc'en = 600 ms
- Værdien af par. 6.7.3 er indstillet til <u>1200 ms</u> (2 x 600, sendeforsinkelse+ modtageforsinkelse)
- Den tilsvarende indstilling skal foretages i [Misc]-delen af filen NCDrive.ini: Genforsøg = 5 AckTimeOut = 1200

TimeOut = 6000

Det skal også tages i betragtning, at intervaller kortere end AckTimeOut-tiden ikke kan bruges i overvågningen af NC-frekvensomformeren.

Tryk på *Højre menuknap* for at få adgang til rediger-menuen. Brug *Browserknapperne* til at ændre acknowledgement-tiden. Tryk på *Enter* for at acceptere ændringerne, eller tryk på *Venstre menuknap* for at gå tilbage til det foregående niveau. Se for at se, hvordan HMI acknowledge timeout ændres.

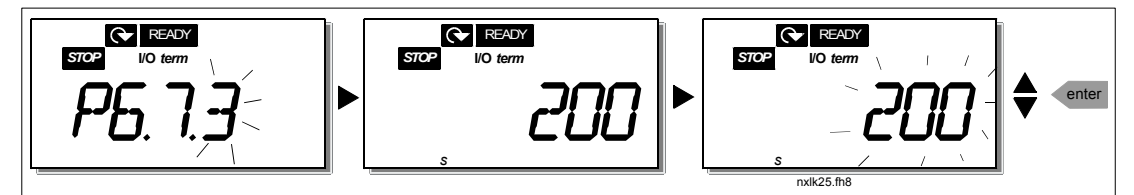

Figur 7-14. HMI acknowledge timeout

## Antal genforsøg på at modtage HMI acknowledgement (P6.7.4)

Med denne parameter indstilles det antal gange, frekvensomformeren skal forsøge at modtage acknowledgement, hvis det ikke lykkes inden for acknowledgement-tiden (P6.7.3)

Tryk på *Højre menuknap* for at få adgang til rediger-menuen. Den nuværende værdi begynder at blinke. Brug *Browserknapperne* til at ændre antallet af genforsøg. Tryk på *Enter* for at acceptere ændringerne, eller tryk på *Venstre menuknap* for at gå tilbage til det foregående niveau.

## 7.4.6.5 Systeminformation

I undermenuen *Systeminfo* **(S6.8)** findes der oplysninger om frekvensomformer-relateret hardware og software, ligesom der findes oplysninger om driften.

Tryk på *Højre menuknap* for at få adgang til *Infomenuen*. Brug *Browserknapperne* til at bladre igennem informationssiderne med.

## Undermenuen Totaltællere (S6.8.1)

I undermenuen *Totaltællere* **(S6.8.1)** opsamles informationer om frekvensomformerens driftstider, dvs. det totale antal MWh, driftsdage og driftstimer indtil nu. I modsætning til tællerne i menuen Undermenuen Triptællere kan disse tællere ikke nulstilles.

Bemærk! Driftstidstælleren (dage og timer) kører altid, når frekvensomformeren er tændt.

| Side                                 | Tæller           |
|--------------------------------------|------------------|
| C6.8.1.1                             | MWh-tæller       |
| C6.8.1.2                             | Dagtæller        |
| C6.8.1.3                             | Driftstimetæller |
| <b>T</b> / / <b>R</b> / <sup>3</sup> | <b>T</b> // '/   |

Tabel 7-6. Tællersider

## Undermenuen Triptællere (S6.8.2)

*Trip-tællere* (menu **S6.8.2)** er tællere, hvis værdier kan nulstilles. Der findes følgende nulstilbare tællere:

| Side                    | Tæller                   |
|-------------------------|--------------------------|
| T6.8.2.1                | MWh-tæller               |
| P6.8.2.2                | Nulstil MWh-tæller       |
| T6.8.2.3                | Dagtæller                |
| T6.8.2.4                | Driftstimetæller         |
| P6.8.2.5                | Nulstil driftstidstæller |
| <b>T</b> / / <b>D D</b> | <b>E</b> 1 1 1 1         |

Tabel 7-7. Triptællersider

Bemærk! Triptællere kører kun, når motoren kører.

**Eksempel:** Følg nedenstående tabel trin for trin for at nulstille driftstidstællerne:

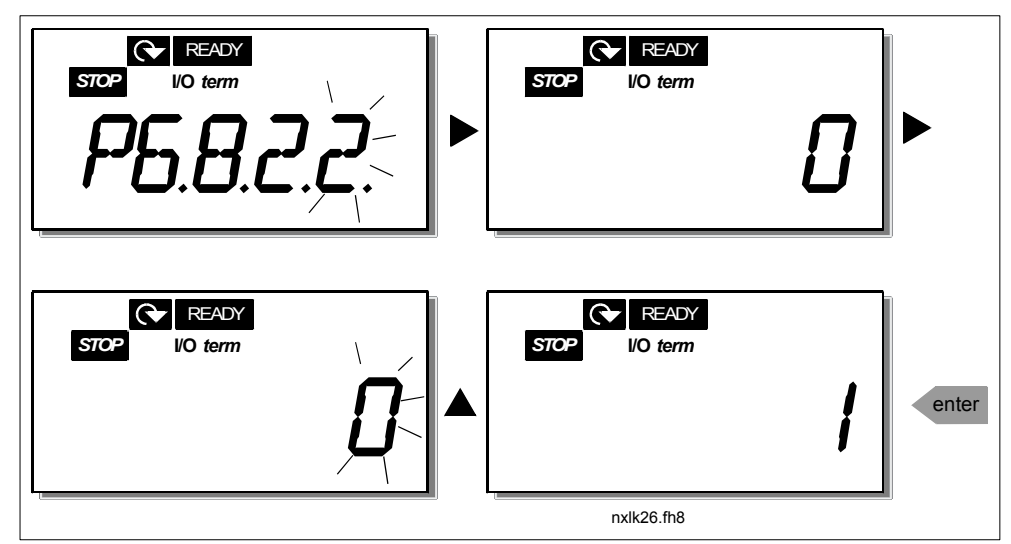

Figur 7-15. Nulstilling af mWh-tæller

## Undermenuen Softwareinfo (S6.8.3)

Undermenuen Softwareinfo har følgende oplysninger om frekvensomformerens software (S6.8.3):

| Side     | Indhold           |
|----------|-------------------|
| 16.8.3.1 | Software-pakke    |
| 16.8.3.2 | Software-version  |
| 16.8.3.3 | Program-interface |
| 16.8.3.4 | Systembelastning  |

Tabel 7-8. Softwareinformationssider

#### Undermenuen Applikationsinformationer (S6.8.4)

Følgende informationer kan aflæses i undermenuen Applikationsinformationer (S6.8.4)

| Side       | Indhold           |
|------------|-------------------|
| A6.8.4.1   | Applikation       |
| D6.8.4.1.1 | Applikationens id |
| D6.8.4.1.2 | Version           |
| D6.8.4.1.3 | Program-interface |
|            |                   |

Tabel 7-9. Applikationsinformationssider

#### Undermenuen Hardwareinformation (S6.8.5)

Følgende informationer kan aflæses i undermenuen Hardwareinformationer (S6.8.5)

| Side     | Indhold        |
|----------|----------------|
| 16.8.5.2 | Enhedsspænding |
| 16.8.5.3 | Bremse-chopper |

Tabel 7-10. Hardwareinformationssider

## Undermenuen Tilsluttede optionskort (S6.8.6)

Undermenuen Tilsluttede optionskort (S6.8.6) viser følgende informationer om det optionskort, der er tilsluttet frekvensomformeren:

| Side       | Indhold                        |
|------------|--------------------------------|
| S6.8.6.1   | Slids E Optionskort            |
| 16.8.6.1.1 | Slids E Status for optionskort |
| 16.8.6.1.2 | Slids E Programversion         |
| S6.8.6.2   | Slids D Optionskort            |
| 16.8.6.2.1 | Slids D Status for optionskort |
| 16.8.6.2.2 | Slids D Programversion         |

Tabel 7-11. Undermenuen Tilsluttede optionskort

I denne undermenu findes informationer om det optionskort, der er tilsluttet styrekortet (se kapitel 6.2)

Status på kortslidsen kan kontrolleres i optionskort-undermenuen ved hjælp af *Højre menuknap* og *Browserknapperne*. Tryk på *Højre menuknap* igen for at se kortstatus. Valgmulighederne vises i Tabel 7-5. Tryk eventuelt også på en af *Browserknapperne* for at få vist programversionen for det pågældende kort.

 STOP
 VO term

 STOP
 VO term

 STOP
 VO term

 STOP
 VO term

 STOP
 STOP

 STOP
 VO term

 STOP
 VO term

 STOP
 STOP

 STOP
 VO term

 STOP
 STOP

 STOP
 VO term

 STOP
 STOP

 STOP
 VO term

 STOP
 STOP

 STOP
 VO term

 STOP
 STOP

 STOP
 VO term

 STOP
 STOP

 STOP
 VO term

 STOP
 STOP

 STOP
 STOP

 STOP
 STOP

 STOP
 STOP

 STOP
 STOP

 STOP
 STOP

 STOP
 STOP

 STOP
 STOP

Se kapitel 7.4.8 for at læse mere om de parametre, der er relateret til udvidelseskort.

Figur 7-1. Menuen Udvidelseskortinformationer

# 7.4.6.6 <u>Al-mode</u>

Med parametrene P6.9.1 og P6.9.2 vælges funktionen for den analoge indgang. **P6.9.1** vises kun i klasserne **MF4-MF6** 

- 0 = strømindgang (par. 6.9.1 standard)
- 1 = strømindgang (par. 6.9.2 standard)

**Bemærk!** Sørg for, at jumperindstillingerne svarer til indstillingerne for denne parameter. Se Figur 6-23 og Figur 6-24.

7

## 7.4.7 Modbus-interface

NXL har et indbygget Modbus RTU-interface. Signal-niveauet overholder RS-485-standarden

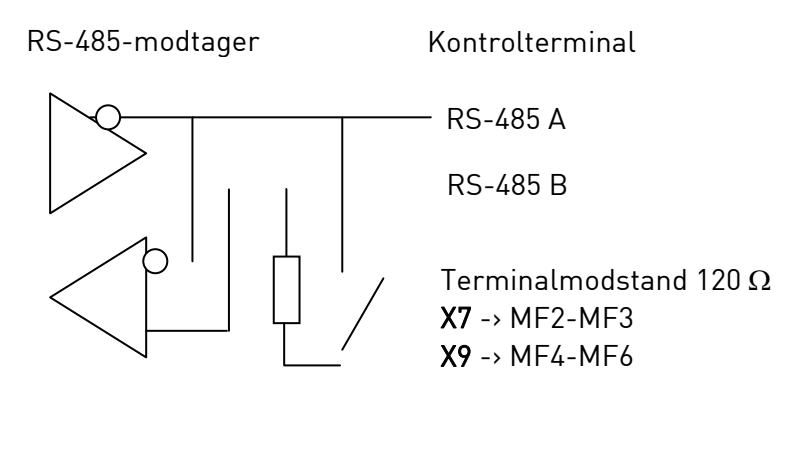

| Protokol:        | Modbus RTU                           |
|------------------|--------------------------------------|
| Baudhastigheder: | 300, 600, 1200, 2400, 4800,          |
|                  | 9600, 19200, 38700, 57600 (bit/sek.) |
| Signalniveau:    | RS-485 (TIA/EIA-485-A)               |
| Input-impedans:  | 2 kΩ                                 |

# 7.4.7.1 Modbus RTU-protokol

Modbus RTU-protokollen er en enkel, men effektiv fieldbusprotokol. Modbus-netværket er opbygget som et bus-system, hvor hver enkelt enhed har en individuel adresse. Ved hjælp af de individuelle bus-adresser, sendes kommandoerne til den rette enhed i netværket. Modbus understøtter også ///radiobeskeder, der sendes til alle bus-enhederne. ///Radiobeskeder sendes til adressen "0", der er forbeholdt denne beskedtype.

Protokollen inkluderer CRC-fejlregistrering samt paritetskontrol for at forhindre håndtering af beskeder, der indeholder fejl. I Modbus sendes data i hexformat asynkront, og der bruges et brud på ca. 3,5 tegn som sluttegn. Bruddets længde afhænger af den anvendte baudhastighed.

| Funktions<br>kode | Funktionsnavn                           | Adresse       | ///Radiobesked |
|-------------------|-----------------------------------------|---------------|----------------|
| 03                | Aflæs ///holdeprotokol                  | Alle id-numre | Nej            |
| 04                | Aflæs indgangsprotokol                  | Alle id-numre | Nej            |
| 06                | Forhåndsindstillet protokol<br>(enkelt) | Alle id-numre | Ja             |
| 16                | Forhåndsindstillet protokol<br>(flere)  | Alle id-numre | Ja             |

Tabel 7-12. Modbus-kommandoer, der understøttes af NXL

# 7.4.7.2 <u>Termineringsmodstand</u>

RS-485-bussen termineres med en 120  $\Omega$  termineringsmodstand i begge ender. NXL har en indbygget termineringsmodstand, der som standard er slået fra. Se under jumpervalg i kapitel 6.2.5.1.

# 7.4.7.3 Adresseområde for Modbus

Modbus i NXL anvender id-numrene for applikationen som adresser. Id-numrene findes i parametertabellerne i applikationsmanualen.

Når flere parameter-/overvågningsværdier læses samtidigt, skal de være konsekutive. 11 adresser kan læses, og adresserne kan være parameter- eller overvågningsværdier.

## 7.4.7.4 Modbus-procesdata

Procesdata er et adresseområde for fieldbus-kontrol. Fieldbus-kontrol er aktiv, når værdien i parameter 3.1 (kontrolsted) er **2** (=fieldbus). Indholdet i procesdata er blevet bestemt i applikationen. Følgende tabeller viser procesdata i Multistyrings-applikationen.

| Adr  | Modbus ///protokol | Nava                  | Skala | Туро               |
|------|--------------------|-----------------------|-------|--------------------|
| Aur. | Moubus-///protokot | INAVII                | Jhala | туре               |
| 2101 | 32101, 42101       | FB Statusord          | -     | Binærkode          |
| 2102 | 32102, 42102       | FB Generelt statusord | -     | Binærkode          |
| 2103 | 32103, 42103       | FB Faktisk hastighed  | 0,01  | %                  |
| 2104 | 32104, 42104       | Motorhastg.           | 0,01  | +/- Hz             |
| 2105 | 32105, 42105       | Motorhastg.           | 1     | +/- Rpm            |
| 2106 | 32106, 42106       | Motor Strøm           | 0,1   | А                  |
| 2107 | 32107, 42107       | Motor Moment          | 0,1   | +/- % (af nominal) |
| 2108 | 32108, 42108       | Motor Effekt          | 0,1   | +/- % (af nominal) |
| 2109 | 32109, 42109       | Motor Spænding        | 0,1   | V                  |
| 2110 | 32110, 42110       | DC-spænding           | 1     | V                  |
| 2111 | 32111, 42111       | Aktiv fejl            | -     | Fejlkode           |

#### Udgangsprocesdata

#### Indgangsprocesdata

| Adr. | Modbus-///protokol | Navn                   | Skala | Туре      |
|------|--------------------|------------------------|-------|-----------|
| 2001 | 32001, 42001       | FB Kontrolord          | -     | Binærkode |
| 2002 | 32002, 42002       | FB Generelt kontrolord | -     | Binærkode |
| 2003 | 32003, 42003       | FB Hastighedsreference | 0,01  | %         |
| 2004 | 32004, 42004       | PID Kontrolreference   | 0,01  | %         |
| 2005 | 32005, 42005       | PID Faktisk værdi      | 0,01  | %         |
| 2006 | 32006, 42006       | -                      | -     | -         |
| 2007 | 32007, 42007       | -                      | -     | -         |
| 2008 | 32008, 42008       | -                      | -     | -         |
| 2009 | 32009, 42009       | -                      | -     | -         |
| 2010 | 32010, 42010       | -                      | -     | -         |
| 2011 | 32011, 42011       | -                      | -     | -         |

Statusord

| 15 | 14 | 13 | 12 | 11 | 10 | 9 | 8 | 7 | 6 | 5    | 4 | 3   | 2   | 1   | 0   |
|----|----|----|----|----|----|---|---|---|---|------|---|-----|-----|-----|-----|
| -  | -  | -  | -  | -  | -  | - | - | F | Z | AREF | W | FLT | DIR | RUN | RDY |

Oplysninger om status for enheden og beskederne angives under *Statusord*.*Statusord* består af 16 bits, hvis betydninger står beskrevet i tabellen nedenfor.

#### Faktisk hastighed

| 15  | 14 | 13 | 12 | 11 | 10 | 9 | 8 | 7 | 6 | 5 | 4 | 3 | 2 | 1 | 0   |
|-----|----|----|----|----|----|---|---|---|---|---|---|---|---|---|-----|
| MSB |    |    |    |    |    |   |   |   |   |   |   |   |   |   | LSB |

Dette er frekvensomformerens faktiske hastighed.Skaleringen er –10000...10000. I applikationen skaleres værdien procentuelt i forhold til frekvensområdet mellem den angivne minimum- og maksimumfrekvens.

#### Kontrolord

| 15 | 5 | 14 | 13 | 12 | 11 | 10 | 9 | 8 | 7 | 6 | 5 | 4 | 3 | 2   | 1   | 0   |
|----|---|----|----|----|----|----|---|---|---|---|---|---|---|-----|-----|-----|
| -  |   | I  | -  | -  | -  | -  | - | - | - | - | - | - | I | RST | DIR | RUN |

I Vacon-applikationer bruges de tre første bits i kontrolordet til at styre frekvensomformeren. Du kan dog også tilpasse indholdet i kontrolordet i forhold til dine egne applikationer, idet kontrolordet sendes til frekvensomformeren som sådan.

#### Hastighedsreference

| 15  | 14 | 13 | 12 | 11 | 10 | 9 | 8 | 7 | 6 | 5 | 4 | 3 | 2 | 1 | 0   |
|-----|----|----|----|----|----|---|---|---|---|---|---|---|---|---|-----|
| MSB |    |    |    |    |    |   |   |   |   |   |   |   |   |   | LSB |

Dette er Referebce 1 til frekvensomformeren. Anvendes typisk som hastighedsreference. Den tilladte skalering er –10000...10000. I applikationen skaleres værdien procentuelt i forhold til frekvensområdet mellem de angivne minimum- og maksimumfrekvenser.

#### Bitdefinitioner

| Bit  | Bes                                       | skrivelse                            |
|------|-------------------------------------------|--------------------------------------|
|      | Værdi = 0                                 | Værdi = 1                            |
| RUN  | Stop                                      | Kør                                  |
| DIR  | Med uret                                  | Mod uret                             |
| RST  | Denne bits fremkant nulstiller den active | e fejl                               |
| RDY  | Frekvensomformeren er ikke klar           | Frekvensomformeren er klar           |
| FLT  | Ingen fejl                                | En fejl er aktiv                     |
| W    | Ingen advarsel                            | En advarsel er aktiv                 |
| AREF | ///Ramping                                | Hastighedsreference er nået          |
| Z    | -                                         | Drevet kører med en hastighed på nul |
| F    | -                                         | Flux klar                            |

# 7.4.7.5 Fieldbusparametre

Parametrene for den indbyggede Modbus-protokol beskrives kun kort her. Læs mere om Modbusprotokollen i betjeningsmanualen "Vacon NXL Modbus Option Board User's Manual", som kan findes på http://www.vacon.com/support/nxdocuments.html.

## Kommunikationsstatus på udvidelseskort (l6.10.1)

Denne funktion gør det muligt at kontrollere status på RS 485-bussen. Hvis bussen ikke er i brug, er værdien **0**.

хх.ууу

xx = 0-64 (Antal beskeder der indeholder fejl) yyy = 0-999 (Antal beskeder der er modtaget korrekt)

## Fieldbus-protokol (P6.10.2)

Med denne funktion kan fieldbus-kommunikationssprotokollen vælges.

0 = Ikke i brug 1 = Modbus-protokol

## Slave-adresse (P6.10.3)

Her indstilles slave-adressen til modbus-protokollen. Adressen kan indstilles til alt mellem 1 og 255.

## Baud-hastighed (P6.10.4)

Indstilling af den baud-hastighed, der skal anvendes til Modbus-kommunikationen.

0 = 300 baud 1 = 600 baud 2 = 1200 baud 3 = 2400 baud 4 = 4800 baud 5 = 9600 baud 6 = 19200 baud 7 = 38400 baud 8 = 57600 baud

## Stopbits (P6.10.5)

Indstilling af antallet af stop-bits, der skal anvendes til Modbus-kommunikationen.

**0** = 1 stopbit **1** = 2 stopbits

7

## Paritetstype (P6.10.6)

Her vælges typen af paritetskontrol, der skal anvendes til Modbus-kommunikationen.

0 = Ingen 1 = Ulige 2 = Lige

## Kommunikations-time out (P6.10.7)

Hvis kommunikationen mellem to beskeder afbrydes i et større tidsrum end det, der indstilles med denne parameter, sendes en kommunikationsfejl. Hvis parameterværdien indstilles til **0**, anvendes funktionen ikke.

0 = Ikke anvendt 1 = 1 sekund 2 = 2 sekunder osv.

## 7.4.8 Udvidelseskortmenu (E7)

Udvidelseskortmenuen gør det muligt for brugeren at 1) se hvilke udvidelseskort, der er tilsluttet betjeningspanelet og 2) få adgang til og redigere de parametre, der er tilknyttet udvidelseskortet. Tryk på Højre menuknap for at gå til niveauet (**E#**). Parameterværdierne kan ses og redigeres på samme måde som beskrevet i kapitel 7.3.2.

## 7.5 Øvrige betjeningspanelfunktioner

Vacon NXL-betjeningspanelet har en række yderligere applikations-relaterede funktioner. Se Vacon NXL-applikaktionsmanualen for at få mere at vide.

# 8. IDRIFTSÆTTELSE

## 8.1 Sikkerhed

Læs følgende instruktioner og advarsler før idriftsættelsen:

| À           | 1 | Der er spænding på interne komponenter og printplader (undtagen de<br>galvanisk isolerede I/O-klemmer), når Vacon-frekvensomformeren er<br>tilsluttet forsyningsspændingen. <b>Kontakt med denne spænding er yderst</b><br>farlig og kan forårsage død eller alvorlig skade.                                                                                                    |
|-------------|---|----------------------------------------------------------------------------------------------------|
| WARNING     | 2 | Der er <b>spænding</b> på motorklemmerne U, V, W og på jævnstrøms- og<br>bremsemodstandsklemmerne –/+, når Vacon NXL er tilsluttet forsy-<br>ningsspændingen, <b>også selvom motoren ikke kører</b> .                                                                                                    |
|             | 3 | I/O-styreklemmerne er isoleret fra forsyningspotentialet, men relæud-<br>gangene og andre I/O-styreklemmer kan have en farlig spænding<br>tilsluttet, også selvom Vacon NXL ikke er tilsluttet<br>forsyningsspændingen.                                                                                                    |
|             | 4 | Undlad at tilslutte komponenter, mens frekvensomformeren er tilsluttet forsyningsspændingen.                                                                                                    |
|             | 5 | Når forsyningsspændingen afbrydes, skal du vente, indtil<br>køleventilatoren standser, og indikatorlamperne på betjeningspanelet er<br>slukkede. (Er der intet panel, så se lamperne i panelholderen). Vent<br>yderligere fem minutter, før der foretages noget som helst arbejde med<br>Vacon NXL-forbindelserne. Ikke engang frontdækslet må åbnes, før de<br>fem minutter er gået. |
|             | 6 | Kontroller, at frontdækslet på Vacon NXL-frekvensomformeren er<br>lukket, før frekvensomformeren tilsluttes forsyningsspændingen.                                                                                                    |
| HOT SURFACE | 7 | Under drift kan kølepladen på typerne MF2 og MF3 blive varm. <b>Kontakt</b><br>med kølepladen kan derfor forårsage forbrændinger.                                                                                                    |

## 8.2 Idriftsættelse af frekvensomformeren

- 1 Læs sikkerhedsinstruktionerne i kapitel 1 og ovenfor grundigt, og følg dem.
- 2 Kontrollér efter installationen, at:
  - både frekvensomformeren og motoren er tilsluttet jord.
  - forsynings- og motorkabler er i overensstemmelse med installations- og tilslutningsinstruktionerne i kapitel 6.1.1.
  - styrekabler er lokaliseret så langt som muligt fra forsyningskablerne (se kapitel 0, trin
    3), afskærmningen i styrekablerne er tilsluttet jord . Ledningerne må ikke røre de elektriske komponenter i apparatet.
  - **Kun for optionskort**: fællestilslutningen til de digitale indgange skal være tilsluttet +24 V eller I/O-klemmens jord- eller eksterne forsyning.

- **3** Kontrollér mængden og kvaliteten af kølerluften (kapitel 5.2).
- 4 Kontroller, at fugt ikke har skabt kondens i frekvensomformeren.
- 5 Kontroller, at alle Start/Stop-kontakter tilsluttet I/O-klemmer er i Stopposition.
- **6** Slut Vacon-frekvensomformeren til forsyningen.
- 7 Indstil parametrene i gruppe 1 i overensstemmelse med parametrene i den pågældende applikation. Som et minimum bør følgende parametre indstilles:
  - motorens nominelle spænding
  - motorens nominelle frekvens
  - motorens nominelle hastighed
  - motorens nominelle strøm

Værdierne findes på motorskiltet.

BEMÆRK! Du kan også køre opstartsguiden. Du kan finde flere oplysninger i kapitel 7.3.

8 Kør en driftstest uden motor

Foretag enten test A eller test B:

A Signaler fra I/O-klemmerne:

- a) Sæt Start/Stop-kontakten i TIL-position.
- b) Skift frekvensreference (potentiometer)
- *c)* Kontrollér i Overvågningsmenuen (M1), at værdien af udgangsfrekvensen skifter i henhold til den ændrede frekvensreference.
- d) Sæt Start/Stop-kontakten i FRA-position.

## **B** Signaler fra betjeningspanelet:

- a) Skift styringen fra I/O-klemmerne til betjeningspanelet som beskrevet i kapitel 7.3.3.1.
- b) Tryk på panelets Start-knap

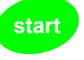

stop

c) Gå til Panelkontrolmenuen (K3) og undermenuen Panelreference (kapitel 7.4.3), og skift frekvensreference ved brug af Browserknapperne

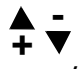

- *d) Kontrollér i* Overvågningsmenuen (M1), *at værdien af udgangsfrekvensen skifter i henhold til den ændrede frekvensreference.*
- e) Tryk på panelets Stopknap

- **9** Kør opstartstesten, uden at motoren er tilsluttet proceslinien, hvis det er muligt. Hvis det ikke er muligt, skal sikkerheden kontrolleres før hver test. Informer alle medarbejdere om testen.
- *a)* Slå hovedforsyningen fra, og vent, indtil frekvensomformeren er stoppet, som beskrevet i kapitel 8.1, trin 5.
- b) Tilslut motorkablet til motoren og effektklemmerne på frekvensomformeren.
- c) Sørg for, at alle start/stop-kontakterne er i position FRA.
- d) Tilslut forsyningen.
- e) Gentag test 8A eller 8B.
- **10** Slut motoren til proceslinien (hvis opstartstesten blev foretaget, uden at motoren var tilsluttet).
- a) Sørg for, at det er sikkerhedsmæssigt forsvarligt at foretage testen, før den påbegyndes.
- b) Informer alle medarbejdere om testen.
- c) Gentag test 8A eller 8B.

## 8.3 Basisparametre

På de følgende sider er der lister over, hvilke parametre der er vigtigst for idriftsættelsen af frekvensomformeren. Disse parametre er sammen med andre særlige parametre beskrevet mere detaljeret i Multistyrings-applikationsmanualen.

## Forklaring til kolonner:

| Kode     | =   | Positionsindikation på panelet: viser operatøren nummeret på den aktuelle |
|----------|-----|---------------------------------------------------------------------------|
|          |     | parameter                                                                 |
| Paramete | r = | Navn på parameteren                                                       |
| Min      | =   | Parameterens minimumsværdi                                                |
| Maks     | =   | Parameterens maksimumsværdi                                               |
| Enhed    | =   | Parameterværdiens enhed, hvis den er tilgængelig                          |
| Standard | =   | Fabriksindstillet værdi                                                   |
| Tilp.    | =   | Kundens egen indstilling                                                  |
| ID       | =   | Parameterens id-nummer (anvendes med pc-værktøjer)                        |
|          | =   | På parameterkoden: Parameterværdierne kan kun ændres, når                 |
|          |     | frekvensomformeren er standset.                                           |

## 8.3.1 Overvågningsværdier (Betjeningspanel: menu M1)

Overvågningsværdierne viser de aktuelle parameter- og signalværdier såvel som statusser og målinger. Overvågningsværdierne kan ikke ændres. Se kapitel 7.3.1 for at få mere at vide.

| Kode  | Parameter                             | Enhed | ID | Beskrivelse                                         |
|-------|---------------------------------------|-------|----|-----------------------------------------------------|
| V1.1  | Udgangsfrekvens                       | Hz    | 1  | Frekvens til motoren                                |
| V1.2  | Frekvensreference                     | Hz    | 25 |                                                     |
| V1.3  | Motorens hastighed                    | rpm   | 2  | Beregnet motorhastighed                             |
| V1.4  | Motorstrøm                            | А     | 3  | Målt motorhastighed                                 |
| V1.5  | Motormoment                           | %     | 4  | Beregnet aktuelt moment/nominelt moment for         |
|       |                                       |       |    | enheden                                             |
| V1.6  | Motoreffekt                           | %     | 5  | Beregnet aktuel effekt /nominel effekt for enheden  |
| V1.7  | Motorspænding                         | V     | 6  | Beregnet motorspænding                              |
| V1.8  | Jævnstrømsspænding                    | V     | 7  | Målt jævnstrømsspænding                             |
| V1.9  | Enhedens temperatur                   | ٥C    | 8  | Kølepladetemperatur                                 |
| V1.10 | Analog indgang 1                      | V     | 13 | AI1                                                 |
| V1.11 | Analog indgang 2                      |       | 14 | AI2                                                 |
| V1.12 | Analog udgangsstrøm                   |       | 26 | A01                                                 |
| V1.13 | Analog udgangsstrøm 1, udvidelseskort | mA    | 31 |                                                     |
| V1.14 | Analog udgangsstrøm 2, udvidelseskort | mA    | 32 |                                                     |
| V1.15 | DIN1, DIN2, DIN3                      |       | 15 | Status på digitale indgange                         |
| V1.16 | DIE1, DIE2, DIE3                      |       | 33 | I/O-udvidelseskort: status på digitale indgange     |
| V1.17 | R01                                   |       | 34 | Status på relæudgang 1                              |
| V1.18 | ROE1, ROE2, ROE3                      |       | 35 | I/O-udvidelseskort: Status på relæudgange           |
| V1.19 | DOE 1                                 |       | 36 | I/O-udvidelseskort: Status på den digitale udgang 1 |
| V1.20 | PID-reference                         | %     | 20 | l procent af maksimumsfrekvensen                    |
| V1.21 | PID Aktuel værdi                      | %     | 21 | l procent af den maksimale aktuelle værdi           |
| V1.22 | PID Fejlværdi                         | %     | 22 | l procent af den maksimale fejlværdi                |
| V1.23 | PID Udgang                            | %     | 23 | l procent af den maksimale udgangsværdi             |
| V1.24 | Autoskiftudgange 1, 2, 3              |       | 30 | Kun anvendt til pumpe- og ventilatorstyring         |

| V1.25 | Tilstand        |   | 66 | Viser aktuel driftstilstand, der er valgt med<br>opstartsguide: <b>0</b> =Ingen valgt, <b>1</b> =Standard,<br><b>2</b> =Ventilator, <b>3</b> =Pumpe, <b>4</b> =Høj ydeevne |
|-------|-----------------|---|----|----------------------------------------------------------------------------------------------------|
| V1.26 | Motortemperatur | % | 9  | Beregnet motortemperatur, 1000 svarer til 100,00 %<br>= nominel motortemperatur                                                                                            |

Tabel 8-1. Overvågningsværdier

| Kode    | Parameter                       | Min                  | Maks                 | Enhe | Standar                | Tilp. | ID  | Bemærkning                                                                                                    |
|---------|---------------------------------|----------------------|----------------------|------|------------------------|-------|-----|----------------------------------------------------------------------------------------------------|
| P2 1 1  | Min frekvens                    | 0.00                 | Par 212              | H7   |                        |       | 101 |                                                                                                    |
| P2.1.2  | Maks frekvens                   | Par. 2.1.1           | 320,00               | Hz   | 50,00                  |       | 102 | <b>Bem.</b> : Hvis f <sub>maks</sub> > motorens<br>synkrone hastighed, så<br>kontrollér, om motoren og<br>drivsystemet er passende                                        |
| P2.1.3  | Accelerationstid 1              | 0,1                  | 3000,0               | S    | 1,0                    |       | 103 |                                                                                                    |
| P2.1.4  | Decelerationstid 1              | 0,1                  | 3000,0               | S    | 1,0                    |       | 104 |                                                                                                    |
| P2.1.5  | Strømgrænse                     | 0,1 x I <sub>L</sub> | 1,5 x I <sub>L</sub> | A    | IL                     |       | 107 | <b>Bem</b> : Formlerne gælder ca. for<br>frekvensomformere op til<br>størrelse MF3. Kontakt<br>leverandøren for oplysninger<br>om større størrelser.                      |
| P2.1.6  | Motorens nominelle<br>spænding  | 180                  | 690                  | V    | NXL2:230V<br>NXL5:400V |       | 110 |                                                                                                    |
| P2.1.7  | Motorens nominelle<br>frekvens  | 30,00                | 320,00               | Hz   | 50,00                  |       | 111 | Se motorens typeskilt                                                                                                    |
| P2.1.8  | Motorens nominelle<br>hastighed | 300                  | 20 000               | rpm  | 1440                   |       | 112 | Standard gælder en firepolet<br>motor og en nominel størrelse<br>frekvensomformer.                                                                                        |
| P2.1.9  | Motorens nominelle<br>strøm     | 0,3 x I <sub>L</sub> | 1,5 x I <sub>L</sub> | А    | I <sub>L</sub>         |       | 113 | Se motorens typeskilt                                                                                                    |
| P2.1.10 | Motor cosø                      | 0,30                 | 1,00                 |      | I <sub>H</sub>         |       | 120 | Se motorens typeskilt                                                                                                    |
| P2.1.11 | Startfunktion                   | 0                    | 2                    |      | 0                      |       | 505 | <b>0</b> =Rampe<br><b>1</b> =Flyvende start<br><b>2</b> = Betinget flyvende start                                                                                         |
| P2.1.12 | Stopfunktion                    | 0                    | 1                    |      | 0                      |       | 506 | <b>0</b> =Friløb<br><b>1</b> =Rampe                                                                                                    |
| P2.1.13 | U/f-optimering                  | 0                    | 1                    |      | 0                      |       | 109 | <b>0</b> =lkke anvendt<br><b>1</b> =Automatisk<br>momentforstærkning                                                                                                    |
| P2.1.14 | l/0-reference                   | 0                    | 5                    |      | 0                      |       | 117 | 0=Al1<br>1=Al2<br>2=Panelreference<br>3=Fieldbus-reference<br>(FBHastigheds-Reference)<br>4=Motorpotentiometer<br>5= Al1/Al2-valg                                         |
| P2.1.15 | AI2 signalområde                | 1                    | 2                    |      | 2                      |       | 390 | Ikke anvendt hvis Al2<br>brugertilpasningsmin. > 0%<br>eller Al2<br>brugertilpasningsmaks.<br>< 100 %<br>1=0 mA - 20 mA<br>2=4 mA - 20 mA<br>3=0 V - 10 V<br>4=2 V - 10 V |

8.3.2 Basisparametre (Betjeningspanel: Menu P2 → B2.1)

| P2.1.16 | Analog udgangsfunktion | 0    | 12         |    | 1     | 307 | <ul> <li>0=lkke anvendt</li> <li>1=Udgangsfrekvens (0-f<sub>max</sub>)</li> <li>2=Frekvensreference (0-f<sub>max</sub>)</li> <li>3=Motorhastighed         <ul> <li>(0-Motorens nominelle hastighed)</li> </ul> </li> <li>4=Udgangsstrøm (0-I<sub>nMotor</sub>)</li> <li>5=Motormoment (0-T<sub>nMotor</sub>)</li> <li>6=Motoreffekt (0-P<sub>nMotor</sub>)</li> <li>7=Motorspænding (0-U<sub>nMotor</sub>)</li> <li>8=Jævnstrømsspænding         <ul> <li>(0-1000 V)</li> <li>9=PI-controller ref.værdi</li> <li>10=PI-contr. akt. værdi 1</li> <li>11=PI-contr. fejlværdi</li> <li>12=PI-contr. udgang</li> </ul></li></ul>           |
|---------|------------------------|------|------------|----|-------|-----|----------------------------------------------------------------------------------------------------|
| P2.1.17 | DIN2 funktion          | 0    | 10         |    | 1     | 319 | <ul> <li>0=lkke anvendt</li> <li>1=Start modsat</li> <li>2=Modsat omløbsretn.</li> <li>3=Stoppuls</li> <li>4=Ekstern fejl, lk</li> <li>5=Ekstern fejl, åk</li> <li>6=Drift mulig</li> <li>7=Forudindst. hastighed 2</li> <li>8= Motor pot. OP (lk)</li> <li>9= Slår PID fra (Direkte frekvensreference)</li> <li>10=Interlock 1</li> </ul>                                                                                                    |
| P2.1.18 | DIN3 funktion          | 0    | 17         |    | 6     | 301 | <ul> <li>0=lkke anvendt</li> <li>1=Reversering</li> <li>2=Ekstern fejl, lk</li> <li>3=Ekstern fejl, åk</li> <li>4=Nulstiller fejl</li> <li>5=Drift mulig</li> <li>6=Fast hastighed 1</li> <li>7= Fast hastighed 2</li> <li>8=DC-bremse-kommando</li> <li>9=Motorpot. OP (lk)</li> <li>10=Motorpot. NED (lk)</li> <li>11=Slår PID fra (valg af PID-styring)</li> <li>12=Valg af PID-panelref. 2</li> <li>13=Interlock 2</li> <li>14=Termistorindgang <ul> <li>(Se kapitel 6.2.4)</li> </ul> </li> <li>15=Tvinger styrested til I/O</li> <li>16= Tvinger styrested til <ul> <li>Fieldbus</li> <li>17=AI1/AI2-valg</li> </ul> </li> </ul> |
| P2.1.19 | Fast<br>Hastighed 1    | 0,00 | Par. 2.1.2 | Hz | 10,00 | 105 |                                                                                                    |
| P2.1.20 | Fast<br>hastighed 2    | 0,00 | Par. 2.1.2 | Hz | 50,00 | 106 |                                                                                                    |

| P2.1.21 | Automatisk genstart | 0 | 1 | 0 | 731 | <b>0</b> =lkke anvendt<br><b>1</b> =Anvendt                                         |
|---------|---------------------|---|---|---|-----|-------------------------------------------------------------------------------------|
| P2.1.22 | Parametervisning    | 0 | 1 | 0 | 115 | 0=Alle parametre og menuer<br>synlige<br>1=Kun gruppe P2.1 og menu<br>M1-H5 synlige |

Tabel 8-1. Basisparametre P2.1

# 9. FEJLFINDING

lk = lukker kontakt åk = åbner kontakt

Når frekvensomformerens styringselektronik konstaterer en fejl, standser frekvensomformeren, og symbolet F vises på displayet sammen med et tal, der angiver nummeret i fejlrækken og fejlkoden. Fejlen kan nulstilles med Reset-knappen på betjeningspanelet eller via I/O-klemmen. Fejlene lagres på en liste i Fejlregistreringsmenu (H5). De forskellige fejlkoder kan findes i tabellen nedenfor.

Fejlkoderne, deres årsager og afhjælpningen af disse gennemgås i tabellen nedenfor. Fejlbeskrivelserne på grå baggrund omhandler kun A-fejl. Fejl, der er skrevet med hvidt på sort baggrund, viser fejl, som der kan programmeres forskellige svar til i applikationen. Se parametergruppen Beskyttelser.

| Fejl-<br>kode | Fejl          | Mulig årsag                                                                                                    | Fejlafhjælpning                                                                                                    |
|---------------|---------------|----------------------------------------------------------------------------------------------------|----------------------------------------------------------------------------------------------------|
| 1             | Overstrøm     | Frekvensomformeren har målt for høj<br>strøm (>4*In) i motorkablet:<br>pludselig kraftig forøgelse af belast-<br>ningen<br>kortslutning i motorkabler<br>forkert motor               | Kontrollér belastningen.<br>Kontrollér motorstørrelsen.<br>Kontrollér kablerne.                                                                                                    |
| 2             | Overspænding  | Jævnstrømsspændigen har oversteget<br>grænsen, som er defineret i Tabel 4-3.<br>- for kort decelerationstid<br>- høje overspændingsspidser fra forsy-<br>ningen.                     | Øg decelerationstiden.                                                                                                    |
| 3             | Jordfejl      | Strømmåling viser, at summen af motor-<br>fasestrømmen ikke er nul.<br>– Isoleringsfejl i kabel eller motor                                                                          | Kontrollér motorkabler og motor.                                                                                                    |
| 8             | Systemfejl    | - komponentfejl<br>- driftsfejl                                                                                                    | Nulstil fejlen, og genstart.<br>Kontakt Deres leverandør, hvis fejlen<br>opstår igen.                                                                                                    |
| 9             | Underspænding | Jævnstrømsspændingen er under spæn-<br>dingsgrænserne, som er defineret i<br>Tabel 4-3.<br>Mest sandsynlige årsag: for lav<br>forsyningsspænding<br>Intern fejl i frekvensomformeren | I tilfælde af midlertidig afbrydelse af<br>forsyningsspændingen: Nulstil fejlen, og<br>genstart frekvensomformeren.<br>Kontrollér forsyningsspændingen. Hvis<br>den er passende, er der opstået en<br>intern fejl<br>Kontakt leverandøren. |
| 11            | Udgangsfase-  | Strømmålinger viser, at der ikke er<br>strøm i motorfasen                                                                                                    | Kontrollér motorkabel og motor.                                                                                                    |
| 13            | Undertempera- | Kølepladetemperaturen er under –10 °C                                                                                                    |                                                                                                    |

|                                                          | tur i frekvens-                                                                                                    |                                                                                                    |                                                                                                    |
|----------------------------------------------------------|----------------------------------------------------------------------------------------------------|----------------------------------------------------------------------------------------------------|----------------------------------------------------------------------------------------------------|
| 14                                                       | Overtemperatur<br>i frekvensomfor-<br>mer                                                                                                    | Kølepladetemperaturen er over 90 °C.       Kontrollér, om kølerluftmængden or -trykket er korrekt.         Der gives overtemperatur-advarsel, når kølepladetemperaturen overstiger 85 °C.       Kontrollér kølepladen for støv.         Kølepladetemperaturen overstiger 85 °C.       Kontrollér den omgivende lufttemp tur.         Sørg for, at switchfrekvensen ikke er høj i forhold til den omgivende luftt peratur og motorbelastningen.                                                                                                    |                                                                                                    |
| 15                                                       | Motoren stallet                                                                                                    | Motor-stall-beskyttelsen er koblet ud.                                                                                                    | Kontrollér motoren.                                                                                                    |
| 16                                                       | Overtemperatur<br>i motoren                                                                                                    | Frekvensomformerens<br>motortemperaturmodel har observeret<br>overophedning af motoren. Motoren er<br>overbelastet.                                                                                                    | Formindsk motorens belastning.<br>Hvis motoren ikke er overbelastet, så<br>kontrollér<br>temperaturmodelparametrene.                                                                                                    |
| 17                                                       | Motoren<br>_underbelastet                                                                                                    | Motorunderbelastningsbeskyttelsen<br>er koblet ud.                                                                                                    |                                                                                                    |
| 22                                                       | EEPROM<br>kontrolsumfejl                                                                                                    | <ul> <li>Fejl i gemte parametre</li> <li>driftsfejl</li> <li>komponentfejl</li> </ul>                                                                                                    | Kontakt leverandøren.                                                                                                    |
| 24                                                       | Tællerfejl                                                                                                    | Værdierne, der vises på tællerne, er<br>forkerte                                                                                                    |                                                                                                    |
| 25                                                       | Fejl i mikro-<br>processorens<br>overvågnings-<br>kredsløb                                                                                                    | – driftsfejl<br>– komponentfejl                                                                                                    | Nulstil fejlen og genstart.<br>Kontakt Deres leverandør, hvis fejlen<br>opstår igen.                                                                                                    |
|                                                          |                                                                                                    |                                                                                                    |                                                                                                    |
| 29                                                       | Termistorfejl                                                                                                    | l ermistorindgangen på optionskortet har<br>registreret en stigning af<br>motortemperaturen.                                                                                                    | Kontroller motorkøling og -belastning<br>Kontrollér termistorforbindelsen<br>(Hvis optionskortets termistorindgang<br>ikke er i brug, skal den kortsluttes)                                                                                                    |
| 29<br>34                                                 | Termistorfejl<br>Intern bus -<br>kommunikation                                                                                                    | Termistorindgangen på optionskortet har<br>registreret en stigning af<br>motortemperaturen.<br>Omgivelsesforstyrrelse eller defekt<br>hardware                                                                                                    | Kontroller motorkøling og -belastning<br>Kontrollér termistorforbindelsen<br>(Hvis optionskortets termistorindgang<br>ikke er i brug, skal den kortsluttes)<br>Kontakt Deres leverandør, hvis fejlen<br>opstår igen.                                                                                                    |
| 29<br>34<br>35                                           | Termistorfejl<br>Intern bus -<br>kommunikation<br>Applikation fejl                                                                                                    | Termistorindgangen på optionskortet har<br>registreret en stigning af<br>motortemperaturen.<br>Omgivelsesforstyrrelse eller defekt<br>hardware<br>Den valgte applikation virker ikke.                                                                                                    | Kontroller motorkøling og -belastning<br>Kontrollér termistorforbindelsen<br>(Hvis optionskortets termistorindgang<br>ikke er i brug, skal den kortsluttes)<br>Kontakt Deres leverandør, hvis fejlen<br>opstår igen.<br>Kontakt Deres leverandør.                                                                                                    |
| 29<br>34<br>35<br>39                                     | Termistorfejl<br>Intern bus -<br>kommunikation<br>Applikation fejl<br>Enhed fjernet                                                                                                    | Termistorindgangen på optionskortet har<br>registreret en stigning af<br>motortemperaturen.<br>Omgivelsesforstyrrelse eller defekt<br>hardware<br>Den valgte applikation virker ikke.<br>Optionskort fjernet.<br>Frekvensomformer fjernet.                                                                                                    | Kontroller motorkøling og -belastning<br>Kontrollér termistorforbindelsen<br>(Hvis optionskortets termistorindgang<br>ikke er i brug, skal den kortsluttes)<br>Kontakt Deres leverandør, hvis fejlen<br>opstår igen.<br>Kontakt Deres leverandør.<br>Nulstil                                                                                                    |
| 29<br>34<br>35<br>39<br>40                               | Termistorfejl<br>Intern bus -<br>kommunikation<br>Applikation fejl<br>Enhed fjernet<br>Ukendt enhed                                                                                                    | Termistorindgangen på optionskortet har<br>registreret en stigning af<br>motortemperaturen.<br>Omgivelsesforstyrrelse eller defekt<br>hardware<br>Den valgte applikation virker ikke.<br>Optionskort fjernet.<br>Frekvensomformer fjernet.<br>Ukendt optionskort eller frekvensomfor-<br>mer.                                                                                                    | Kontroller motorkøling og -belastning<br>Kontroller termistorforbindelsen<br>(Hvis optionskortets termistorindgang<br>ikke er i brug, skal den kortsluttes)<br>Kontakt Deres leverandør, hvis fejlen<br>opstår igen.<br>Kontakt Deres leverandør.<br>Nulstil<br>Kontakt leverandøren.                                                                                                    |
| 29<br>34<br>35<br>39<br>40<br>41                         | Termistorfejl<br>Intern bus -<br>kommunikation<br>Applikation fejl<br>Enhed fjernet<br>Ukendt enhed<br>IGBT-<br>temperatur                                                                                                    | Termistorindgangen på optionskortet har<br>registreret en stigning af<br>motortemperaturen.         Omgivelsesforstyrrelse eller defekt<br>hardware         Den valgte applikation virker ikke.         Optionskort fjernet.         Frekvensomformer fjernet.         Ukendt optionskort eller frekvensomfor-<br>mer.         Overtemperatursbeskyttelsen af den<br>trefasede vekselretterbro har registreret<br>for høj motorstrøm.                                                                                                    | Kontroller motorkøling og -belastning<br>Kontroller termistorforbindelsen<br>(Hvis optionskortets termistorindgang<br>ikke er i brug, skal den kortsluttes)<br>Kontakt Deres leverandør, hvis fejlen<br>opstår igen.<br>Kontakt Deres leverandør.<br>Nulstil<br>Kontakt leverandøren.<br>Kontrollér belastningen.<br>Kontrollér motorstørrelsen.                                                            |
| 29<br>34<br>35<br>39<br>40<br>41<br>44                   | Termistorfejl<br>Intern bus -<br>kommunikation<br>Applikation fejl<br>Enhed fjernet<br>Ukendt enhed<br>IGBT-<br>temperatur<br>Enhed skiftet                                                                                                    | <ul> <li>Termistorindgangen på optionskortet har<br/>registreret en stigning af<br/>motortemperaturen.</li> <li>Omgivelsesforstyrrelse eller defekt<br/>hardware</li> <li>Den valgte applikation virker ikke.</li> <li>Optionskort fjernet.</li> <li>Frekvensomformer fjernet.</li> <li>Ukendt optionskort eller frekvensomfor-<br/>mer.</li> <li>Overtemperatursbeskyttelsen af den<br/>trefasede vekselretterbro har registreret<br/>for høj motorstrøm.</li> <li>Optionskort skiftet.</li> <li>Optionskort har standardindstillinger.</li> </ul>                                                                                  | Kontroller motorkøling og -belastning<br>Kontroller termistorforbindelsen<br>(Hvis optionskortets termistorindgang<br>ikke er i brug, skal den kortsluttes)<br>Kontakt Deres leverandør, hvis fejlen<br>opstår igen.<br>Kontakt Deres leverandør.<br>Nulstil<br>Kontakt leverandøren.<br>Kontrollér belastningen.<br>Kontrollér motorstørrelsen.<br>Nulstil                                                 |
| 29<br>34<br>35<br>39<br>40<br>41<br>41<br>44<br>45       | Termistorfejl<br>Intern bus -<br>kommunikation<br>Applikation fejl<br>Enhed fjernet<br>Ukendt enhed<br>IGBT-<br>temperatur<br>Enhed skiftet<br>Enhed tilføjet                                                                                    | Termistorindgangen på optionskortet har<br>registreret en stigning af<br>motortemperaturen.         Omgivelsesforstyrrelse eller defekt<br>hardware         Den valgte applikation virker ikke.         Optionskort fjernet.         Frekvensomformer fjernet.         Ukendt optionskort eller frekvensomfor-<br>mer.         Overtemperatursbeskyttelsen af den<br>trefasede vekselretterbro har registreret<br>for høj motorstrøm.         Optionskort skiftet.         Optionskort tilføjet.                                                                                                    | Kontroller motorkøling og -belastning<br>Kontroller termistorforbindelsen<br>(Hvis optionskortets termistorindgang<br>ikke er i brug, skal den kortsluttes)<br>Kontakt Deres leverandør, hvis fejlen<br>opstår igen.<br>Kontakt Deres leverandør.<br>Nulstil<br>Kontakt leverandøren.<br>Kontrollér belastningen.<br>Kontrollér motorstørrelsen.<br>Nulstil<br>Nulstil                                      |
| 29<br>34<br>35<br>39<br>40<br>41<br>41<br>44<br>45<br>50 | Termistorfejl<br>Intern bus -<br>kommunikation<br>Applikation fejl<br>Enhed fjernet<br>Ukendt enhed<br>IGBT-<br>temperatur<br>Enhed skiftet<br>Enhed tilføjet<br>Analog indgang<br>I <sub>in</sub> < 4 mA (valgt<br>signalområde 4<br>til 20 mA) | Termistorindgangen på optionskortet har         registreret en stigning af         motortemperaturen.         Omgivelsesforstyrrelse eller defekt         hardware         Den valgte applikation virker ikke.         Optionskort fjernet.         Frekvensomformer fjernet.         Ukendt optionskort eller frekvensomformer.         Overtemperatursbeskyttelsen af den         trefasede vekselretterbro har registreret         for høj motorstrøm.         Optionskort tilføjet.         Strømmen på den analoge indgang er         < 4 mA.         - Styrekabel er defekt eller løst.         - Signalkilden har lavet fejl. | Kontroller motorkøling og -belastning<br>Kontroller termistorforbindelsen<br>(Hvis optionskortets termistorindgang<br>ikke er i brug, skal den kortsluttes)<br>Kontakt Deres leverandør, hvis fejlen<br>opstår igen.<br>Kontakt Deres leverandør.<br>Nulstil<br>Kontakt leverandøren.<br>Kontrollér belastningen.<br>Kontrollér motorstørrelsen.<br>Nulstil<br>Nulstil<br>Kontrollér strømsløjfekredsløbet. |

|    |                                | indgang for eksterne fejl og denne<br>indgang er aktiv.                                                                                              | Kontrollér også denne enheds<br>kabelføring.                                                        |
|----|--------------------------------|----------------------------------------------------------------------------------------------------|----------------------------------------------------------------------------------------------------|
| 52 | Panelkom-<br>munikationsfejl   | Forbindelsen mellem betjeningspanelet<br>og frekvensomformeren er defekt.                                                                            | Kontrollér forbindelse og eventuelt<br>panelkabel.                                                  |
| 53 | Fieldbus-fejl                  | Dataforbindelsen mellem fieldbusmaste-<br>ren og fieldbus-kortet er defekt.                                                                          | Kontrollér installationen.<br>Hvis installationen er korrekt, så<br>kontakt Deres Vacon-leverandør. |
| 54 | Kortslidsfejl                  | Defekt optionskort eller slids.                                                                                                    | Kontrollér kort og slids.<br>Kontakt Deres Vacon-leverandør.                                        |
| 55 | Overvågning af<br>aktuel værdi | Den aktuelle værdi har oversteget eller<br>er kommet under (afhængigt af par.<br>2.7.22) overvågningsgrænsen for den<br>aktuelle værdi (par. 2.7.23) |                                                                                                    |

Tabel 9-1. Fejlkoder

# 10. BESKRIVELSE AF UDVIDELSESKORTET OPT-AA

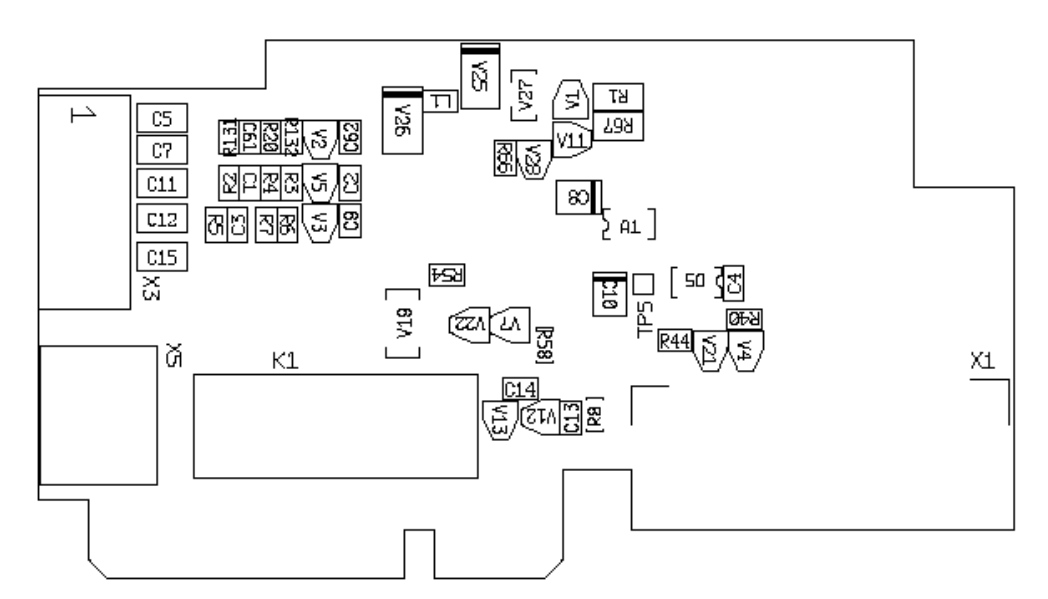

Beskrivelse: I/O-udvidelseskort med en relæudgang, en åben kollektor-udgang og tre digitale indgange.

| Tilladte slidser: | Vacon NXL-kortslids E                                     |
|-------------------|-----------------------------------------------------------|
| Type ID:          | 16705                                                     |
| Klemmer:          | To klemmeblokke; Skrueklemmer (M2.6 og M3); Ingen kodning |
| Jumpere:          | Ingen                                                     |
| Kortparametre:    | Ingen                                                     |

# I/O-klemmer på OPT-AA

| Klemme |        | Parameter-<br>indstilling | Beskrivelse                                                   |
|--------|--------|---------------------------|---------------------------------------------------------------|
| X3     |        |                           |                                                               |
| 1      | +24 V  |                           | Styrespændingsudgang; spænding på kontakter mv., maks. 150 mA |
| 2      | GND    |                           | Jordforbindelse til styringer, f.eks. til +24 V og DO         |
| 3      | DIN1   | DIGIN:x.1                 | Digital indgang 1                                             |
| 4      | DIN2   | DIGIN:x.2                 | Digital indgang 2                                             |
| 5      | DIN3   | DIGIN:x.3                 | Digital indgang 3                                             |
| 6      | D01    | DIOUT:x.1                 | Åben kollektor-udgang, 50 mA/48 V                             |
| X5     |        |                           |                                                               |
| 24     | R01/NC | DIOUT:x.2                 | Relæudgang 1 (NO)                                             |
|        |        |                           | Switchkapacitet: 24 VDC/8 A                                   |
| 25     | R01/C  |                           | 250 VAC/8 A                                                   |
| 26     | R01/N0 |                           | 125 VDC/0,4 A                                                 |

Tabel 10-1. I/O-klemmer på OPT-AA-kortet

**Note!** +24 V styrespændingsklemmen kan også anvendes til at spændingsforsyning af styremodulet (men ikke effektmodulet).

# 11. BESKRIVELSE AF UDVIDELSESKORTET OPT-AI

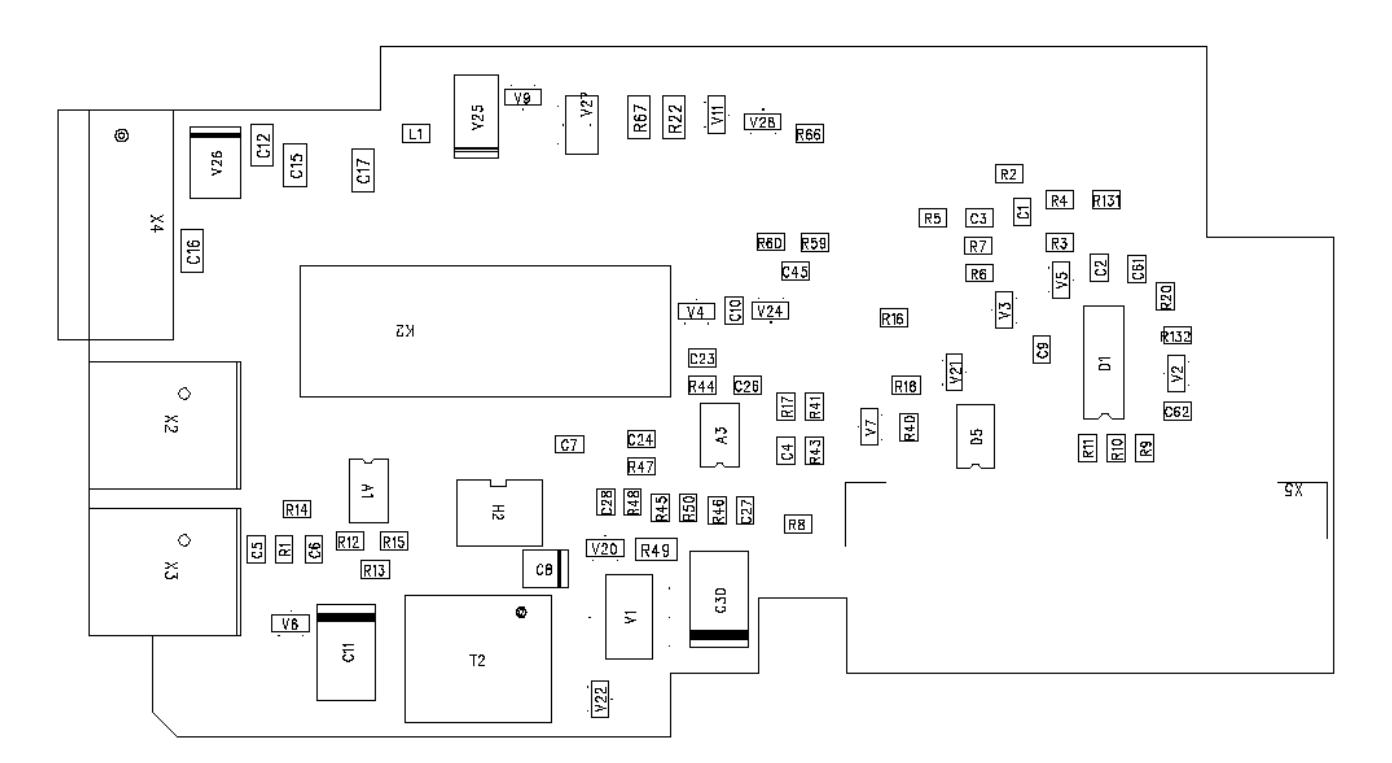

# Beskrivelse: I/O-udvidelseskort med en relæudgang (NO), tre digitale indgange og en termistorindgang til Vacon NXL-frekvensomformere

| Tilladte slidser: | Vacon NXL-kortslids E                        |
|-------------------|----------------------------------------------|
| Type ID:          | 16713                                        |
| Klemmer:          | To klemmeblokke; Skrueklemmer; Ingen kodning |
| Jumpere:          | Ingen                                        |
| Kortparametre:    | Ingen                                        |

| Klemme |                        | Parameter- | Beskrivelse                                                      |
|--------|------------------------|------------|------------------------------------------------------------------|
| X4     |                        | indotteing |                                                                  |
| 12     | +24 V                  |            | Styrespændingsudgang; spænding på kontakter mv., maks.<br>150 mA |
| 13     | GND                    |            | Jordforbindelse til styringer, f.eks. til +24 V og DO            |
| 14     | DIN1                   | DIGIN:B.1  | Digital indgang 1                                                |
| 15     | DIN2                   | DIGIN:B.2  | Digital indgang 2                                                |
| 16     | DIN3                   | DIGIN:B.3  | Digital indgang 3                                                |
|        |                        |            |                                                                  |
| X2     |                        |            |                                                                  |
| 25     | R01/<br>Fælles         | DigOUT:B.1 | Relæudgang 1 (NO)                                                |
| 26     | RO1/<br>Normal<br>Åben |            | Switchkapacitet: 24 VDC/8 A<br>250 VAC/8 A<br>125 VDC/0,4 A      |
| '      |                        |            |                                                                  |
| X3     |                        |            |                                                                  |
| 28     | TI+                    | DIGIN:B.4  | Termistorindgang; Rtrip = 4,7 kΩ (PTC)                           |
| 29     | TI-                    |            |                                                                  |

## I/O-klemmer på OPT-AI

Tabel 11-1. I/O-klemmer på OPT-AI-kortet

**Note!** +24 V styrespændingsklemmen kan også anvendes til at spændingsforsyning af styremodulet (men ikke effektmodulet).

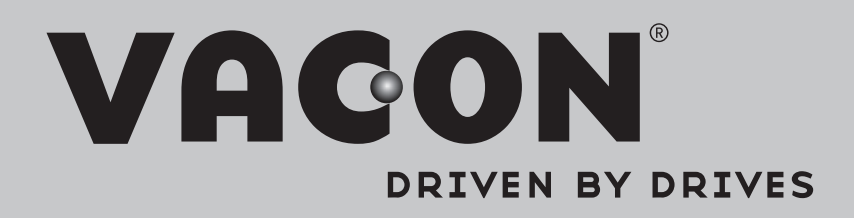

Find your nearest Vacon office on the Internet at:

www.vacon.com

Manual authoring: documentation@vacon.com

Vacon Plc. Runsorintie 7 65380 Vaasa Finland

Subject to change without prior notice © 2014 Vacon Plc.

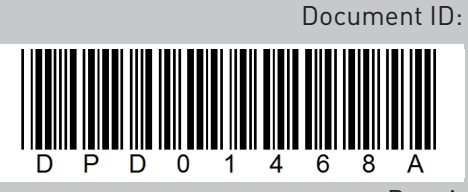

Rev. A